maxon motor control

**EPOS P** Positioning Controller

Programming Reference

April 2009 Edition

# EPOS P MCD EPOS P

# **Programmable Positioning Controller**

# Documentation Programming Reference

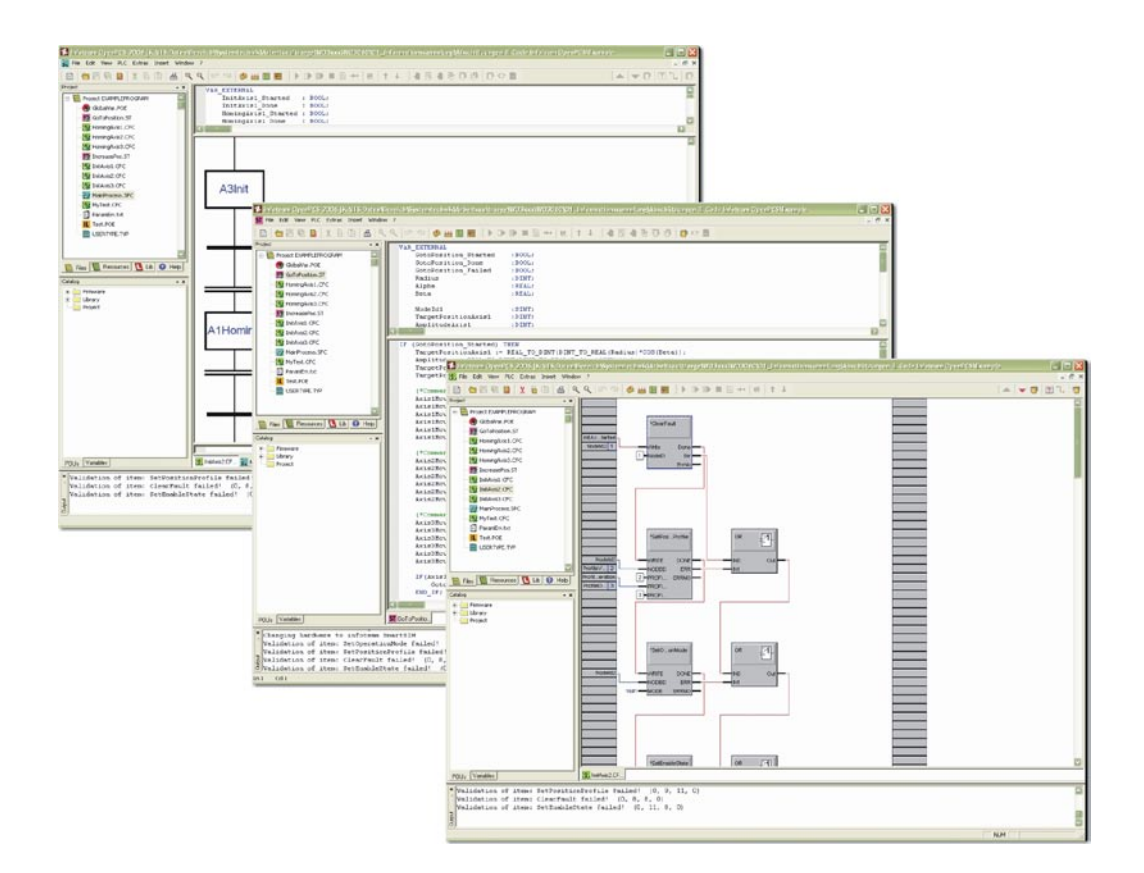

maxon document 786912-06

# **1** Table of Contents

| 8.2 Marker Global Status Register                                                        | 88       |
|------------------------------------------------------------------------------------------|----------|
| 8.1 User Marker Area                                                                     | 87       |
| 8 Markers                                                                                | 87       |
| 7.3.3 Function Block CAN_SdoWrite                                                        | 85       |
| 7.3.2 Function Block CAN_SdoRead                                                         | 83       |
| 7.3.1 Function Block CAN_Nmt                                                             | 82       |
| 7.3 CANopen DS-301 Function Blocks                                                       | 82       |
| 7.2.13 Function Block MU_SetBitState                                                     | 81       |
| 7.2.12 Function Block MU_GetBitState                                                     | 80       |
| 7.2.11 Function Block MU Selection                                                       | 79       |
| 7.2.10 Function Block MU_SetHomingParameter                                              | 75       |
| 7.2.0 Function Block MIL GatHomingParameter                                              | 74<br>75 |
| 7.2.7 FUNCTION DIOCK IND_GETODJECT                                                       | 3/<br>7/ |
| 7.2.0 FUNCTION BIOCK MU_GETDEVICEETFOT                                                   | 72       |
| 7.2.5 Function Block MU_GetDeviceErrorGount                                              | /1       |
| 7.2.4 Function Block MU_SetAllDigitalOutputs                                             | 70       |
| 7.2.3 Function Block MU_GetAnalogInput                                                   | 69       |
| 7.2.2 Function Block MU_GetDigitalInput                                                  | 67       |
| 7.2.1 Function Block MU_GetAllDigitalInputs                                              | 65       |
| 7.2 Maxon Utility Function Blocks                                                        | 65       |
| 7.1.15 Function Block MC_ReadAxisError                                                   | 64       |
| 7.1.14 Function Block MC_ReadActualCurrent                                               | 62       |
| 7.1.13 Function Block MC_ReadActualVelocity                                              | 60       |
| 7.1.12 Function Block MC_ReadActualPosition                                              | 58       |
| 7.1.11 Function Block MC WriteParameter                                                  | 56       |
| 7.1.10 Function Block MC_ReadBoolParameter                                               | 54       |
| 7.1.9 Function Block MC ReadParameter                                                    | 51<br>52 |
| 7.1.7 FUNCTION BIOCK MC_HOME                                                             | 49<br>51 |
| 7.1.6 Function Block MC_MoveVelocity                                                     | 46       |
| 7.1.5 Function Block MC_MoveRelative                                                     | 43       |
| 7.1.4 Function Block MC_MoveAbsolute                                                     | 40       |
| 7.1.3 Function Block MC_ReadStatus                                                       | 38       |
| 7.1.2 Function Block MC_Reset                                                            | 37       |
| 7.1.1 Function Block MC_Power                                                            | 36       |
| 7.1 Motion Control Function Blocks                                                       | 36       |
| 7 Function Block Description                                                             | 36       |
| 6.3.4.2 Communication via Network Variables                                              | 34       |
| 6.3.4.1 Communication via Function Blocks                                                | 33       |
| 6.3.4 Minimal Network Configuration                                                      | 31       |
| 6.3.3.4 Configuration View "Bootup"                                                      | 31       |
| 6.3.3.3 Configuration View "Heartbeat Control"                                           |          |
| 6.3.3.2 Tab "Network Variables"                                                          | 25       |
| 6.3.1 Configuration View "Slave"                                                         | 25       |
| 6.3.2.3 Configuration view "Heartbeat Control                                            | 24       |
| 0.3.2.2 Configuration View "3TNC Master<br>6.3.2.3 Configuration View Heartheat Control" | ו∠<br>≀כ |
| 0.3.2.1 Configuration View "Waster                                                       | ∪∠<br>רכ |
| 0.3.2 Master Configuration                                                               | 20       |
| b.s.   UVerview                                                                          | 19       |
| 6.3 Network Contiguration                                                                | 19       |
| 6.2.1 Edit Task Properties                                                               | 17       |
| 6.2 Task Properties                                                                      | 17       |
| 6.1.1 Edit Resource Properties                                                           | 15       |
| 6.1 Resource Properties                                                                  | 15       |
| 6 Project Settings                                                                       | 15       |
| 5.8 Debugging Program Code                                                               | 13       |
| 5.7 Compiling and Executing Program Code                                                 | 13       |
| 5.6 Writing Program Code                                                                 | 11       |
| 5.5 Creating New Project                                                                 | 10       |
| 5.4 Sample Project: HelloWorld                                                           | 10       |
| 5.3 Connection Setup                                                                     | 8        |
| 5.2 Licence Key Configuration                                                            | 8        |
| 5.1 Open Programming Tool                                                                | 7        |
| 5 Start Programming                                                                      | 7        |
| 4 How to use this guide                                                                  | 6        |
| 3 Introduction                                                                           | 6        |
| 2 Table of Figures                                                                       | 4        |
|                                                                                          | 2        |

# Programming Reference

| 8.2 Marker Clobal Avia Error Pagiatar           | 00  |
|-------------------------------------------------|-----|
| 0.5 Marker Global Aris Error Register           |     |
| 8.4 Reserved Marker Area                        | 90  |
| 8.5 CANopen Slave Error Register Area           | 90  |
| 9 Process Inputs and Outputs                    | 91  |
| 9.1 Process Inputs                              | 91  |
| 9.1.1 SINT Process Inputs                       | 91  |
| 9.1.2 USINT Process Inputs                      |     |
| 9.1.3 INT Process Inputs                        | 92  |
| 9.1.4 UINT Process Inputs                       | 93  |
| 9.1.5 DINT Process Inputs                       | 93  |
| 9.1.6 UDINT Process Inputs                      | 94  |
| 9.2 Process Outputs                             | 94  |
| 9.2.1 SINT Process Outputs                      | 94  |
| 9.2.2 USINT Process Outputs                     |     |
| 9.2.3 INT Process Outputs                       |     |
| 9.2.4 UINT Process Outputs                      |     |
| 9.2.5 DINT Process Outputs                      |     |
| 9.2.6 UDINT Process Outputs                     | 97  |
| 10 Error Handling                               | 98  |
| 10.1 Programming Environment Error Codes        | 98  |
| 10.2 Motion Control Function Blocks Error Codes |     |
| 11 Example Projects                             |     |
| 11.1 Example «HelloWorld»                       | 100 |
| 11.2 Example «SimpleMotionSequence»             | 101 |
| 11.2 Zhangho Componence Quantos                 | 102 |
| 11.0 "Dest Hadilee" Hoylan Examples             | 102 |
| 11.4 Application Program Examples               |     |
| 12 Additional Information                       | 103 |

# 2 Table of Figures

| Figure 2: Page Navigator Window         7           Figure 3: Clock1312 Programming Window         7           Figure 5: Concection Setup         8           Figure 5: Concection Setup         9           Figure 5: Concection Setup         9           Figure 7: Setul Connection Setup         9           Figure 8: Settings         9           Figure 9: Concection Entry ProxyEpos"         9           Figure 11: Concection Entry ProxyEpos"         9           Figure 11: Concection Entry ProxyEpos"         9           Figure 11: Concection Entry ProxyEpos"         9           Figure 11: Concection Entry ProxyEpos"         9           Figure 12: Create Program File         11           Figure 12: Create Program File         11           Figure 12: Create Program Code implementation         12           Figure 13: Porgram Code implementation         12           Figure 14: Output Window         13           Figure 22: Codd Stat         13           Figure 23: Continue Program Execution         14           Figure 23: Continue Program Execution         14           Figure 23: Continue Program Execution         15           Figure 23: Continue Program Execution         16           Figure 23: Continue Torgram Execution         17 <th>Figure 1: EPOS P documentation hierarchy</th> <th>6</th>                | Figure 1: EPOS P documentation hierarchy                               | 6   |
|----------------------------------------------------------------------------------------------------|------------------------------------------------------------------------|-----|
| Figure 3: IEC-61131 Programming Window         7           Figure 5: Connection Setup         8           Figure 6: Edit Connection         9           Figure 6: Edit Connection         9           Figure 7: Select Driver         9           Figure 8: Edit Connection         9           Figure 8: Careat New Project         10           Figure 10: Careat New Project         10           Figure 11: Edit Resource Specifications         11           Figure 11: Edit Resource         11           Figure 12: Careat Program Rie         12           Figure 13: Add to active rasource         11           Figure 14: Task Specifications         12           Figure 15: Congram Code implementation         12           Figure 11: Edit Network Code         13           Figure 21: Cold Start         13           Figure 22: Breakpoint         14           Figure 23: Cond Start         13           Figure 24: Resource-Pane         15           Figure 24: Resource Pane         15           Figure 24: Resource-Pane         16           Figure 24: Calit Task Specification - Network         16           Figure 23: Configuration View Master'         20           Figure 24: Calit Task Specification - Optimization                                                                                                    | Figure 2: Page Navigator Window                                        | 7   |
| Figure 1: License Dialog         8           Figure 5: Connection Setup         8           Figure 6: Edit Connection         9           Figure 8: Settings         9           Figure 9: Concection Entry ProxyEpos"         9           Figure 10: Create New Project         9           Figure 11: Connection Entry ProxyEpos"         9           Figure 11: Connection Entry ProxyEpos"         9           Figure 11: Contact New Project         9           Figure 11: Contact New Project         9           Figure 11: Contact New Project         9           Figure 12: Create Program File         11           Figure 14: Nack Specifications         12           Figure 15: Origine Code Implementation         12           Figure 16: Output Window         13           Figure 21: Test And Commissioning Window         13           Figure 22: Codd Start         13           Figure 23: Continue Program Execution         14           Figure 24: Resource Pane         15           Figure 25: Resource Specifications window         13           Figure 25: Cleasource Specification - Task Type         17           Figure 25: Cleasource Specification - Task Type         17           Figure 25: Cleasource Specification - Task Type         17                                                                                   | Figure 3: 'IEC-61131 Programming' Window                               | 7   |
| Figure 6: Connection Setup.         8           Figure 6: Edit Connection         9           Figure 8: Connection Entry 'ProxyEpos'         9           Figure 9: Connection Entry 'ProxyEpos'         9           Figure 10: Create New Project.         10           Figure 11: Edit Resource Specifications.         11           Figure 13: Add to active resource.         11           Figure 13: Create Program File         11           Figure 16: Variable Declarations         12           Figure 16: Variable Declarations         12           Figure 17: Create Program Code Implementation         12           Figure 18: Output Window         13           Figure 20: Cold Start         13           Figure 21: Beakpoint 4         14           Figure 22: Breakpoint 4         14           Figure 23: Resource-Pane         15           Figure 24: Resource-Pane         15           Figure 25: Configuration Vew Master'         20           Figure 26: Edit Task Specification - Optimization.         17           Figure 26: Configuration Vew Master'.         21           Figure 27: Configuration Vew Master'.         21           Figure 23: Configuration Vew Master'.         21           Figure 24: Resource-Pane         16 <tr< td=""><td>Figure 4: License Dialog</td><td>8</td></tr<>                                    | Figure 4: License Dialog                                               | 8   |
| Figure 6: Edit Connection         9           Figure 8: Settings.         9           Figure 8: Settings.         9           Figure 10: Create New Project.         10           Figure 11: Edit Resource Secolifications.         11           Figure 11: Create New Project.         11           Figure 11: Create New Project.         11           Figure 11: Attack Specifications         11           Figure 11: Attack Specifications         11           Figure 11: Attack Specifications         12           Figure 11: Attack Declaration         12           Figure 12: Create Program File         13           Figure 21: Tost And Commissioning Window         13           Figure 23: Continue Program Execution         14           Figure 23: Continue Program Execution         14           Figure 24: Test And Commissioning Window         15           Figure 25: Resource-Pare         15           Figure 26: Resource-Specification * Nark Type         17           Figure 27: Edit Task Specification * Nark Type         17           Figure 28: Network Configuration Overview         19           Figure 30: Configuration View Master'         20           Figure 31: Configuration View Waster'         21           Figure 32: Network Infos         <                                                                      | Figure 5: Connection Setup                                             | 8   |
| Figure 7: Select Driver.         9           Figure 8: Connection Entry 'Prox/Epos'.         9           Figure 9: Connection Entry 'Prox/Epos'.         9           Figure 11: Edit Resource Specifications.         11           Figure 12: Create Program File         11           Figure 13: Add to active resource.         11           Figure 13: Add to active resource.         11           Figure 13: Add to active resource.         11           Figure 16: Variable Declaration.         12           Figure 17: Project Hell/World.         12           Figure 18: Output Window         13           Figure 20: Cold Start         13           Figure 21: Test And Commissioning Window         13           Figure 22: Breakpoint'.         14           Figure 23: Resource Specification rescution.         14           Figure 24: Resource-Pane.         15           Figure 25: Resource Specification - Task Type.         17           Figure 26: Configuration View Master'.         20           Figure 31: Configuration View Master'.         20           Figure 32: Configuration View Master'.         20           Figure 37: Add Network Variables'.         22           Figure 37: Add Network Variables'.         22           Figure 37: Add Network Variable                                                                 | Figure 6: Edit Connection                                              | 9   |
| Figure 8: Settings.         9           Figure 10: Create New Project.         9           Figure 11: Create New Project.         10           Figure 11: Create New Project.         11           Figure 11: Create Program File         11           Figure 11: Create Program File         11           Figure 11: Ask Specifications         11           Figure 15: Project HelloWord.         12           Figure 16: Variable Declaration         12           Figure 17: Program Code Implementation         12           Figure 18: Output Window         13           Figure 21: Test And Commissioning Window         13           Figure 23: Continue Program Execution         14           Figure 23: Continue Program Execution         14           Figure 24: Resource-Pare         15           Figure 25: Resource Specification vindow         15           Figure 26: Clastast Specification - Nark Type         17           Figure 27: Edit Task Specification - Nark Type         17           Figure 26: Configuration Overview         19           Figure 32: Network Configuration Overview         19           Figure 32: Network Infos         22           Figure 32: Configuration View 'SNNC Master'         21           Figure 33: Configuration View 'Network Va                                                                 | Figure 7: Select Driver                                                | 9   |
| Figure 9: Connection Entry 'Prox/Epos'         9           Figure 10: Create New Project         10           Figure 11: Edit Resource Specifications         11           Figure 12: Create Program File         11           Figure 13: Add to active resource         11           Figure 13: Add to active resource         11           Figure 14: Task Specifications         12           Figure 16: Variable Declaration         12           Figure 17: Program Code Implementation         12           Figure 17: Program Code Implementation         13           Figure 20: Cold Start         13           Figure 22: Breakpoint'         14           Figure 22: Breakpoint'         14           Figure 23: Continue Program Execution         14           Figure 24: Resource Pane         15           Figure 25: Resource Specification - Interrupt         18           Figure 28: Configuration View Master'         20           Figure 28: Network Configuration Overview         19           Figure 31: Configuration View Master'         20           Figure 32: Configuration View Waster'         20           Figure 33: Configuration View Waster'         20           Figure 33: Configuration View Waster'         20           Figure 31: Configuration View Wast                                                                 | Figure 8: Settings                                                     | 9   |
| Figure 10: Create New Project         10           Figure 11: Cittle Resource Socilications.         11           Figure 11: Cittle Resource Socilications.         11           Figure 11: Allask Specifications         11           Figure 11: Allask Specifications         11           Figure 11: Arask Specifications         12           Figure 11: Arask Specifications         12           Figure 11: Arabie Declaration         12           Figure 19: Download new code         13           Figure 21: Test And Commissioning Window         13           Figure 23: Continue Program Execution         14           Figure 24: Resource Pane         15           Figure 25: Configuration - Optimization         17           Figure 26: Edit Task Specification - Nak Type         17           Figure 28: Edit Task Specification - Nak Type         18           Figure 29: Configuration View Master'         20           Figure 30: Configuration View Waster'         21           Figure 31: Configuration View Waster'         21           Figure 32: Network Kinfos         22           Figure 33: Configuration View Waster'         21           Figure 31: Configuration View Waster'         21           Figure 32: Configuration View Waster'         22 <t< td=""><td>Figure 9: Connection Entry 'ProxyEpos'</td><td>9</td></t<> | Figure 9: Connection Entry 'ProxyEpos'                                 | 9   |
| Figure 11: Edit Resource Specifications.       11         Figure 13: Add to active resource       11         Figure 13: Add to active resource       11         Figure 13: Project HelloWorld       12         Figure 14: Task Specifications       12         Figure 17: Project HelloWorld       12         Figure 18: Output Window       13         Figure 20: Cold Start       13         Figure 21: Trest And Commissioning Window       13         Figure 22: Breakpoint       14         Figure 23: Continue Program Execution       14         Figure 24: Breakpoint       14         Figure 25: Resource Specification swindow       15         Figure 26: Continue Program Execution       17         Figure 27: Edit Task Specification - Difimization.       17         Figure 28: It Task Specification or Optimization.       17         Figure 29: Network Configuration View 'Master'       20         Figure 32: Configuration View 'Master'       20         Figure 32: Configuration View 'Master'       20         Figure 32: Configuration View 'Mearbeat Control'       24         Figure 34: Configuration View 'Mearbeat Control'       24         Figure 34: Configuration View 'Mearbeat Control'       24         Figure 34: Configuration View 'Mearbeat Control                                                                         | Figure 10: Create New Project                                          | .10 |
| Figure 12: Create Program File         11           Figure 13: Add to active resource         11           Figure 13: Add to active resource         11           Figure 15: Project Hello/Vold         12           Figure 16: Variable Declaration         12           Figure 17: Program Code Implementation         12           Figure 19: Download new code         13           Figure 21: Test And Commissioning Window         13           Figure 22: Cold Start         14           Figure 23: Continue Program Execution         14           Figure 26: Edit Task Specifications window         15           Figure 26: Edit Task Specification - Task Type         17           Figure 27: Test And Commissioning Xindow         16           Figure 28: Edit Task Specification - Ontingzition.         17           Figure 28: Edit Task Specification - Ontingzition.         17           Figure 28: Configuration View Master'.         20           Figure 30: Configuration View 'Master'.         20           Figure 31: Configuration View 'Master'.         21           Figure 32: Configuration View 'Master'.         22           Figure 33: Configuration View 'Master'.         23           Figure 37: Add Network Variables         26           Figure 37: Add Network Variables         26                                       | Figure 11: Edit Resource Specifications                                | .11 |
| Figure 13: Add to active resource.       11         Figure 14: Task Specifications       11         Figure 15: Project HelloVkold.       12         Figure 16: Variable Declaration.       12         Figure 17: Program Code Implementation       12         Figure 17: Program Code Implementation       12         Figure 17: Program Code Implementation       13         Figure 20: Cold Start       13         Figure 21: Task Ad Commissioning' Window       13         Figure 22: Breakpoint       14         Figure 23: Continuer Pogram Execution       14         Figure 24: Besource Specification stark Type       17         Figure 25: Resource Specification - Task Type       17         Figure 27: Edit Task Specification - Optimization.       17         Figure 27: Edit Task Specification - Network Configuration Overview       19         Figure 31: Configuration View 'Mester'.       20         Figure 32: Network Infos       22         Figure 32: Configuration View 'Mester'.       21         Figure 32: Configuration View 'Network Variables'       26         Figure 34: Configuration View 'Network Variables'       26         Figure 34: Configuration View 'Network Variables'       26         Figure 34: Configuration View 'Netwriables'       26                                                                          | Figure 12: Create Program File                                         | .11 |
| Figure 14: Task Specifications       11         Figure 15: Project HelloWorld       12         Figure 17: Program Code Implementation       12         Figure 19: Download new code       13         Figure 21: Cod Start       13         Figure 21: Cod Start       13         Figure 21: Cod Start       14         Figure 22: Breakpoint       14         Figure 23: Continue Program Execution       14         Figure 24: Resource-Prane       15         Figure 25: Cit Task Specification - Task Type       17         Figure 26: Edit Task Specification - Interrupt       18         Figure 27: Network Configuration Overview       19         Figure 28: Edit Task Specification - Optimization.       17         Figure 29: Network Inofos       20         Figure 31: Configuration View Master'       20         Figure 32: Configuration View Master'       20         Figure 33: Configuration View Network Variables'       26         Figure 34: Configuration View Water       21         Figure 35: Configuration View Network Variables       22         Figure 36: Configuration View Network Variables       26         Figure 36: Configuration View Network Variables       26         Figure 36: Configuration View Network Variables       26     <                                                                                       | Figure 13: Add to active resource                                      | .11 |
| Figure 15: Project HelloWorld.       12         Figure 17: Program Code Implementation       12         Figure 17: Program Code Implementation       12         Figure 18: Output Window       13         Figure 20: Cold Start       13         Figure 21: Test And Commissioning' Window       13         Figure 22: Breakpoint       14         Figure 23: Continue Program Execution       14         Figure 24: Breakpoint       14         Figure 25: Resource Specification swindow       15         Figure 25: Resource Specification - Task Type       17         Figure 26: Cild Task Specification - Task Type       17         Figure 26: Configuration View Master'       20         Figure 28: Configuration View Master'       20         Figure 29: Configuration View 'Master'       20         Figure 36: Configuration View 'Master'       20         Figure 37: Add Network Variable       27         Figure 37: Add Network Variables       26         Figure 37: Configuration View 'Master'       30         Figure 37: Configuration View 'Heartbeat Control'       24         Figure 37: Add Network Variables       26         Figure 37: Configuration View 'Heartbeat Control'       28         Figure 37: Configuration View 'Heartbeat Control'                                                                                         | Figure 14: Task Specifications                                         | .11 |
| Figure 16: Variable Declaration       12         Figure 16: Output Window       12         Figure 19: Download new code       13         Figure 21: Cold Start       13         Figure 22: Cold Start       13         Figure 23: Continue Program Execution       14         Figure 22: Continue Program Execution       14         Figure 23: Continue Program Execution       14         Figure 25: Edit Task Specification - Task Type       17         Figure 26: Edit Task Specification - Task Type       17         Figure 26: Edit Task Specification - Interrupt       18         Figure 27: Metwork Configuration Overview       19         Figure 28: Edit Task Specification - Interrupt       18         Figure 29: Configuration View Master'       20         Figure 30: Configuration View Master'       21         Figure 31: Configuration View Heartbeat Control'       24         Figure 32: Configuration View Heartbeat Control'       24         Figure 33: Configuration View Natwork Variables'       25         Figure 34: Configuration View Heartbeat Control'       24         Figure 37: Add Network Variables       26         Figure 36: Configuration View Heartbeat Control'       30         Figure 37: Add Network Variables       30         Figure 36:                                                                         | Figure 15: Project HelloWorld                                          | .12 |
| Figure 17: Program Code Implementation.       12         Figure 18: Output Window       13         Figure 20: Cold Start       13         Figure 22: Test And Commissioning' Window       13         Figure 22: Test And Commissioning' Window       14         Figure 22: Breakpoint'.       14         Figure 23: Continue Program Execution.       14         Figure 24: Edit Task Specification - Task Type       17         Figure 27: Edit Task Specification - Optimization.       17         Figure 28: Celt Task Specification - Optimization.       17         Figure 29: Network Configuration Overview.       19         Figure 30: Configuration View Master       20         Figure 32: Configuration View SNC Master       21         Figure 32: Configuration View Heartbeat Control'       24         Figure 33: Configuration View Network Variables       26         Figure 33: Configuration View Network Variables       26         Figure 33: Configuration View Network Variables       29         Figure 34: Configuration View Heartbeat Control'       30         Figure 35: Configuration View Heartbeat Control'       30         Figure 34: Configuration View Network Variables       28         Figure 35: Configuration View Network Variables       30         Figure 30: Configuration View Ne                                      | Figure 16: Variable Declaration                                        | .12 |
| Figure 18: Output Window       13         Figure 19: Downlaad new code       13         Figure 20: Cold Start       13         Figure 21: Test And Commissioning' Window       13         Figure 22: Treak Jonit'       14         Figure 23: Continue Program Execution       14         Figure 25: Edit Task Specification swindow       15         Figure 26: Edit Task Specification - Task Type       17         Figure 26: Edit Task Specification - Interrupt       18         Figure 27: Configuration Overview       19         Figure 31: Configuration Overview       19         Figure 32: Configuration View Master'       20         Figure 33: Configuration View Master'       21         Figure 33: Configuration View Master'       22         Figure 33: Configuration View Slave'       24         Figure 33: Configuration View Slave'       24         Figure 34: Configuration View Variables       26         Figure 34: Configuration View Nateate Control'       24         Figure 34: Configuration View Variables       26         Figure 34: Configuration View Variables       29         Figure 34: Configuration View Variables       29         Figure 34: Configuration View Variables       30         Figure 34: Configuration View Variables                                                                                     | Figure 17: Program Code Implementation                                 | .12 |
| Figure 19: Download new code       13         Figure 20: Cold Start       13         Figure 21: Test And Commissioning' Window       13         Figure 22: Breakpoint'       14         Figure 23: Continue Program Execution       14         Figure 24: Resource-Pane       15         Figure 25: Geli Task Specification - Task Type       17         Figure 27: Edit Task Specification - Optimization       17         Figure 28: Idel Task Specification - Optimization       17         Figure 29: Idel Task Specification - Optimization       17         Figure 29: Idel Task Specification - Netwrup       18         Figure 29: Idel Task Specification - Interrupt       18         Figure 30: Configuration Overview.       19         Figure 31: Configuration View 'StrNC Master'.       20         Figure 32: Network Infos.       22         Figure 34: Configuration View 'StrNC Master'.       24         Figure 35: Configuration View 'Network Variables'.       26         Figure 30: Lock & Unlock PDO's       28         Figure 31: Configuration View 'Network Variables'.       26         Figure 32: Configuration View 'Heartbeat Control'       24         Figure 32: Configuration View 'Network Variables'.       26         Figure 30: Lock & Unlock PDO's       29                                                                   | Figure 18: Output Window                                               | 13  |
| Figure 20: Cold Start       13         Figure 21: Test And Commissioning Window       13         Figure 22: Breakpoint*       14         Figure 23: Continue Program Execution.       14         Figure 24: Resource-Pane.       15         Figure 25: Resource Specifications window.       15         Figure 26: Edit Task Specification - Task Type       17         Figure 26: Edit Task Specification - Interrupt       18         Figure 27: Network Configuration View 'Master'.       20         Figure 30: Configuration View 'Master'.       20         Figure 31: Configuration View 'Master'.       20         Figure 32: Network Infos       22         Figure 33: Configuration View 'Heartbeat Control'.       24         Figure 34: Configuration View 'Network Variables'.       26         Figure 35: Configuration View 'Network Variables'.       26         Figure 36: Configuration View 'Network Variables'.       26         Figure 37: Add Network Variables.       27         Figure 38: Configuration View 'Heartbeat Control'.       24         Figure 39: Lock & Unlock PDO's.       29         Figure 41: Declaration of network variables       29         Figure 41: Declaration of New 'Heartbeat Control".       30         Figure 42: Configuration View 'Heartbeat Control".                                                      | Figure 19: Download new code                                           | 13  |
| Figure 21: Test And Commissioning' Window       13         Figure 22: Breakpoint'       14         Figure 22: Continue Program Execution.       14         Figure 23: Continue Program Execution.       14         Figure 24: Resource-Pane.       15         Figure 25: Edit Task Specification - Task Type.       17         Figure 26: Edit Task Specification - Optimization.       17         Figure 27: Edit Task Specification - Interupt.       18         Figure 29: Network Configuration Overview.       19         Figure 30: Configuration View 'Master'.       20         Figure 32: Network Infos.       22         Figure 32: Configuration View 'Master'.       21         Figure 32: Configuration View 'Heartbeat Control'.       24         Figure 33: Configuration View 'Heartbeat Control'.       24         Figure 33: Configuration View 'Network Variables'.       26         Figure 33: Configuration View 'Network Variables'.       26         Figure 33: Configuration View 'Network Variables'.       26         Figure 31: Configuration View 'Network Variables'.       26         Figure 42: Configuration View 'Network Variables.       28         Figure 43: Configuration View 'Network Variables.       29         Figure 43: Configuration View 'Bootup'.       30         Figure 43: Co                                      | Figure 20: Cold Start                                                  | 13  |
| Figure 22: Breakpoint       14         Figure 23: Breakpoint       14         Figure 23: Resource-Pane.       15         Figure 24: Resource-Pane.       15         Figure 25: Resource Specification - Task Type.       17         Figure 26: Edit Task Specification - Optimization.       17         Figure 29: Network Configuration Overview.       19         Figure 29: Network Configuration Overview.       19         Figure 31: Configuration View 'Master'.       20         Figure 32: Configuration View 'Heartbeat Control'       24         Figure 32: Configuration View 'Heartbeat Control'       24         Figure 32: Configuration View 'Network Variables'       26         Figure 32: Configuration View 'Network Variables'       26         Figure 32: Configuration View 'Network Variables'       26         Figure 32: Configuration View 'Network Variables'       26         Figure 33: Configuration View 'Network Variables'       29         Figure 31: Configuration View valiables       29         Figure 32: Configuration View valiables       30         Figure 32: Configuration View Valiables       30         Figure 44: Motion control function block: Configuration of axis number       33         Figure 45: CANopen DS-301 function block: Configuration of node ID       33                                          | Figure 21: 'Test And Commissioning' Window                             | 13  |
| Figure 23: Continue Program Execution.       14         Figure 24: Resource-Pane.       15         Figure 25: Resource Specification - Task Type       17         Figure 26: Edit Task Specification - Optimization.       17         Figure 27: Edit Task Specification - Optimization.       17         Figure 28: Edit Task Specification - Optimization.       17         Figure 29: Network Configuration Overview.       19         Figure 31: Configuration View 'Master'.       20         Figure 32: Configuration View 'Mester'.       20         Figure 32: Configuration View 'Heartbeat Control'.       24         Figure 33: Configuration View 'Heartbeat Control'.       24         Figure 34: Configuration View 'Network Variables'.       25         Figure 35: Configuration View 'Network Variables'.       26         Figure 36: Configuration View 'Network Variables'.       28         Figure 31: Configuration View 'Network Variables.       28         Figure 42: Configuration of network variables.       29         Figure 43: Configuration View 'Bootup'.       30         Figure 43: Configuration View 'Bootup'.       31         Figure 44: Motion control function block: Configuration of axis number       33         Figure 43: Configuration View 'Bootup'.       31         Figure 44: Motion control function block: Con   | Figure 21: 'Braknoint'                                                 | 14  |
| Figure 24: Resource Pane15Figure 25: Resource Specification - Task Type15Figure 25: Edit Task Specification - Dptimization17Figure 26: Edit Task Specification - Interrupt18Figure 27: Edit Task Specification - Interrupt18Figure 28: Network Configuration Overview19Figure 30: Configuration View 'SNC Master'20Figure 31: Configuration View 'SNC Master'21Figure 32: Network Configuration View 'SNC Master'22Figure 33: Cycle Time23Figure 33: Configuration View 'Heartbeat Control'24Figure 34: Configuration View 'Slave'25Figure 35: Configuration View 'Network Variables'26Figure 36: Configuration View 'Network Variables'26Figure 37: Add Network Variable27Figure 38: Edit PDO Links28Figure 39: Lock & Unlock PDO's29Figure 41: Declaration of network variables30Figure 42: Configuration View 'Heartbeat Control'30Figure 43: Configuration View Heartbeat Control'30Figure 44: Motion control function block: Configuration of axis number33Figure 44: Motion control function block: Configuration of axis number33Figure 45: Metwork Variables36Figure 50: MC_Power37Figure 51: MC_Reset37Figure 52: MC_ReadStatus38Figure 54: MC_MoveAbsolute40Figure 54: MC_MoveAbsolute40Figure 54: MC_MoveAbsolute40Figure 54: MC_MoveAbsolute40Figure 54:                                                                                                  | Figure 23: Continue Program Execution                                  | 14  |
| rigure 25: Resource Specifications window15Figure 25: Edit Task Specification - Task Type17Figure 25: Edit Task Specification - Interrupt18Figure 29: Edit Task Specification - Interrupt18Figure 29: Network Configuration Overview19Figure 31: Configuration View 'SYNC Master'.20Figure 32: Network Infos.22Figure 32: Network Infos.22Figure 32: Configuration View 'Heartbeat Control'.24Figure 35: Configuration View 'Heartbeat Control'.24Figure 35: Configuration View 'Network Variables'.26Figure 36: Configuration View 'Network Variables'.26Figure 37: Add Network Variable27Figure 38: Configuration View 'Network Variables'.29Figure 30: Configuration View 'Network Variables'.29Figure 31: Configuration View 'Heartbeat Control'.30Figure 41: Declaration of network variables30Figure 42: Configuration View 'Heartbeat Control'.30Figure 43: Configuration View 'Heartbeat Control'.30Figure 44: Motion control function block: Configuration of axis number.33Figure 45: CANopen DS-301 function block: Configuration of node ID33Figure 45: CANopen DS-301 function block: Configuration of node ID33Figure 51: MC_Reset.37Figure 51: MC_Reset.37Figure 51: MC_Reset.37Figure 51: MC_Reset.37Figure 54: MC_MoveAbsolute40Figure 54: MC_MoveAbsolute40Figure 54: MC_MoveAbsolute40 <td>Figure 24: Resource-Pane</td> <td>15</td>               | Figure 24: Resource-Pane                                               | 15  |
| Figure 22: Edit Task Specification - Task Type       17         Figure 27: Edit Task Specification - Optimization       17         Figure 28: Edit Task Specification - Interrupt       18         Figure 29: Network Configuration Overview       19         Figure 30: Configuration View 'Master'       20         Figure 31: Configuration View 'Master'       21         Figure 32: Network Infos       22         Figure 33: Configuration View 'Hearbeat Control'       24         Figure 35: Configuration View 'Hearbeat Control'       24         Figure 36: Configuration View 'Network Variables'       25         Figure 36: Configuration View 'Network Variables'       26         Figure 37: Add Network Variables       27         Figure 38: Edit PDO Links       28         Figure 39: Lock & Unlock PDO's       29         Figure 41: Declaration of network variables       29         Figure 42: Configuration View 'Bootup''       30         Figure 43: Configuration View 'Bootup''       30         Figure 44: Motion control function block: Configuration of axis number       33         Figure 47: Input Network Variables       36         Figure 47: Input Network Variables       35         Figure 48: Network Variables       36         Figure 51: MC_ReadLatus       36     <                                                    | Figure 25: Resource Specifications window                              | 15  |
| Figure 20: Edit Task Specification - Configuration.       17         Figure 28: Edit Task Specification - Interrupt       18         Figure 29: Network Configuration Overview       19         Figure 30: Configuration View 'Master'.       20         Figure 31: Configuration View 'Master'.       21         Figure 32: Network Infos.       22         Figure 33: Cocie Time.       23         Figure 34: Configuration View 'Heartbeat Control'.       24         Figure 35: Configuration View 'Network Variables'.       26         Figure 37: Add Network Variable       27         Figure 39: Lock & Unlock PDO's       29         Figure 39: Lock & Unlock PDO's       29         Figure 40: Reset PDO's       29         Figure 41: Motion control function block: Configuration of axis number       30         Figure 42: Configuration View "Heartbeat Control"       30         Figure 43: Configuration View "Heartbeat Control"       30         Figure 44: Motion control function block: Configuration of axis number       33         Figure 45: CANopen DS-301 function block: Configuration of node ID       33         Figure 45: Motor Nariables       35         Figure 52: MC_ReadStatus       36         Figure 52: MC_ReadStatus       37         Figure 52: MC_ReadStatus       38                                                     | Figure 26: Edit Task Specification - Task Type                         | 17  |
| Figure 21: Lot Task Operification - Interrupt.18Figure 29: Network Configuration Overview19Figure 30: Configuration View 'Master'20Figure 31: Configuration View 'SYNC Master'21Figure 32: Network Infos.22Figure 32: Network Infos.22Figure 33: Cycle Time.23Figure 34: Configuration View 'Heartbeat Control'24Figure 35: Configuration View 'Network Variables'26Figure 36: Configuration View 'Network Variables'26Figure 37: Add Network Variable27Figure 38: Edit PDO Links28Figure 39: Lock & Unlock PDO's29Figure 31: Configuration View 'Network Variables'30Figure 41: Declaration of network variables30Figure 42: Configuration View 'Heartbeat Control'30Figure 42: Configuration View 'Heartbeat Control'30Figure 43: Configuration View 'Heartbeat Control'30Figure 44: Motion control function block: Configuration of axis number33Figure 45: CANopen DS-301 function block: Configuration of axis number33Figure 46: Output Network Variables34Figure 51: MC_ Reast36Figure 52: MC_ ReadStatus38Figure 53: ReadStatus, possible States39Figure 54: MC_ MoveAbsolute40Figure 55: Move Absolute Sequence41Figure 54: MC_ MoveRelative43Figure 55: Move Relative Sequence44Figure 55: Move Relative Sequence47Figure 66: MC_ MoveRelative46Figure 65:                                                                                                  | Figure 27: Edit Task Specification - Task Type                         | 17  |
| Figure 20: Network Configuration Overview       19         Figure 30: Configuration View 'SYNC Master'.       20         Figure 31: Configuration View 'SYNC Master'.       21         Figure 32: Network Infos       22         Figure 33: Cycle Time.       23         Figure 33: Configuration View 'Heartbeat Control'.       24         Figure 35: Configuration View 'Network Variables'.       26         Figure 35: Configuration View 'Network Variables'.       26         Figure 37: Add Network Variable       27         Figure 38: Edit PDO Links       28         Figure 39: Lock & Unlock PDO's       29         Figure 40: Reset PDO's       29         Figure 41: Declaration of network variables       30         Figure 42: Configuration View "Bootup"       31         Figure 43: Configuration View "Bootup"       31         Figure 44: Motion control function block: Configuration of axis number       33         Figure 45: CANopen DS-301 function block: Configuration of node ID       33         Figure 46: Network Variables       35         Figure 51: MC_ReadStatus       36         Figure 52: MC_Power       36         Figure 52: MC_Power       36         Figure 52: MC_Power       36         Figure 52: MC_Power       36                                                                                                 | Figure 27. Eur rask opecification - optimization                       | 10  |
| Figure 25. Network Comiguration View Master       20         Figure 31: Configuration View Vaster       21         Figure 32: Network Infos.       22         Figure 32: Cycle Time       23         Figure 33: Cycle Time       23         Figure 35: Configuration View Velate Control'       24         Figure 35: Configuration View Velwork Variables'       26         Figure 36: Configuration View Velwork Variables'       26         Figure 36: Configuration View Velwork Variables'       26         Figure 36: Lock & Unlock PDO's       29         Figure 41: Declaration of network variables       29         Figure 42: Configuration View "Heartbeat Control"       30         Figure 43: Configuration View "Heartbeat Control"       30         Figure 43: Configuration of network variables       30         Figure 43: Configuration View "Heartbeat Control"       30         Figure 43: Configuration block: Configuration of axis number       33         Figure 43: Control function block: Configuration of node ID       33         Figure 47: Input Network Variables       35         Figure 51: MC_ReadStatus       36         Figure 52: MC_ReadStatus       36         Figure 52: MC_ReadStatus       38         Figure 55: Move Absolute Sequence       41                                                                         | Figure 20. Edit Task Specification - Interrupt                         | 10  |
| Figure 31: Configuration View 'SYNC Master'.21Figure 32: Network Infos.22Figure 32: Network Infos.22Figure 33: Configuration View 'Heartbeat Control'.24Figure 35: Configuration View 'Network Variables'.25Figure 36: Configuration View 'Network Variables'.26Figure 37: Add Network Variable.27Figure 38: Edit PDO Links.28Figure 39: Lock & Unlock PDO's.29Figure 40: Reset PDO's.29Figure 41: Declaration of network variables30Figure 42: Configuration View "Heartbeat Control".30Figure 43: Configuration View "Heartbeat Control".30Figure 44: Motion control function block: Configuration of node ID.33Figure 45: CANopen DS-301 function block: Configuration of node ID.33Figure 47: Input Network Variables.35Figure 47: Input Network Variables.35Figure 50: MC_Power36Figure 51: MC_Reset.37Figure 51: MC_Reset.37Figure 51: MC_Reset.39Figure 51: MC_Reset.39Figure 57: Move Absolute Sequence.41Figure 57: Move Velocity Sequence.41Figure 57: Move Velocity Sequence.41Figure 57: Move Relative Sequence.47Figure 57: Move Relative Sequence.47Figure 57: Move Relative Sequence.41Figure 57: Move Relative Sequence.41Figure 67: MC_ReadStatus36Figure 61: MC_ReadParameter.52Figure 62: MC_ReadParameter.52                                                                                                    | Figure 29: Configuration View (Master)                                 | 20  |
| Figure 31: Network Infos.       21         Figure 32: Network Infos.       22         Figure 33: Cycle Time.       23         Figure 33: Configuration View 'Heartbeat Control'       24         Figure 35: Configuration View 'Slave'.       25         Figure 36: Configuration View 'Network Variables'.       26         Figure 37: Add Network Variable       27         Figure 38: Edit PDO Links.       28         Figure 39: Lock & Unlock PDO's       29         Figure 41: Declaration of network variables       30         Figure 42: Configuration View "Heartbeat Control"       30         Figure 43: Configuration View "Heartbeat Control"       30         Figure 43: Configuration View "Bootup"       31         Figure 43: Configuration View "Bootup"       33         Figure 45: CANopen DS-301 function block: Configuration of node ID       33         Figure 45: Network Variables       35         Figure 51: Mc_Reset       35         Figure 51: MC_Reset       37         Figure 52: MC_ReadStatus       38         Figure 53: Move Absolute Sequence       41         Figure 54: MC_MoveHelative       43         Figure 55: Move Absolute Sequence       47         Figure 61: MC_MoveHelative       43         Figure 63                                                                                                    | Figure 30. Configuration View Master                                   | .20 |
| Figure 32. Network Time.22Figure 33: Cycle Time.23Figure 34: Configuration View 'Heartbeat Control'.24Figure 35: Configuration View Vetwork Variables'.26Figure 37: Add Network Variable27Figure 38: Edit PDO Links28Figure 38: Edit PDO's.29Figure 40: Reset PDO's.29Figure 41: Declaration of network variables30Figure 42: Configuration View "Heartbeat Control".30Figure 42: Configuration View "Heartbeat Control".30Figure 42: Configuration View "Bootup".31Figure 43: Configuration View Bootup".31Figure 44: Motion control function block: Configuration of axis number33Figure 45: CANopen DS-301 function block: Configuration of node ID.33Figure 47: Input Network Variables35Figure 47: Input Network Variables35Figure 51: MC_Reset.37Figure 52: MC_ReadStatus38Figure 52: MC_ReadStatus38Figure 52: Moc_MoveAbsolute40Figure 57: Move Absolute Sequence41Figure 57: Move Relative Sequence44Figure 57: Move Velocity Sequence44Figure 67: Move Velocity Sequence47Figure 61: MC_Stop.51Figure 62: MC_ReadParameter.52Figure 64: MC_WriteParameter52Figure 64: MC_WriteParameter56Figure 64: MC_ReadActualPosition58                                                                                                    | Figure 31. Configuration view 31 NO Master                             | .21 |
| Figure 34: Configuration View 'Hearbeat Control'24Figure 35: Configuration View 'Slave'25Figure 35: Configuration View 'Network Variables'26Figure 37: Add Network Variable27Figure 38: Edit PDO Links28Figure 39: Lock & Unlock PDO's29Figure 41: Declaration of network variables30Figure 42: Configuration View 'Hearbeat Control"30Figure 43: Configuration View 'Bootup"31Figure 43: Configuration View 'Bootup"31Figure 44: Configuration View 'Bootup"31Figure 45: CANopen DS-301 function block: Configuration of axis number33Figure 45: CANopen DS-301 function block: Configuration of node ID33Figure 47: Input Network Variables35Figure 49: Project Browser in Programming Tool.35Figure 51: MC_Reset.37Figure 52: MC_ReadStatus38Figure 53: ReadStatus, possible States39Figure 53: Move Absolute40Figure 53: Move Relative Sequence41Figure 54: MC_MoveRelative43Figure 55: Move Relative Sequence44Figure 56: MC_NoveVelocity46Figure 51: MC_ReadParameter52Figure 61: MC_Stop.51Figure 61: MC_ReadActualPosition58Figure 61: MC_ReadActualPosition58Figure 61: MC_ReadActualPosition58                                                                                                    | Figure 32. Network miles                                               | .22 |
| Figure 33: Configuration View Rearbear Control                                                                                                    | Figure 33. Configuration View (Heartheat Control)                      | .23 |
| Figure 36: Configuration View Stetwork Variables'.26Figure 37: Add Network Variable27Figure 38: Edit PDO Links.28Figure 39: Lock & Unlock PDO's29Figure 40: Reset PDO's29Figure 41: Declaration of network variables30Figure 42: Configuration View "Heartbeat Control"30Figure 43: Configuration View "Bootup"31Figure 44: Motion control function block: Configuration of network variables33Figure 45: CANopen DS-301 function block: Configuration of node ID33Figure 46: Output Network Variables34Figure 47: Input Network Variables35Figure 48: Network Variables35Figure 50: MC_Power36Figure 51: MC_Reset37Figure 52: MC_ReadStatus38Figure 53: ReadStatus, possible States39Figure 56: MC_MoveRelative40Figure 56: MC_MoveRelative41Figure 56: MC_MoveRelative43Figure 56: MC_MoveRelative47Figure 50: MC_ReadParameter52Figure 61: MC_Stop.51Figure 62: MC_ReadParameter52Figure 61: MC_Stop.51Figure 62: MC_ReadParameter52Figure 64: MC_WriteParameter56Figure 64: MC_WriteParameter56Figure 64: MC_WriteParameter56Figure 64: MC_WriteParameter56Figure 64: MC_WriteParameter56Figure 64: MC_WriteParameter56Figure 64: MC_KriteParameter56Figure 64: MC_WriteParamet                                                                                                    | Figure 34. Configuration View Fied (Deal Control                       | .24 |
| Figure 35: Conlightation view Network Variables                                                                                                    | Figure 33. Configuration view Stave                                    | .20 |
| Figure 37. Add Network Variable                                                                                                    | Figure 30. Configuration view Network variables                        | .20 |
| Figure 30: Lock & Unlock PDO's29Figure 31: Lock & Unlock PDO's29Figure 40: Reset PDO's29Figure 41: Declaration of network variables30Figure 42: Configuration View "Heartbeat Control"30Figure 43: Configuration View "Bootup"31Figure 44: Motion control function block: Configuration of axis number33Figure 45: CANopen DS-301 function block: Configuration of node ID33Figure 46: Output Network Variables34Figure 47: Input Network Variables35Figure 48: Network Variable File35Figure 50: MC_Power36Figure 51: MC_Reset37Figure 52: MC_ReadStatus38Figure 54: MC_MoveAbsolute40Figure 55: Move Absolute Sequence41Figure 55: Move Relative Sequence41Figure 58: MC_MoveVelocity46Figure 59: Move Velocity46Figure 60: MC_Home49Figure 61: MC_Stop51Figure 62: MC_MoveRelative43Figure 63: MC_Home49Figure 64: MC_WriteParameter52Figure 64: MC_WriteParameter54Figure 63: MC_ReadBoolParameter56Figure 64: MC_WriteParameter56Figure 63: MC_ReadActualPosition58                                                                                                    | Figure 37. Add Network Variable                                        | .27 |
| Figure 39. Lock & Unlock PDO's                                                                                                    | Figure 36. Eult PDO Links                                              | .20 |
| Figure 40. Reset PDO's29Figure 41. Declaration of network variables                                                                                                    | Figure 39. Lock & Uniock PDUS                                          | .29 |
| Figure 41: Declaration of network variables                                                                                                    | Figure 40. Reset PDOS                                                  | .29 |
| Figure 42: Configuration View "Beotup"                                                                                                    | Figure 41: Declaration of network variables                            | .30 |
| Figure 43: Configuration view Bootup31Figure 44: Motion control function block: Configuration of axis number33Figure 45: CANopen DS-301 function block: Configuration of node ID33Figure 46: Output Network Variables34Figure 47: Input Network Variables35Figure 48: Network Variable File35Figure 49: Project Browser in Programming Tool35Figure 50: MC_Power36Figure 51: MC_Reset37Figure 52: MC_ReadStatus38Figure 53: ReadStatus, possible States39Figure 54: MC_MoveAbsolute40Figure 55: Move Absolute Sequence41Figure 56: MC_MoveRelative43Figure 58: MC_MoveVelocity46Figure 59: Move Velocity Sequence47Figure 61: MC_Stop51Figure 62: MC_ReadParameter52Figure 63: MC_ReadBoolParameter52Figure 64: MC_WriteParameter52Figure 64: MC_WriteParameter56Figure 65: MC_ReadActualPosition58                                                                                                    | Figure 42: Configuration View "Heartbeat Control"                      | .30 |
| Figure 44: Motion control function block: Configuration of axis number                                                                                                    | Figure 43: Configuration view Boolup                                   | .31 |
| Figure 45: CANopen DS-301 Function block: Configuration of node ID                                                                                                    | Figure 44: Motion control function block: Configuration of axis number | .33 |
| Figure 46: Output Network Variables.34Figure 47: Input Network Variables.35Figure 48: Network Variable File.35Figure 49: Project Browser in Programming Tool.35Figure 50: MC_Power.36Figure 51: MC_Reset.37Figure 52: MC_ReadStatus.38Figure 53: ReadStatus, possible States.39Figure 55: Move Absolute.40Figure 55: Move Absolute Sequence.41Figure 56: MC_MoveRelative.43Figure 57: Move Relative Sequence.44Figure 58: MC_MoveVelocity.46Figure 59: Move Velocity Sequence.47Figure 61: MC_Stop.51Figure 62: MC_ReadParameter.52Figure 63: MC_ReadBoolParameter.54Figure 64: MC_WriteParameter.56Figure 65: MC_ReadActualPosition.58                                                                                                    | Figure 45: CANopen DS-301 function block: Configuration of node ID     | .33 |
| Figure 47: input Network Variables35Figure 48: Network Variable File35Figure 49: Project Browser in Programming Tool35Figure 50: MC_Power36Figure 51: MC_Reset37Figure 52: MC_ReadStatus38Figure 53: ReadStatus, possible States39Figure 54: MC_MoveAbsolute40Figure 55: Move Absolute Sequence41Figure 56: MC_MoveRelative Sequence43Figure 57: Move Relative Sequence44Figure 58: MC_MoveVelocity46Figure 60: MC_Home49Figure 61: MC_Stop51Figure 62: MC_ReadParameter52Figure 63: MC_ReadBoolParameter52Figure 64: MC_WriteParameter56Figure 65: MC_ReadActualPosition58                                                                                                    | Figure 46: Output Network Variables                                    | .34 |
| Figure 48: Network Variable File.35Figure 49: Project Browser in Programming Tool.35Figure 50: MC_Power.36Figure 51: MC_Reset.37Figure 52: MC_ReadStatus38Figure 53: ReadStatus, possible States39Figure 54: MC_MoveAbsolute40Figure 55: Move Absolute Sequence.41Figure 56: MC_MoveRelative43Figure 57: Move Relative Sequence.44Figure 58: MC_MoveVelocity46Figure 60: MC_Home49Figure 61: MC_Stop.51Figure 62: MC_ReadBoolParameter.52Figure 63: MC_ReadBoolParameter.54Figure 64: MC_WriteParameter.56Figure 65: MC_ReadActualPosition.58                                                                                                    | Figure 47: Input Network Variables                                     | .35 |
| Figure 49: Project Browser in Programming 1001.35Figure 50: MC_Power36Figure 51: MC_Reset37Figure 52: MC_ReadStatus38Figure 53: ReadStatus, possible States39Figure 54: MC_MoveAbsolute40Figure 55: Move Absolute Sequence.41Figure 56: MC_MoveRelative43Figure 57: Move Relative Sequence.44Figure 58: MC_MoveVelocity46Figure 59: Move Velocity Sequence.47Figure 60: MC_Home49Figure 61: MC_Stop.51Figure 63: MC_ReadParameter52Figure 63: MC_ReadBoolParameter54Figure 64: MC_WriteParameter56Figure 65: MC_ReadActualPosition58                                                                                                    | Figure 48: Network Variable File.                                      | .35 |
| Figure 50: MIC_Power.36Figure 51: MC_Reset.37Figure 52: MC_ReadStatus38Figure 53: ReadStatus, possible States39Figure 54: MC_MoveAbsolute40Figure 55: Move Absolute Sequence41Figure 56: MC_MoveRelative43Figure 57: Move Relative Sequence44Figure 58: MC_MoveVelocity46Figure 59: Move Velocity Sequence47Figure 60: MC_Home49Figure 61: MC_Stop51Figure 62: MC_ReadParameter52Figure 63: MC_ReadBoolParameter54Figure 64: MC_WriteParameter56Figure 65: MC_ReadActualPosition58                                                                                                    | Figure 49: Project Browser in Programming 1001                         | .35 |
| Figure 51: MC_Reset.37Figure 52: MC_ReadStatus38Figure 53: ReadStatus, possible States39Figure 54: MC_MoveAbsolute40Figure 55: Move Absolute Sequence41Figure 56: MC_MoveRelative43Figure 57: Move Relative Sequence44Figure 58: MC_MoveVelocity46Figure 59: Move Velocity Sequence47Figure 60: MC_Home49Figure 61: MC_Stop51Figure 62: MC_ReadParameter52Figure 63: MC_ReadBoolParameter54Figure 64: MC_WriteParameter56Figure 65: MC_ReadActualPosition58                                                                                                    |                                                                        | .36 |
| Figure 52: MC_ReadStatus38Figure 53: ReadStatus, possible States39Figure 54: MC_MoveAbsolute40Figure 55: Move Absolute Sequence41Figure 56: MC_MoveRelative43Figure 57: Move Relative Sequence44Figure 58: MC_MoveVelocity46Figure 59: Move Velocity Sequence47Figure 60: MC_Home49Figure 61: MC_Stop51Figure 62: MC_ReadParameter52Figure 63: MC_ReadBoolParameter54Figure 64: MC_WriteParameter56Figure 65: MC_ReadActualPosition58                                                                                                    | Figure 51: MC_Reset                                                    | .37 |
| Figure 53: HeadStatus, possible States39Figure 54: MC_MoveAbsolute40Figure 55: Move Absolute Sequence41Figure 56: MC_MoveRelative43Figure 57: Move Relative Sequence44Figure 58: MC_MoveVelocity46Figure 59: Move Velocity Sequence47Figure 60: MC_Home49Figure 61: MC_Stop51Figure 62: MC_ReadParameter52Figure 63: MC_ReadBoolParameter54Figure 64: MC_WriteParameter56Figure 65: MC_ReadActualPosition58                                                                                                    | Figure 52: MC_ReadStatus                                               | .38 |
| Figure 54: MC_MoveAbsolute40Figure 55: Move Absolute Sequence41Figure 56: MC_MoveRelative43Figure 57: Move Relative Sequence44Figure 58: MC_MoveVelocity46Figure 59: Move Velocity Sequence47Figure 60: MC_Home49Figure 61: MC_Stop51Figure 62: MC_ReadParameter52Figure 63: MC_ReadBoolParameter54Figure 64: MC_WriteParameter56Figure 65: MC_ReadActualPosition58                                                                                                    | Figure 53: ReadStatus, possible States                                 | .39 |
| Figure 55: Move Absolute Sequence.41Figure 56: MC_MoveRelative43Figure 57: Move Relative Sequence.44Figure 58: MC_MoveVelocity46Figure 59: Move Velocity Sequence.47Figure 60: MC_Home49Figure 61: MC_Stop.51Figure 62: MC_ReadParameter.52Figure 63: MC_ReadBoolParameter.54Figure 64: MC_WriteParameter.56Figure 65: MC_ReadActualPosition.58                                                                                                    | Figure 54: MC_MoveAbsolute                                             | .40 |
| Figure 56: MC_MoveHelative43Figure 57: Move Relative Sequence44Figure 58: MC_MoveVelocity46Figure 59: Move Velocity Sequence47Figure 60: MC_Home49Figure 61: MC_Stop51Figure 62: MC_ReadParameter52Figure 63: MC_ReadBoolParameter54Figure 64: MC_WriteParameter56Figure 65: MC_ReadActualPosition58                                                                                                    | Figure 55: Move Absolute Sequence                                      | .41 |
| Figure 57: Move Relative Sequence44Figure 58: MC_MoveVelocity46Figure 59: Move Velocity Sequence47Figure 60: MC_Home49Figure 61: MC_Stop51Figure 62: MC_ReadParameter52Figure 63: MC_ReadBoolParameter54Figure 64: MC_WriteParameter56Figure 65: MC_ReadActualPosition58                                                                                                    | Figure 56: MC_MoveRelative                                             | .43 |
| Figure 58: MC_MoveVelocity46Figure 59: Move Velocity Sequence47Figure 60: MC_Home49Figure 61: MC_Stop51Figure 62: MC_ReadParameter52Figure 63: MC_ReadBoolParameter54Figure 64: MC_WriteParameter56Figure 65: MC_ReadActualPosition58                                                                                                    | Figure 57: Move Relative Sequence                                      | .44 |
| Figure 59: Move Velocity Sequence       47         Figure 60: MC_Home       49         Figure 61: MC_Stop       51         Figure 62: MC_ReadParameter       52         Figure 63: MC_ReadBoolParameter       54         Figure 64: MC_WriteParameter       56         Figure 65: MC_ReadActualPosition       58                                                                                                    | Figure 58: MC_MoveVelocity                                             | .46 |
| Figure 60: MC_Home49Figure 61: MC_Stop51Figure 62: MC_ReadParameter52Figure 63: MC_ReadBoolParameter54Figure 64: MC_WriteParameter56Figure 65: MC_ReadActualPosition58                                                                                                    | Figure 59: Move Velocity Sequence                                      | .47 |
| Figure 61: MC_Stop                                                                                                    | Figure 60: MC_Home                                                     | .49 |
| Figure 62: MC_ReadParameter.       .52         Figure 63: MC_ReadBoolParameter.       .54         Figure 64: MC_WriteParameter.       .56         Figure 65: MC_ReadActualPosition.       .58                                                                                                    | Figure 61: MC_Stop                                                     | .51 |
| Figure 63: MC_ReadBoolParameter                                                                                                    | Figure 62: MC_ReadParameter                                            | .52 |
| Figure 64: MC_WriteParameter                                                                                                    | Figure 63: MC_ReadBoolParameter                                        | .54 |
| Figure 65: MC_ReadActualPosition58                                                                                                    | Figure 64: MC_WriteParameter                                           | .56 |
|                                                                                                    | Figure 65: MC_ReadActualPosition                                       | .58 |

April 2009 Edition / document number 786912-06 / subject to change

|  | Program | iming | Reference |
|--|---------|-------|-----------|
|--|---------|-------|-----------|

| Figure 66: MC_ReadActualVelocity          | 60 |
|-------------------------------------------|----|
| Figure 67: MC_ReadActualCurrent           | 62 |
| Figure 68: MC_ReadAxisError               | 64 |
| Figure 69: MU_GetAllDigitalInputs         | 65 |
| Figure 70: MU_GetDigitalInput             | 67 |
| Figure 71: MU_GetAnalogInput              | 69 |
| Figure 72: MU_SetAllDigitalOutputs        | 70 |
| Figure 73: MU_GetDeviceErrorCount         | 71 |
| Figure 74: MU_GetDeviceError              | 72 |
| Figure 75: MU_GetObject                   | 73 |
| Figure 76: MU_SetObject                   | 74 |
| Figure 77: MU_GetHomingParameter          | 75 |
| Figure 78: MU_SetHomingParameter          | 77 |
| Figure 79: MU_Selection                   | 79 |
| Figure 80: MU_GetBitState                 | 80 |
| Figure 81: MU_SetBitState                 | 81 |
| Figure 82: CAN_Nmt                        | 82 |
| Figure 83: CAN_SdoRead                    |    |
| Figure 84: CAN_SdoWrite                   |    |
| Figure 85: Example 'HelloWorld'           |    |
| Figure 86: Example 'SimpleMotionSequence' |    |
|                                           |    |

# 3 Introduction

This documentation 'Programming Reference' provides the information about programming the EPOS P 24/5 and the MCD EPOS P 60 W positioning controller. On the basis of an example it describes the standard procedure of writing and debugging an IEC-61131 program. Additionally the motion control function blocks are described.

Setup

The latest edition of this "Programming Reference", additional documentation and software to the EPOS P positioning controller may also be found on the internet in <u>www.maxonmotor.com</u> category <Service & Downloads>.

# 4 How to use this guide

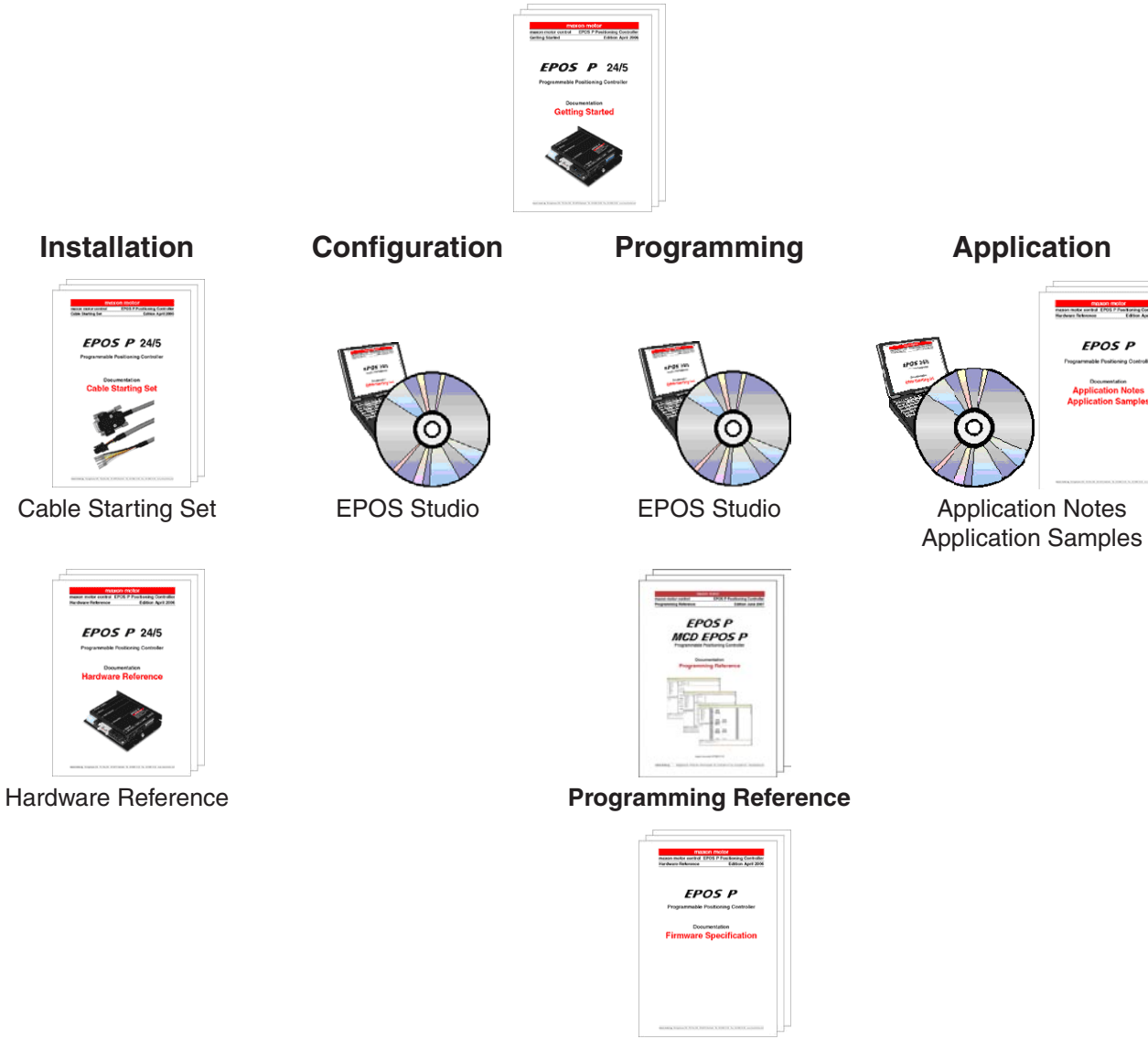

Firmware Specificaton

Figure 1: EPOS P documentation hierarchy

# **5 Start Programming**

# 5.1 Open Programming Tool

Use the 'EPOS Studio' and make sure a project (\*.pjm), containing an EPOS P or an MCD EPOS P device, is loaded. This devices allows you to open the programming tool.

a) Click the page 'Tools' in the page navigator window.

| Navigation $\Psi	imes$ | Navigation $	au	imes$   |
|------------------------|-------------------------|
| Tools                  | Tools                   |
| Device Selection       | Device Selection        |
| EPDS P [Node 1]        | MCD EPOS P [Node 1]     |
| 🖃 📉 Tools              | 🖃 📉 Tools               |
| Object Dictionary      | Dbject Dictionary       |
| IEC-61131 Programming  | IEC-61131 Programming   |
| Network Configuration  | 🟦 Network Configuration |
| Workspace              | Workspace               |
| Communication          |                         |
| Wizards                | Wizards                 |
| Tools                  | Tools                   |
| *                      | » *                     |

Figure 2: Page Navigator Window

- b) Select the EPOS P or MCD EPOS P device in the device selection combo box.
- c) Double click the tool 'IEC-61131 Programming'. A view containing a list of sample projects is opening. This view can be used as a control centre to open projects and to control the program state.

| Sample Projects                                       |                                                                                                    |                                                                  |                                                                                                    |
|-------------------------------------------------------|----------------------------------------------------------------------------------------------------|------------------------------------------------------------------|----------------------------------------------------------------------------------------------------|
| Name<br>HelloWolld<br>ID-Mode<br>SimpleMotionSequence | Path<br>CL. L. L. Sampler/Helto/World/Helto/World/VAR<br>CL. LEPOS Studio/Sampler/ID.Mode/ID.Mode/VAR<br>CL. L. L. L. L. SimpleMotionSequence.VAR | Open Programming Tool     Open Sample Project     Browse Project |                                                                                                    |
| Program Control                                       | Warm Start Hot Start Sco Prog                                                                                                    | up Behaviour<br>gram not Started at Bootup                       | Bootup Behaviour<br>Program not Started at Bootup<br>Program Vant Started at Bootup<br>Program Vant Start at Bootup<br>Program Wart Start at Bootup |

Figure 3: 'IEC-61131 Programming' Window

# Project

# **Program Control**

| - Cold Start | Start the program initializing the variables to their default values                  |
|--------------|---------------------------------------------------------------------------------------|
| - Warm Start | Restart the program at the beginning and restore the values                           |
| - Hot Start  | Restart the program at the place where the program was stopped and restore the values |
| - Stop       | Stop the program                                                                      |

# **Bootup Behaviour**

The bootup behaviour of a downloaded program after a reset can be pre-selected.

d) Click the button 'Open Programming Tool' to open the external tool 'OpenPCS'.

# 5.2 Licence Key Configuration

**EPOS P** Positioning Controller

In order to be able to use the OpenPCS programming tool a valid licence key has to be configured. Open the Licence Dialog to check if a valid licence is available.

- a) Open the menu 'Extras' and the submenu 'Tools' to select the menu Item 'Licence'.
- b) If already a valid license is registered, skip the next step.
- c) If no license is registered enter a valid serial number and a licence code. The license code is delivered together with the EPOS Studio in the 'ReadMe.txt' file.

| 🔁 infoteam | OpenPCS Licences |                | × |
|------------|------------------|----------------|---|
|            | Name             | Company        |   |
| User       | Hans Muster      | maxon motor ag | ] |
| Licences—  | Serial           | Code           |   |
| Licence    |                  |                | 1 |
| Licence    |                  |                | 1 |
| Licence    |                  |                | 1 |
| Licence    |                  |                | 1 |
| Licence    |                  |                | 1 |
| Licence    |                  |                | 1 |
| Licence    |                  |                | 1 |
| Licence    |                  |                | 1 |
| Licence    |                  |                | 1 |
|            |                  | Info OK        |   |

Figure 4: License Dialog

### Remark

If the licence code is out of date, download the latest EPOS Studio from the internet: <u>www.maxonmotor.com</u>, category <Service & Downloads>

# 5.3 Connection Setup

Configure a connection to establish an online connection to the EPOS P device. This connection configuration is used for downloading, debugging and controlling the program.

- a) Open the menu 'PLC' and select the menu item 'Connections...'
- b) If a connection entry 'ProxyEpos' is available click the button 'Edit' and continue with step 'f'.
- c) If no connection entry 'ProxyEpos' is available click the button 'New' to add a new connection.

| ailable Connections |               |                                 |                                             |                       |
|---------------------|---------------|---------------------------------|---------------------------------------------|-----------------------|
| Name<br>Simulation  | Driver<br>IPC | Settings<br>SmartSim.exe single | Code-Repository Path<br>C:\PROGRAMME\INFOTE | New<br>Edit<br>Remove |
| (                   |               |                                 | Þ                                           | Close                 |

Figure 5: Connection Setup

d) Enter the connection name 'ProxyEpos' and add comment line.

| dit Connection                              |                    | X        |
|---------------------------------------------|--------------------|----------|
| Connection<br>Name<br>Brown Frod            |                    |          |
| Driver                                      | Select             | Settings |
| Comment<br>Parallel communication of OpenPl | CS and EPOS Studio | <u> </u> |
|                                             |                    | <b>_</b> |
|                                             | OK                 | Cancel   |

Figure 6: Edit Connection

e) Press the 'Select' button to choose a communication driver. Select the driver 'ProxyEpos'. This driver allows a parallel communication of the EPOS Studio and the programming tool 'OpenPCS.

| Select Driver       | ×                                                                                                |
|---------------------|--------------------------------------------------------------------------------------------------|
| - Available Drivers |                                                                                                  |
|                     | Name<br>ProxyEpos                                                                                |
| RS232               | Version<br>1.0.0.1                                                                               |
|                     | Filepath<br>C:\EigeneDaten\PCSoftwareEntwicklung\PadtProxyEs                                     |
| IPC                 | CLSID<br>{EB301206-0592-01D3-B9DD-00902710FBBD}                                                  |
|                     | ID-Manuf ID<br>1-592                                                                             |
| ProxyEpos           | Description<br>ProxyEpos-Driver<br>2006 by maxon motor ag<br>Brünigstrasse 220, CH-6072 Sachseln |
| 1                   | OK Cancel                                                                                        |
|                     |                                                                                                  |

Figure 7: Select Driver

 f) Click the button 'Settings' to select the correct RS-232 port and baudrate. The default baudrate is 115200 bps.

| Sel | ttings           |                           | 2 |  |
|-----|------------------|---------------------------|---|--|
|     | Port<br>Baudrate | COM1<br>115200            | • |  |
|     |                  | <u>D</u> K <u>C</u> ancel |   |  |

Figure 8: Settings

g) Close the dialogue 'Settings' and the dialogue 'Edit Connection'. The following connection entry should be available now.

| Name       | Driver    | Settings            | Code-Repository Path | New    |
|------------|-----------|---------------------|----------------------|--------|
| ProxyEpos  | ProxyEpos | COM1;115200;5000    | C:\MYDIRECTORY\HELLI |        |
| Simulation | IPC       | SmartSim.exe single | D:\OPENPCS4\SAMPLES  | Edit   |
|            |           |                     |                      | Remove |
|            |           |                     |                      |        |
|            |           |                     |                      |        |
|            |           |                     |                      |        |
|            |           |                     |                      |        |
|            |           |                     |                      |        |

Figure 9: Connection Entry 'ProxyEpos'

# 5.4 Sample Project: HelloWorld

The following chapters explain the standard procedure writing a program. This procedure is documented considering an example.

This example is a very simple program without any motion control features. The intention of this program is only to show the handling of the programming tool. The program is counting up and downward. Reaching the maximum value the text 'HelloWorld' is written to the variable 'Text'.

For an example using motion control functionality have a look at the chapter Example Projects.

PROGRAM Counter

VAR UpCounting : BOOL := TRUE; Count : UINT := 0; CountMax : UINT := 300; Text : STRING; END VAR (\*Update UpCounting\*) IF (Count = 0) THEN UpCounting := TRUE; Text := ``; END IF; IF (Count >= CountMax) THEN UpCounting := FALSE; Text := 'HelloWord'; END IF; (\*Do Counting\*) IF (UpCounting) THEN Count := Count + 1; ELSE Count := Count -1; END IF; END PROGRAM

# 5.5 Creating New Project

- a) Open the menu 'File' and the submenu 'Projects' and select the menu item 'New'.
- b) Select the file type 'maxon motor ag' and the template 'EPOS P Project' or 'MCD EPOS P Project'.
- c) Enter the project name 'HelloWorld' and browse the location to store the new project.

| reate a new fi    | ile            |                                  |       |                                |                                  | ×  |
|-------------------|----------------|----------------------------------|-------|--------------------------------|----------------------------------|----|
| File Type         |                | Template                         |       |                                |                                  |    |
| 🔡 infotea         | m Software Gml | Name                             |       | Description                    |                                  |    |
| maxon 📆           | motor ag       | EPOS P Project<br>MCD EPOS P Pro | oject | Project for t<br>Project for t | arget 'EPOS P'<br>arget 'EPOS P' |    |
|                   |                |                                  |       |                                |                                  |    |
|                   |                |                                  |       |                                |                                  |    |
|                   |                |                                  |       |                                |                                  |    |
|                   |                |                                  |       |                                |                                  |    |
| Project for targe | et 'EPOS P'    |                                  |       |                                |                                  |    |
|                   |                |                                  |       |                                |                                  |    |
| Name              | HelloWold      |                                  |       |                                |                                  |    |
| Location          | C:\MyDirecto   | ry.                              |       |                                |                                  |    |
|                   |                |                                  | OK    | (                              | Cano                             | el |
|                   |                |                                  |       |                                |                                  |    |

Figure 10: Create New Project

d) Click okay and a new project is created. This project contains a resource item containing a configuration for the hardware module 'maxon motor EPOS P' and a network connection 'ProxyEpos'. The resource specification can be checked by clicking the menu item 'Resource Properties' in the menu 'PLC'.

| Edit Resource Specifications - max                                        | kon motor EPOS P 24/5 🛛 🔀                                                          |
|---------------------------------------------------------------------------|------------------------------------------------------------------------------------|
| Name<br>Resource                                                          |                                                                                    |
| Options<br>Enable Upload<br>Generate Mapfile<br>Optimization<br>size only | Hardware Module<br>maxon motor EPOS P 24/5  Network Connection ProxyEpos OK Cancel |

Figure 11: Edit Resource Specifications

# 5.6 Writing Program Code

a) As a first step you have to add a new program to the project. Click the menu 'File' and the menu item 'New' to open the dialogue 'Create a new file'.

| Create a new file                                                                           |                                           |                  | ×                                                        |
|---------------------------------------------------------------------------------------------|-------------------------------------------|------------------|----------------------------------------------------------|
| File Type                                                                                   | Template                                  |                  |                                                          |
| POU<br>Program<br>Procisions<br>Prunctions<br>Protocols<br>Projects<br>Projects<br>Projects | lock ST<br>ST Program<br>IL<br>IL Program | SFC Program (IL) | FBD Program<br>FBD Program<br>FBD Program (8<br>Columns) |
| Program in 'Structured                                                                      | Text'                                     |                  |                                                          |
| Name Cou                                                                                    | nter                                      |                  |                                                          |
| Location C:W                                                                                | lyDirectory\HelloWorld\                   |                  |                                                          |
|                                                                                             |                                           | ОК               | Cancel                                                   |

Figure 12: Create Program File

Select the file type 'Program' in the directory POU (Program Organisation Unit). Choose the preferred programming language for your program. Select for this example the programming language 'Structured Text'. Enter the name 'Counter' and close the dialogue with 'OK'.

b) The message dialogue is opened and you are asked whether you want to add the program item 'Counter' to the active resource or not. Answer this question with 'Yes'.

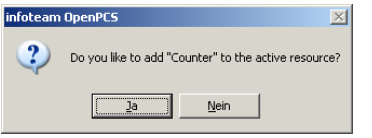

Figure 13: Add to active resource

c) Do the configuration of the program 'Counter'. Open the tab 'Resources', select the task item 'Counter' and open the properties via the context menu. Select the task type 'Timer' and set the Time to 10 ms.

| Edit Task Sp | ecifications |     |                   | X      |
|--------------|--------------|-----|-------------------|--------|
| Program Nam  | ne           |     | Task Type         |        |
| Counter      |              |     | Timer             | •      |
| Options      |              |     | Optimization      |        |
| Priority     |              | 1 + | resource defaults | •      |
| Time [ms]    |              | 10  |                   |        |
| Interrupt    | CYCLIC       | 7   |                   |        |
|              |              |     | ОК                | Cancel |

Figure 14: Task Specifications

d) Now you are ready to start programming. Open the program item 'Counter.ST'.

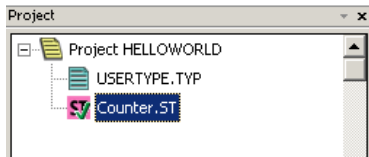

Figure 15: Project HelloWorld

e) Enter the variable declaration

|   | VAR_EXTERNAL      |          |
|---|-------------------|----------|
|   | END_VAR           |          |
|   | VAR_GLOBAL        |          |
|   | END_VAR           |          |
|   | VAR               |          |
|   | UpCounting : BOOL | := TRUE; |
|   | Count : UINT      | := 0;    |
|   | CountMax : UINT   | := 300;  |
|   | Text : STRIN      | NG;      |
|   | END_VAR           |          |
|   |                   |          |
| • |                   |          |

Figure 16: Variable Declaration

f) Enter the program code

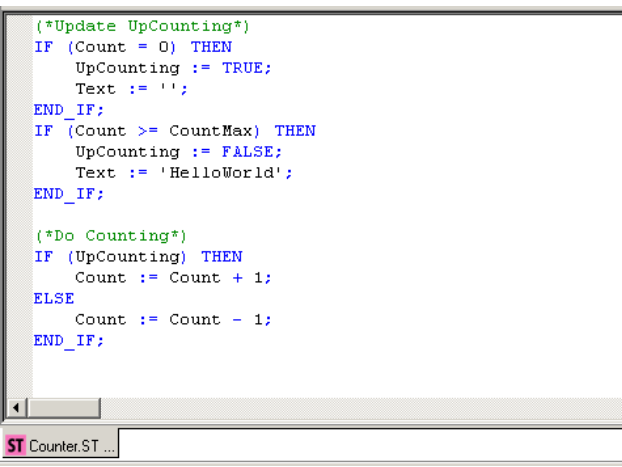

Figure 17: Program Code Implementation

g) To verify the correctness of the implementation execute an syntax check. Click the menu 'File' and select the menu item 'Check Syntax'.

# 5.7 Compiling and Executing Program Code

a) After code implementation the program has to be compiled. Click the menu 'PLC' and select the menu item 'Build Active Resource'. The following logging output should appear in the output window.

| _ |                                                                                                    |   |
|---|----------------------------------------------------------------------------------------------------|---|
| × | C:\Programme\infoteam Software\OpenPCS2006\\itmake.exe -m "C:\MyDirectory\HelloWorld\\$ENV\$\Resource\Resource.MAK -<br>Building resource C:\MyDirectory\HelloWorld\\$ENV\$\Resource\Resource.MAK. |   |
|   | Executing Pre-Build-Steps:                                                                                                    |   |
|   | Creating dependency list(s):                                                                                                    | ł |
|   | C:\MyDirectory\HelloWorld\Counter.POE                                                                                                    |   |
|   | Compiling                                                                                                    |   |
|   | Tables                                                                                                    |   |
|   |                                                                                                    | l |
|   | U error(s), U warning(s) - C:\MYDIRECTORY\HELLOWORLD\\$GEN\$\Resource\Resource.PCD.                                                                                                    | l |
|   | Executing Post-Build-Steps:                                                                                                    |   |
|   | Total:                                                                                                    |   |
|   | 0 error(s) 0 warning(s)                                                                                                    | l |
| ž |                                                                                                    | ĺ |
| ŝ |                                                                                                    | l |

#### Figure 18: Output Window

b) In order to download the program code, an online connection has to be established. Click the menu 'PLC' and select the menu item 'Online'. If a new code is detected, you will be asked if you want to download the current resource. Click 'Yes' in order to update the program on the EPOS P.

| OpenPCS Online-Server 32 |                                                                                                |  |  |  |
|--------------------------|------------------------------------------------------------------------------------------------|--|--|--|
| ?                        | The Resource on the PLC is not up to date.<br>Would you like to download the current Resource? |  |  |  |
|                          | <u>la</u> <u>N</u> ein                                                                         |  |  |  |

Figure 19: Download new code

c) Start the downloaded code by clicking the menu 'PLC' and selecting the menu item 'Cold Start'.

|      | Coldstart          |  |  |  |
|------|--------------------|--|--|--|
|      | <u>W</u> armstart  |  |  |  |
|      | <u>H</u> otstart   |  |  |  |
|      | STOP               |  |  |  |
|      | Erase              |  |  |  |
| Fiau | ure 20: Cold Start |  |  |  |

# 5.8 Debugging Program Code

- a) Add a watch variable to the window 'Test And Commissioning'. Open the tab 'Resources' in the project window. Open the tree view of the task 'COUNTER' and select the variable 'COUNT'. Select the command 'Add To Watchlist' in the context menu. The variable 'COUNT' is added to the window 'Test And Commissioning'.
- b) Add also the variables 'UPCOUNTING' and 'COUNTMAX'

| ×          | Instancepath | Name       | Value           | Туре   | Address | Force | Comment |
|------------|--------------|------------|-----------------|--------|---------|-------|---------|
| 1          | COUNTER      | TEXT       | <empty></empty> | STRING |         |       |         |
| <u>[</u> ] | COUNTER      | COUNTMAX   | 3000            | UINT   |         |       |         |
| <u>اغ</u>  | COUNTER      | UPCOUNTING | TRUE            | BOOL   |         |       |         |
| Įξ.        | COUNTER      | COUNT      | 0               | UINT   |         |       |         |
| HQ.        |              |            |                 |        |         |       |         |
| Į€.        |              |            |                 |        |         |       |         |
| est        |              |            |                 |        |         |       |         |
| H-         |              |            |                 |        |         |       |         |

Figure 21: 'Test And Commissioning' Window

c) For a step by step program debugging add a breakpoint to the program code. Put the mouse cursor to the line where you want to add the breakpoint. Click the menu 'PLC' and the submenu 'Breakpoint' and select the menu item 'Toggle'. The program is stopping at the breakpoint.

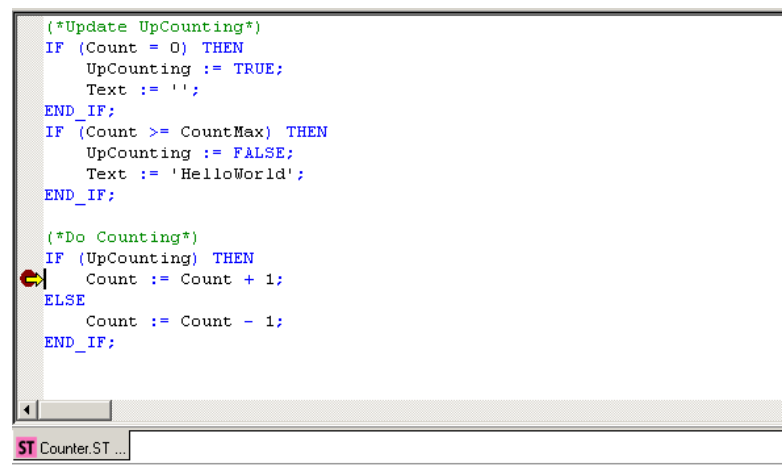

Figure 22: 'Breakpoint'

d) Delete the breakpoint by toggling the breakpoint. Continue the program execution by clicking the menu 'PLC' and the submenu 'Breakpoint' and select the menu item 'Go'.

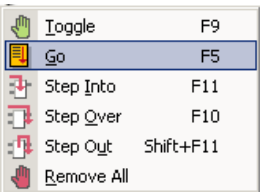

Figure 23: Continue Program Execution

# **6 Project Settings**

The following chapters explain the function of some project specific settings which have to be done during the programming process.

# 6.1 **Resource Properties**

In general, a resource is equivalent to a PLC or a micro controller. A resource definition consists of a name for identification, the hardware description, i.e. information about the properties of your PLC which will be used by OpenPCS, and a connection name, i.e. information about the kind of communication between OpenPCS and the control system.

A resource maintains a list of tasks which are to be run on the control system.

| Project • ×                  |
|------------------------------|
| E                            |
|                              |
|                              |
| COUNT                        |
| COUNTMAX                     |
| - TEXT                       |
|                              |
|                              |
|                              |
|                              |
|                              |
|                              |
|                              |
|                              |
| -                            |
|                              |
| Files I Resources Lib @ Help |

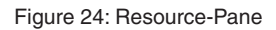

# 6.1.1 Edit Resource Properties

To edit a resource, right-click on it and choose 'Properties' in the context-menu. A dialog-box will open, where you can change the following properties:

| Edit Resource Specifications - maxo                            | n motor EPOS P 24/5                    | Hardware Module<br>maxon motor EPOS P 24/5<br>infoteam SmartSIM<br>maxon motor EPOS P 24/5<br>maxon motor MCD EPOS P 60W |
|----------------------------------------------------------------|----------------------------------------|----------------------------------------------------------------------------------------------------|
| Download Symbol Table Optimization size only                   | Network Connection ProxyEpos OK Cancel | Network Connection ProxyEpos Simulation                                                                                  |
| Optimization<br>size only<br>normal<br>speed only<br>size only |                                        |                                                                                                    |

Figure 25: Resource Specifications window

## Hardware Module:

Under 'Hardware Module', select the configuration file corresponding to the controller you are using. In case of using maxon hardware, the modules 'maxon motor EPOS P 24/5' and 'maxon motor MCD EPOS P 60 W' are available. To use the windows simulation SmartSIM, use 'SmartSIM'.

## **Network Connection:**

Under 'Network Connection', select the communication connection to connect to your resource. To communicate with maxon EPOS P 24/5 or MCD EPOS P 60 W choose 'ProxyEpos'. To work with the PLC-Simulation of OpenPCS select 'Simulation'.

#### **Options:**

- Enable Upload: Not supported.
- Download Symbol Table: No effect.

#### **Optimization:**

OpenPCS supports optimization settings 'speed', 'size' and 'normal'.

- size only: Compiler option, that optimizes the generated code on code size.
- speed only: Compiler option, that optimizes the generated code on speed.
- normal:

Mix between size only and speed only.

#### Remark:

Take in mind that full debugging is only possible with Optimization option size only!

# 6.2 Task Properties

In general, a task is equivalent to a program. The definition of a task consists of the name, the information about the execution of the task and a POU of type PROGRAM which should be executed in this task.

# 6.2.1 Edit Task Properties

To edit a task, right-click on it and choose 'Properties' in the context-menu. A dialog-box will open, where you can change the following properties:

#### Task Type:

OpenPCS supports all three tasks types defined by IEC-61131-3.

| Edit Task Specification | 5        |                             | ×      |
|-------------------------|----------|-----------------------------|--------|
| Program Name            | т        | ask Type                    |        |
| Counter                 |          | Cyclic                      | •      |
| Options                 |          | Cyclic<br>Timer<br>pterrupt | ]      |
| Priority                | 1 🕂      | resource defaults           |        |
| Time [ms]               | 1 📩      |                             |        |
| Interrupt               | <b>V</b> |                             |        |
|                         |          | OK                          | Cancel |

Figure 26: Edit Task Specification - Task Type

- Cyclic:

Cyclic tasks will be executed when no timer or interrupt tasks are ready to run. The priority that can be specified in the task properties will be interpreted as a cycle interleave, e.g. priority = 3 will have this task executed only every third cycle. No particular execution order is defined by OpenPCS amongst multiple cyclic tasks.

- Timer:

Timer tasks will be executed every n milliseconds, with n specified in the task properties.

- Interrupt:

Interrupt tasks will be executed as soon as the interrupt occurs they are linked to.

#### **Optimization:**

OpenPCS supports optimization settings "speed", "size" and "normal".

| t Task Specifications |                          |
|-----------------------|--------------------------|
| rogram Name           | Task Type                |
| Counter               | Cyclic                   |
| Options               | Optimization             |
| Priority              | 1 + resource defaults    |
| Time [ms]             | 1 - normal<br>speed only |
| Interrupt             | resource defaults        |

Figure 27: Edit Task Specification - Optimization

resource default:

This task uses the Optimization attributes of the resource.

- size only: Compiler option, that optimizes the generated code on code size.
- speed only: Compiler option, that optimizes the generated code on speed.
- normal: Mix between size only and speed only.

#### Remark:

Take in mind that full debugging is only possible with Optimization option size only!

#### Interrupt

This task type is only executed at particular interrupt events. The type of the event is selected with the option Interrupt.

| Edit Task Spe | cifications                                   | ×                 |
|---------------|-----------------------------------------------|-------------------|
| Program Nam   | e                                             | Task Type         |
| Counter       |                                               | Interrupt         |
| Options-      |                                               | Optimization      |
| Priority      | 1 .                                           | resource defaults |
| Time [ms]     | 1 🗵                                           |                   |
| Interrupt     |                                               |                   |
|               | STARTUP<br>STOP<br>ERROR<br>CANSYNC<br>CANERR | DK Cancel         |

Figure 28: Edit Task Specification - Interrupt

- STARTUP:

The task with type Interrupt and options startup is executed once at startup **Remark:** Function Blocks needs typically more than one cycle to finish

- STOP:

The task with type Interrupt and option Stop is executed once at program stop **Remark:** Function Blocks needs typically more than one cycle to finish

- ERROR:

The task with type Interrupt and option Error is executed once at program error **Remark:** Function Blocks needs typically more than one cycle to finish

- CANSYNC:

The task with type Interrupt and option CanSync is synchronized with CANopen SYNC **Remark:** The interrupt source for this task is the CANopen SYNC Cycle, the task will never be called when the SYNC Master is not activated

- CANERR:

The task with type Interrupt and option CanError is synchronized with CANopen EMCY **Remark:** The interrupt source for this task is the CANopen EMCY, this task is called once when a connected CANopen Slave reports a Error with CANopen EMCY

# 6.3 Network Configuration

**EPOS P** Positioning Controller

The 'Network Configuration' tool is used to set up a multi axis network. Use this tool to configure the master and slave devices to be used in a multi axis IEC-61131 program.

# 6.3.1 Overview

| Network Selection                                                                                                    | Device Sele     | ction Tabs                                                                                                    | Configura                                                                                                    | tion View                                                           |
|----------------------------------------------------------------------------------------------------|-----------------|----------------------------------------------------------------------------------------------------|----------------------------------------------------------------------------------------------------|---------------------------------------------------------------------|
| \                                                                                                    | 1               |                                                                                                    | 1                                                                                                    |                                                                     |
| Network Configuration - E                                                                                                    | EPOS P [Node 1] |                                                                                                    |                                                                                                    | ×                                                                   |
| Network Selection                                                                                                    | Maste           | r SYNC Master Heartbeat Control                                                                                                    |                                                                                                    | * *                                                                 |
| Devices in Network CAN<br>CPOS P (Node 1)<br>POS [Node 2]<br>POS [Node 3]<br>POS [Node 5]<br>POS [Node 5]<br>POS [Node 6]<br>POS [Node 7]<br>POS [Node 8]<br>POS [Node 8] |                 | EPOS P [Node 1]<br>Network Management Setting<br>V NMT Master<br>Start NMT Master<br>Start NMT Slaves<br>Boot Time 500<br>Start All NMT Slaves together | EPOS P is in master m<br>Master switches into si<br>Slaves are switched in<br>ms<br>Start all slaves togethe | ode<br>ate operational<br>io state operational<br>r using Node ID 0 |
|                                                                                                    |                 |                                                                                                    | <u>K</u>                                                                                                    | Apply Cancel                                                        |
|                                                                                                    |                 |                                                                                                    |                                                                                                    |                                                                     |

**Network Status Icons** 

**Device Status Icons** 

Figure 29: Network Configuration Overview

| Network Selection    | Display    | Displays all available networks                       |                                                                                |  |
|----------------------|------------|-------------------------------------------------------|--------------------------------------------------------------------------------|--|
| Device Selection     | Display    | Display all available devices in the network selected |                                                                                |  |
| Tabs                 | Selection  | on of config                                          | uration views                                                                  |  |
| Configuration View   | Configu    | ration view                                           | to change settings                                                             |  |
|                      |            |                                                       |                                                                                |  |
| Network Status Icons | 2          | Okay                                                  | There's no error or warning in this network                                    |  |
|                      | <b>B</b> , | Warning                                               | There are warnings in this network. Check the devices                          |  |
|                      | 5          | Error                                                 | There are errors in this network. Check the devices                            |  |
| Device Status Icons  | Ţ          | Okay                                                  | There's no error or warning in this device configuration                       |  |
|                      | <u>r</u>   | Warning                                               | There are warnings in this device configuration. Check the configuration views |  |
|                      | <b>Ø</b>   | Error                                                 | There are errors in this device configuration. Check the configuration views   |  |

| maxon                                | motor                 |
|--------------------------------------|-----------------------|
| <b>EPOS P</b> Positioning Controller | Programming Reference |

# 6.3.2 Master Configuration

For the master configuration select the master item in the device selection. The master has to be configured for all networks.

# 6.3.2.1 Configuration View "Master"

The configuration view "Master" allows to define the behaviour of the master device.

| ister Heartbeat Control                                                                           |                                                                                                    | • •                                                                                                    |
|---------------------------------------------------------------------------------------------------|----------------------------------------------------------------------------------------------------|----------------------------------------------------------------------------------------------------|
|                                                                                                   |                                                                                                    |                                                                                                    |
| [Node 1]<br>etwork Management Setting<br>7 NMT Master<br>9 Start NMT Master<br>9 Start NMT Slaves | EPOS P is in master mode<br>Master switches into state operational<br>Slaves are switched into state operational                                                                         |                                                                                                    |
| Boot Time 500 ms                                                                                  |                                                                                                    |                                                                                                    |
| 7 Start All NMT Slaves together                                                                   | Start all slaves together using Node ID 0                                                                                                    |                                                                                                    |
|                                                                                                   |                                                                                                    |                                                                                                    |
|                                                                                                   | Inster Heartbeat Control  <br>[Node 1]<br>etwork Management Setting<br>7 NMT Master<br>7 Start NMT Master<br>8 Start NMT Slaves<br>8 Boot Time 500 ms<br>7 Start All NMT Slaves together | Inster Heartbeat Control INode 1 Intervent Setting Intervent Setting Intervent Setti |

Figure 30: Configuration View 'Master'

| Option                        | Default | Description                                                                 |
|-------------------------------|---------|-----------------------------------------------------------------------------|
| NMT Master                    | Checked | EPOS P is in master mode and is able to communicate with slaves             |
| Start NMT Master              | Checked | After bootup, the master is switching into NMT state operational            |
| Start NMT Slaves              | Checked | After bootup, the master is switching the slaves into NMT state operational |
| Boot Time                     | 500 ms  | Time to wait before addressing slaves after reset                           |
| Start All NMT Slaves together | Checked | All slaves are starting together using a broadcast service                  |

# 6.3.2.2 Configuration View "SYNC Master"

The configuration view "SYNC Master" allows to define the behaviour of the SYNC Master in the network. The SYNC Master must be active if any synchronous PDO is configured.

| Master SYNC Master Heartbeat Control |  |
|--------------------------------------|--|
|                                      |  |
|                                      |  |
| EPOS P [Node 1]                      |  |
| Sync Producer Active                 |  |
| SYNC COB-ID 0x0000080                |  |
| Max Base Bus Load 60 🗶               |  |
| Cycle Time 100000 us                 |  |
| Window Length 50000 us 50 式 %        |  |
| IMax Counter ValueU                  |  |
| Base Bus Load 0.0 %                  |  |
| Peak Bus Load 47.0 %                 |  |
| Show Network Infos                   |  |
|                                      |  |
|                                      |  |
|                                      |  |
|                                      |  |
|                                      |  |

Figure 31: Configuration View 'SYNC Master'

| Option               | Default    | Description                                                                                 |
|----------------------|------------|---------------------------------------------------------------------------------------------|
| Sync Producer Active | Checked    | Enable or Disable the SYNC Master                                                           |
| SYNC COB-ID          | 0x0000080  | COB-ID of the SYNC CAN Frame                                                                |
| Max Base Bus Load    | 60%        | Recommended Maximum Base Bus Load                                                           |
| Cycle Time           | 100'000 us | Cycle Time of the SYNC CAN Frame                                                            |
| Window Length        | 50%        | Window for sending and receiving synchronous PDOs                                           |
| Max Counter Value    | Disabled   | Enable or disable sending a SYNC CAN Frame including a data byte containing a counter value |

| Calculations  | Description                                                                                                    |
|---------------|----------------------------------------------------------------------------------------------------|
| Base Bus Load | Calculated bus load containing CAN frames, that are cyclically transmitted.<br>The following CAN frames are included in calculation: SYNC, PDO sync, Heartbeat                                                                                         |
| Peak Bus Load | Calculated bus load containing all CAN frames, that are transmitted.<br>The following CAN frames are included: SYNC, PDO sync, Heartbeat, PDO async<br><b>Remark:</b> The asynchronous PDO's are a potential risk for a bus overload. Use the 'Inhibit |
|               | Time' to limit the transmission rate.                                                                                                    |

| maxon motor                          |                       |
|--------------------------------------|-----------------------|
| <b>EPOS P</b> Positioning Controller | Programming Reference |

## How To Reduce Bus Load

In case of a bus load higher than the maximum bus load, the transmission of CAN frames has to be limited. Use one of the following action to reduce the bus load.

| Action                              | Objects        | Description / Effect                                                                                                |                                                                             |
|-------------------------------------|----------------|----------------------------------------------------------------------------------------------------|-----------------------------------------------------------------------------|
| Increase CAN Bitrate                | All Objects    | The CAN Bitrate can be increased up<br>allowed Bitrate for your network lengt                                       | o to 1Mbit/s. Consider the maximum                                          |
|                                     |                | Bitrate                                                                                                    | Max. line length according to<br>CiA DS-102                                 |
|                                     |                | 1 Mbit/s                                                                                                    | 25 m                                                                        |
|                                     |                | 800 kBit/s                                                                                                    | 50 m                                                                        |
|                                     |                | 500 kBit/s                                                                                                    | 100 m                                                                       |
|                                     |                | 250 kBit/s                                                                                                    | 250 m                                                                       |
|                                     |                | 125 kBit/s                                                                                                    | 500 m                                                                       |
|                                     |                | 50 kBit/s                                                                                                    | 1000 m                                                                      |
|                                     |                | 20 kBit/s                                                                                                    | 2500 m                                                                      |
|                                     |                |                                                                                                    |                                                                             |
| Increase Cycle Time                 | SYNC, PDO sync | The cycle time of the SYNC produce<br>bus load. Increasing the cycle time is<br>variables in your IEC-61131 program | r may be increased to reduce the reducing the update rate of network .      |
| Increase Heartbeat<br>Producer Time | Heartbeat      | Increase the producer time of the heap producer time is reducing the reaction                                       | artbeat CAN frames. Increasing the n time to a broken CAN bus.              |
| Increase Inhibit Time               | PDO async      | Increase the inhibit time of the async time is reducing the update rate of ne program.                              | hronous PDO's. Increasing the inhibit<br>etwork variables in your IEC-61131 |

For more details click the button 'Show Network Infos':

| _ycle ⊓i<br>Window           | ne 100000<br>Length 50000                  | )                | us Min Cycle Tim<br>us Min Window L | e 76<br>ength 48                  | us<br>us                          |
|------------------------------|--------------------------------------------|------------------|-------------------------------------|-----------------------------------|-----------------------------------|
| an Bir<br>Iase Bu<br>Peak Bu | sLoad 0.0<br>sLoad 47.0                    | \$               | % Max Base Bus<br>%                 | Load 60.0                         | %                                 |
| Туре                         | Object                                     | Count            | Time/Cycle                          | Total Time/Cycle                  | Load                              |
| Base<br>Base<br>Base<br>Peak | SYNC<br>PDO sync<br>Heartbeat<br>PDO async | 1<br>0<br>1<br>1 | 46 us<br>0 us<br>2 us<br>46999 us   | 46 us<br>0 us<br>2 us<br>46999 us | 0.0 %<br>0.0 %<br>0.0 %<br>47.0 % |
|                              |                                            |                  | Chau Einun                          |                                   |                                   |

Figure 32: Network Infos

| Info              | Description                                                      |
|-------------------|------------------------------------------------------------------|
| Cycle Time        | Configured Cycle Time                                            |
| Min Cycle Time    | Min Cycle Time calculated based on the maximum base bus load.    |
|                   |                                                                  |
| Window Length     | Configured Window Length                                         |
| Min Window Length | Min Window Length calculated based on the maximum base bus load. |
|                   |                                                                  |
| CAN Bitrate       | Configured CAN Bitrate                                           |

maxon motor

Programming Reference

# **EPOS P** Positioning Controller

| Info              | Description                                                                                                    |
|-------------------|----------------------------------------------------------------------------------------------------|
| Base Bus Load     | Calculated bus load containing CAN frames, that are cyclically transmitted. Have a look at the detailed load table to see what types of CAN frames are included in calculation. |
| Max Base Bus Load | Recommended Maximum Base Bus Load                                                                                                    |
| Peak Bus Load     | Calculated bus load containing all CAN frames, that are transmitted. Have a look at the detailed load table to see what type of CAN frame is included in calculation.           |
|                   | <b>Remark:</b> The asynchronous PDO's are a potential risk for a bus overload. Use the 'Inhibit Time' to limit the transmission rate.                                           |
| Table Column      | Description                                                                                                    |
| Туре              | Base: Bus load of this object is added to the base and peak bus load.                                                                                                    |
|                   | Peak: Bus load of this object is added only to the peak bus load.                                                                                                    |
| Object            | Type of CAN frame transmitted                                                                                                    |
| Count             | Number of CAN frames transmitted                                                                                                    |
| Time/Cycle        | Time to transmit one CAN frame per cycle time.                                                                                                    |
|                   | <b>Remark:</b> For the asynchronous PDO's a mean value is calculated based on the inhibit time of the asynchronous PDO.                                                         |
| Total Time/Cycle  | Total time to transmit all CAN frames                                                                                                    |
| Load              | Bus load caused by all objects of this type                                                                                                    |

Clicking the button 'Show Figure' shows the following the timing diagram:

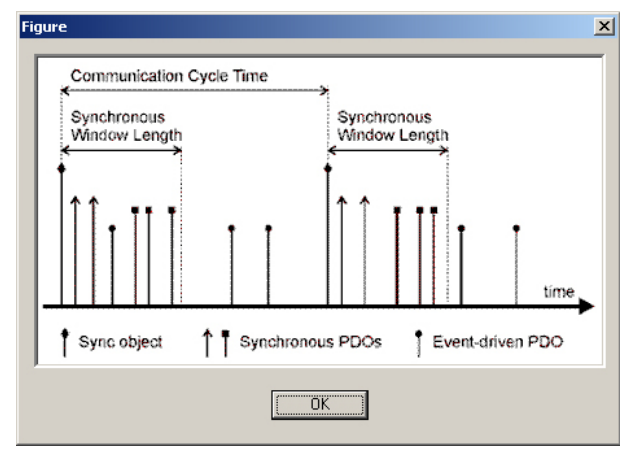

Figure 33: Cycle Time

# 6.3.2.3 Configuration View "Heartbeat Control"

The configuration view "Heartbeat Control" allows to define the error control behaviour of the master. Activate the heartbeat producer to monitor a breakdown of the master by the slave devices. Activate the heartbeat consumer to monitor a breakdown of a slave device.

| aster SYNC Master Heartbeat Control                            |                                    |                     | ł                |
|----------------------------------------------------------------|------------------------------------|---------------------|------------------|
| Produce Heartbeat                                              | Consumed by                        | (- ·                |                  |
| Producer Time2000msTolerance500ms                              | Device                             | 2000 ms             | 2500 ms          |
|                                                                |                                    |                     |                  |
|                                                                |                                    |                     |                  |
| 🔽 Consume Heartbeat                                            | Produced by                        |                     |                  |
| Consume Heartbeat                                              | Produced by                        | Producer            | Consumer         |
| Consume Heartbeat<br>Consumer Time 2500 ms<br>Tolerance 500 ms | Produced by<br>Device<br>Device    | Producer<br>2000 ms | Consumer 2500 ms |
| Consume Heartbeat<br>Consumer Time 2500 ms<br>Tolerance 500 ms | Produced by Device EPOS [Internal] | Producer<br>2000 ms | Consumer 2500 ms |

Figure 34: Configuration View 'Heartbeat Control'

| Option                                                                    | Default                                                                  | Description                                                                                                    |                                                                                                    |
|---------------------------------------------------------------------------|--------------------------------------------------------------------------|----------------------------------------------------------------------------------------------------|----------------------------------------------------------------------------------------------------|
| Producer Heartbeat                                                        | Disabled                                                                 | Enable or disable the he                                                                                                    | eartbeat producer                                                                                                    |
| Producer Time                                                             | 2000 ms                                                                  | Transmission rate of the                                                                                                    | e heartbeat CAN frame                                                                                                    |
| Tolerance                                                                 | 500 ms                                                                   | Tolerance time for the s<br>always be higher than t<br>transmission of a heart                                                                                             | lave heartbeat consumer. The consumer time must<br>he producer time. A high bus load can delay the<br>beat CAN frame.                                                                                                    |
| Consumed by                                                               | Disabled                                                                 | Device                                                                                                    | In case of a breakdown of the master (heartbeat producer), this device is going to error state.                                                                                                    |
|                                                                           |                                                                          | Producer                                                                                                    | Heartbeat producer time                                                                                                    |
|                                                                           |                                                                          | Consumer                                                                                                    | Heartbeat consumer time                                                                                                    |
|                                                                           |                                                                          |                                                                                                    |                                                                                                    |
| Option                                                                    | Default                                                                  | Description                                                                                                    |                                                                                                    |
| Option<br>Consumer Heartbeat                                              | Default<br>Disabled                                                      | Description<br>Enable or disable the he                                                                                                    | eartbeat consumer                                                                                                    |
| Option<br>Consumer Heartbeat<br>Consumer Time                             | Default<br>Disabled<br>2000 ms                                           | Description<br>Enable or disable the he<br>Expected transmission                                                                                                    | eartbeat consumer<br>rate of the heartbeat CAN frame                                                                                                    |
| Option<br>Consumer Heartbeat<br>Consumer Time<br>Tolerance                | Default<br>Disabled<br>2000 ms<br>500 ms                                 | Description<br>Enable or disable the he<br>Expected transmission<br>Tolerance time for the n<br>must always be higher to<br>the transmission of a he                       | eartbeat consumer<br>rate of the heartbeat CAN frame<br>naster heartbeat consumer. The consumer time<br>than the producer time. A high bus load can delay<br>eartbeat CAN frame.                                                                                                    |
| OptionConsumer HeartbeatConsumer TimeToleranceProduced by                 | Default       Disabled       2000 ms       500 ms       Disabled         | Description<br>Enable or disable the he<br>Expected transmission<br>Tolerance time for the n<br>must always be higher to<br>the transmission of a he<br>Device             | eartbeat consumer<br>rate of the heartbeat CAN frame<br>naster heartbeat consumer. The consumer time<br>than the producer time. A high bus load can delay<br>eartbeat CAN frame.<br>In case of a breakdown of the master (heartbeat<br>consumer), this device is going to error state.                            |
| Option<br>Consumer Heartbeat<br>Consumer Time<br>Tolerance<br>Produced by | Default         Disabled         2000 ms         500 ms         Disabled | Description<br>Enable or disable the he<br>Expected transmission<br>Tolerance time for the n<br>must always be higher to<br>the transmission of a he<br>Device<br>Producer | eartbeat consumer<br>rate of the heartbeat CAN frame<br>master heartbeat consumer. The consumer time<br>than the producer time. A high bus load can delay<br>eartbeat CAN frame.<br>In case of a breakdown of the master (heartbeat<br>consumer), this device is going to error state.<br>Heartbeat producer time |

# 6.3.3 Slave Configuration

For the slave configuration, select the network and one of the slave items in the device selection.

## 6.3.3.1 Configuration View "Slave"

The configuration view "Slave" allows defining the behaviour of the slave device.

| EPOS [Internal] |                     |                                              |
|-----------------|---------------------|----------------------------------------------|
| Network         | Management Settings |                                              |
| NMT             | Slave               | Slave is available in network and NMT slave! |
| 🔽 Boot          | Slave               | Slave will be booted at program start!       |
| Manc            | latory Slave        | Error is reported if slave can't be booted!  |
| Axis Num        | ber Axis 0          | Used for motion control Library              |
| Axis Type       | e Standard          |                                              |
|                 |                     |                                              |
|                 |                     |                                              |
|                 |                     |                                              |
|                 |                     |                                              |

Figure 35: Configuration View 'Slave'

| Option          | Default  | Description                                                                                                    |
|-----------------|----------|----------------------------------------------------------------------------------------------------|
| NMT Slave       | Checked  | The slave is available in CAN network as a NMT slave                                                            |
| Boot Slave      | Checked  | The slave will be booted at the program start                                                                   |
| Mandatory Slave | Checked  | Error is reported if slave can't be booted                                                                      |
|                 |          |                                                                                                    |
| Axis Number     | Axis X   | Axis Number is used by all motion control function blocks. The default value is defined by the node Id.         |
|                 |          | <b>Remark:</b> If no axis number is defined, the motion control function blocks can't be used.                  |
| Axis Type       | Standard | Axis Type is used by all motion control function blocks.                                                        |
|                 |          | <b>Remark:</b> If the axis type is not defined as 'Standard', the motion control function blocks can't be used. |

#### **Programming Reference**

#### 6.3.3.2 Tab "Network Variables"

The configuration view "Network Variables" allows to setup network variables for the IEC-61131 program.

| Network Variable                                                                                                    | Producer Object                                                                           | TxPDO                       | Bus               | RxPD0                                        | Consumer Object                                                                     |
|----------------------------------------------------------------------------------------------------|-------------------------------------------------------------------------------------------|-----------------------------|-------------------|----------------------------------------------|-------------------------------------------------------------------------------------|
| Difference Axis0_qwControlWord                                                                                       | Process Output UINT16 - 1                                                                 | TxPD0 1                     | >                 | RxPD0 1                                      | ControWord                                                                          |
| I32 Axis0_qdPositionModeSettingValue                                                                                 | Process Output INT32 - 1                                                                  | TxPD0 1                     | >                 | RxPD0 1                                      | PositionMode Setting Value                                                          |
|                                                                                                    |                                                                                           |                             |                   |                                              |                                                                                     |
| Network Variables: EPOS P [Node 1] <                                                                                 | EPOS [Internal]                                                                           |                             | Add N             | Network Varia                                | able Delete Network Variab                                                          |
| Network Variables: EPOS P [Node 1] <⊶<br>Network Variable                                                            | EPOS [Internal]                                                                           | RxPDO                       | Add M             | Network Varia                                | able Delete Network Variab                                                          |
| Network Variables: EPDS P [Node 1] <<br>Network Variable<br>715 Axis0_iwStatusWord                                   | EPOS [Internal]<br>Consumer Object<br>Process Input UINT16 - 1                            | RxPD0<br>RxPD0 1            | Add M<br>Bus      | Network Varia<br>TxPD0<br>TxPD0 1            | ble Delete Network Variab                                                           |
| Network Variables: EPOS P [Node 1] <<br>Network Variable<br>975 Axis0_iwStatusWord<br>952 Axis0_idPositonActualValue | EPDS [Internal]<br>Consumer Object<br>Process Input UINT16 - 1<br>Process Input INT32 - 1 | RxPD0<br>RxPD0 1<br>RxPD0 1 | Add M<br>Bus<br>< | Vetwork Varia<br>TxPD0<br>TxPD0 1<br>TxPD0 1 | ble Delete Network Variab<br>Producer Object<br>StatusWord<br>Position Actual Value |

Figure 36: Configuration View 'Network Variables'

# Table Network Variables: EPOS P [Node 1] → EPOS [Internal]

Displays all configured network variables sent from the master to the slave.

| Column           | Description                                                                                                    |
|------------------|----------------------------------------------------------------------------------------------------|
| Network Variable | Name of network variable to be used in IEC-61131 program. The network variables can be exported to a network variable file (*.poe) |
| Producer Object  | Object in object dictionary of the master. This object is mapped to the transmit PDO                                               |
| TxPDO            | Configured transmit PDO to send data to the slave                                                                                  |
| Bus              | Direction of the data exchange                                                                                                    |
| RxPDO            | Configured receive PDO to receive data from the master                                                                             |
| Consumer Object  | Object in object dictionary of the slave. This object is mapped to the receive PDO                                                 |

# Table Network Variables: EPOS P [Node 1] ← EPOS [Internal]

Displays all configured network variables sent from the slave to the master.

| Column           | Description                                                                                                    |
|------------------|----------------------------------------------------------------------------------------------------|
| Network Variable | Name of network variable to be used in IEC-61131 program. The network variables can be exported to a network variable file (*.poe) |
| Consumer Object  | Object in object dictionary of the master. This object is mapped to the receive PDO                                                |
| RxPDO            | Configured receive PDO to receive data from the slave                                                                              |
| Bus              | Direction of the data exchange                                                                                                    |
| TxPDO            | Configured transmit PDO to send data to the master                                                                                 |
| Producer Object  | Object in object dictionary of the slave. This object is mapped to the transmit PDO                                                |

#### Add Network Variable:

A network variable can be added by:

 $\Rightarrow$  clicking the button

Add Network Variable

- or
- $\Rightarrow$  via the context menu (right mouse click)

🕂 Add Network Variable

**Programming Reference** 

| Add Network Variable                                                                                                    | Add Network Variable                                                                                            |
|----------------------------------------------------------------------------------------------------|----------------------------------------------------------------------------------------------------|
| Consumer EPOS [Internal]                                                                                                 | Producer EPOS [Internal]                                                                                        |
| Consumer Object CurrentMode Setting Value                                                                                | Producer Object Encoder Counter                                                                                 |
| Producer EPOS P [Node 1]<br>Network Variable Axis0_qwCurrentModeSettingValue<br>Producer Object Process Output INT16 - 1 | Consumer EPOS P [Node 1]<br>Network Variable Axis0_iwEncoderCounter<br>Consumer Object Process Input UINT16 - 2 |
| Direction: Master → Slave<br>Consumer Object: Object to be written by network variable                                   | Direction: Slave → Master<br>Producer Object: Object to be read by Network Variable                             |

Figure 37: Add Network Variable

#### Direction: Master $\rightarrow$ Slave

| Parameter        | Description                                              |
|------------------|----------------------------------------------------------|
| Consumer Object  | Object to be written by network variable                 |
| Network Variable | Name of network variable to be used in IEC-61131 program |
| Producer Object  | Process object of master                                 |

#### Direction: Slave $\rightarrow$ Master

| Parameter        | Description                                              |
|------------------|----------------------------------------------------------|
| Producer Object  | Object to be read by network variable                    |
| Network Variable | Name of network variable to be used in IEC-61131 program |
| Consumer Object  | Process object of master                                 |

#### **Delete Network Variable:**

A network variable can be deleted by selecting the network variable in the list and:

 $\Rightarrow$  clicking the button

Delete Network Variable

or

⇒ via the context menu (right mouse click) X Delete Network Variable

## **Edit PDO Links:**

The PDO links, automatically created by adding a network variable can be edited using the context menu item.

Context menu item (right mouse click): DI Edit PDO Links

The dialogue 'Edit PDO Links' shows all PDO's linked between the master and the slave device. The configuration of the PDO can be changed using this dialogue.

| PDO Links: EPOS P [Node 1]> EPOS [Internal]<br>□-D <sup>I</sup> TxPDO 1> RxPDO 1<br>□-JI Process Output UINT16-1> ControlWord<br>□-JI Process Output INT32 - 1> PositionMode Setting Value | PD0 Link |
|----------------------------------------------------------------------------------------------------|----------|
| Communication Parameter                                                                                                    |          |
| COB-ID 0x40000201                                                                                                    |          |
| Transmission Type Asynchronous                                                                                                    |          |
| Inhibit Time 0.0 ms                                                                                                    | <u> </u> |
| Event Timer 🔲 ms 🔲 Enabled                                                                                                    | Cancel   |

Figure 38: Edit PDO Links

## **Communication Parameter:**

| Parameter         | Description                                                              |                                                                     |  |  |
|-------------------|--------------------------------------------------------------------------|---------------------------------------------------------------------|--|--|
| COB-ID            | COB-ID of the linked PDO's.                                              |                                                                     |  |  |
| Transmission Type | Synchronous                                                              | The PDO transmission is triggered by the Sync Master                |  |  |
|                   | Asynchronous                                                             | The PDO transmission is trigger by a value change or an event timer |  |  |
|                   | Asynchronous RTR only Do not use for network variables!                  |                                                                     |  |  |
| Inhibit Time      | Minimal transmission interval for asynchronous PDO's                     |                                                                     |  |  |
|                   | Remark: An inhibit time of zero is a potential risk for a bus overload!  |                                                                     |  |  |
| Event Timer       | The asynchronous PDO transmission is triggered by an elapsed event timer |                                                                     |  |  |

#### PDO Link:

| Button        | Description                                                                                                    |
|---------------|----------------------------------------------------------------------------------------------------|
| New           | Create a new PDO link between the master and slave devices                                                                               |
| Delete        | Delete an existing PDO link between the master and slave device. Only an empty PDO link can be deleted. Remove first the mapped objects. |
| Lock / Unlock | Lock or unlock a PDO link. A locked PDO can not be used by any other network variable.                                                   |

# Mapped Objects:

| Button    | Description                                                 |
|-----------|-------------------------------------------------------------|
| Move To   | Move the selected objects to another PDO link               |
| Move Up   | Move the selected objects up in the list of mapped objects  |
| Move Down | Move the selected object down in the list of mapped objects |

# Lock & Unlock PDO's:

Any PDO's of the master or slave devices can be locked or unlocked. A locked PDO can't be used by any other network variables.

Context menu item (right mouse click):

🕵 Lock & Unlock PDOs 🛛

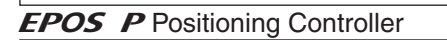

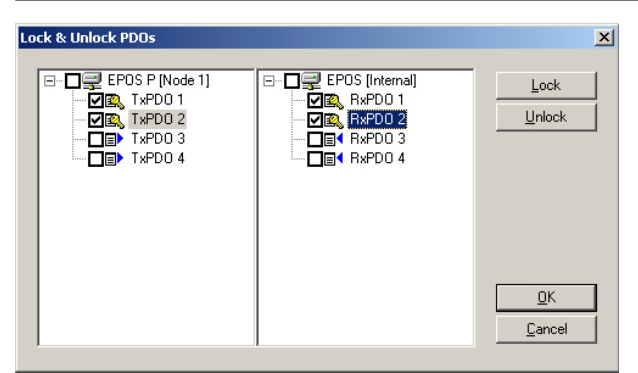

Figure 39: Lock & Unlock PDO's

| Icons | Description                                                 |  |
|-------|-------------------------------------------------------------|--|
|       | Locked PDO. Can't be used by any other network variables    |  |
|       | Unlocked transmit PDO. Can be used by new network variables |  |
|       | Unlocked receive PDO. Can be used by new network variables  |  |

#### **Reset PDOs:**

To create a good starting point for a network variable definition, the PDO configuration can be reset.

Context menu item (right mouse click): Reset

Reset PDOs

| Reset PDOs                                                                                                    | × |
|----------------------------------------------------------------------------------------------------|---|
| Select the PD0s you want to reset!   Reset unlinked PD0s  Reset linked PD0s between EP0S P [Node 1] and EP0S [Internal]  Reset all PD0s in Network Internal |   |
| <u>D</u> K <u>C</u> ancel                                                                                                    |   |

Figure 40: Reset PDO's

| Options                                    | Description                                                                                                    |
|--------------------------------------------|----------------------------------------------------------------------------------------------------|
| Reset unlinked PDO's                       | All active PDO's not linked to any known devices in the network will be deactivated. Inactive PDO's are then available for new network variables.            |
| Reset linked PDO's between EPOS P and EPOS | All active and linked PDO's between two devices are reset. Use this option to clear the PDO configuration of two devices. All network variables are deleted. |
| Reset all PDO's in network                 | All active PDO's in a network are reset.                                                                                                    |

#### Show Network Variable File:

The declaration of the network variables for the IEC-61131 program are shown.

Context menu item (right mouse click):

Show Network Variable File

#### Save Network Variable File:

The declarations of the network variables for the IEC-61131 program are saved to a file (\*.poe). This file can be included in a IEC-61131 program.

Context menu item (right mouse click):

📙 Save Network Variable File 🛛

#### Print Network Variable File :

The declarations of the network variables for the IEC-61131 program are printed.

Context menu item (right mouse click):

🞒 Print Network Variable File -

| VAR_GLOBAL<br>Axis0_iwStatusWord<br>Axis0_idPositionActualVa |             | %IW64.0:<br>%ID96_0: | UINT;<br>DINT; |  |
|--------------------------------------------------------------|-------------|----------------------|----------------|--|
| Axis0_quControlWord<br>Axis0_qdPositionModeSett              | ingValue AT | %QW64.0:<br>%QD96.0: | UINT;<br>DINT; |  |
| END_VAR                                                      |             |                      |                |  |

Figure 41: Declaration of network variables

**EPOS P** Positioning Controller

# 6.3.3.3 Configuration View "Heartbeat Control"

The configuration view "Heartbeat Control" allows defining the error control behaviour of a slave device. Activate the heartbeat producer to monitor a breakdown of the slave by any other devices. Activate the heartbeat consumer to monitor a breakdown of any other device.

| Slave   Network Variables   Heartbeat Co | ontrol E | Bootup                                     |                                  |                                  |
|------------------------------------------|----------|--------------------------------------------|----------------------------------|----------------------------------|
| Produce Heartbeat                        |          | Consumed by                                |                                  |                                  |
| Broducer Time 2000                       | me       | Device                                     | Producer Time                    | Consumer Time                    |
|                                          |          | EPOS P [Node 1]                            | 2000 ms                          | 2500 ms                          |
| i olerance jou                           | ms       | EPOS [Node 3]                              | 2000 ms                          | 0 ms                             |
|                                          |          |                                            |                                  |                                  |
|                                          |          |                                            |                                  |                                  |
|                                          |          |                                            |                                  |                                  |
| Consume Heartbeat                        |          | Produced by                                |                                  |                                  |
|                                          |          |                                            |                                  |                                  |
| Comment Time Jorgo                       |          | Device                                     | Producer Time                    | Consumer Time                    |
| Consumer Time 2500 r                     | ms       | Device<br>EPOS P [Node 1]                  | Producer Time<br>2000 ms         | Consumer Time<br>2500 ms         |
| Consumer Time 2500 r<br>Tolerance 500 r  | ms<br>ms | Device<br>EPOS P [Node 1]<br>EPOS [Node 3] | Producer Time<br>2000 ms<br>0 ms | Consumer Time<br>2500 ms<br>0 ms |
| Consumer Time 2500 r<br>Tolerance 500 r  | ms<br>ms | Device<br>EPOS P [Node 1]<br>EPOS [Node 3] | Producer Time<br>2000 ms<br>0 ms | Consumer Time<br>2500 ms<br>0 ms |
| Consumer Time 2500 r<br>Tolerance 500 r  | ms<br>ms | Device<br>EPOS P [Node 1]<br>EPOS [Node 3] | Producer Time<br>2000 ms<br>0 ms | Consumer Time<br>2500 ms<br>0 ms |
| Consumer Time 2500 r<br>Tolerance 500 r  | ms<br>ms | Device<br>EPOS P [Node 1]<br>EPOS [Node 3] | Producer Time<br>2000 ms<br>0 ms | Consumer Time<br>2500 ms<br>0 ms |
| Consumer Time 2500 r<br>Tolerance 500 r  | ms<br>ms | Device<br>EPOS P [Node 1]<br>EPOS [Node 3] | Producer Time<br>2000 ms<br>0 ms | Consumer Time<br>2500 ms<br>0 ms |
| Consumer Time 2500 r<br>Tolerance 500 r  | ms       | Device<br>EPOS P [Node 1]<br>EPOS [Node 3] | Producer Time<br>2000 ms<br>0 ms | Consumer Time<br>2500 ms<br>0 ms |

Figure 42: Configuration View "Heartbeat Control"

| Option             | Default  | Description                                                                                                    |                                                                                        |  |  |  |
|--------------------|----------|----------------------------------------------------------------------------------------------------|----------------------------------------------------------------------------------------|--|--|--|
| Producer Heartbeat | Disabled | Enable or disable the heartbeat producer                                                                                                    |                                                                                        |  |  |  |
| Producer Time      | 2000 ms  | Transmission rate of the                                                                                                    | Transmission rate of the heartbeat CAN frame                                           |  |  |  |
| Tolerance          | 500 ms   | Tolerance time for the heartbeat consumer. The consumer time must<br>always be higher than the producer time. A high bus load can delay the<br>transmission of a heartbeat CAN frame. |                                                                                        |  |  |  |
| Consumed by        | Disabled | Device                                                                                                    | In case of a breakdown of the heartbeat producer, this device is going to error state. |  |  |  |
|                    |          | Producer Heartbeat Producer Time                                                                                                    |                                                                                        |  |  |  |
|                    |          | Consumer                                                                                                    | Heartbeat Consumer Time                                                                |  |  |  |

| Option             | Default  | Description                                                                                                    |                                                                                        |  |  |  |
|--------------------|----------|----------------------------------------------------------------------------------------------------|----------------------------------------------------------------------------------------|--|--|--|
| Consumer Heartbeat | Disabled | Enable or disable the heartbeat consumers                                                                                                    |                                                                                        |  |  |  |
| Consumer Time      | 2000 ms  | Expected transmission                                                                                                    | rate of the heartbeat CAN frame                                                        |  |  |  |
| Tolerance          | 500 ms   | Tolerance time for the heartbeat consumer. The consumer time must<br>always be higher than the producer time. A high bus load can delay the<br>transmission of a heartbeat CAN frame. |                                                                                        |  |  |  |
| Produced by        | Disabled | Device                                                                                                    | In case of a breakdown of the heartbeat consumer, this device is going to error state. |  |  |  |
|                    |          | Producer Heartbeat Producer Time                                                                                                    |                                                                                        |  |  |  |
|                    |          | Consumer                                                                                                    | Heartbeat Consumer Time                                                                |  |  |  |

# 6.3.3.4 Configuration View "Bootup"

The configuration view "Bootup" allows to define various bootup configuration checks. During configuration the identification values of the slave device are stored in the master. During bootup procedure the master is checking if the correct slave device is connected to the CAN bus. If a bootup check fails the IEC-61131 program will not be started.

| Bootup Lneck            | Status<br>Valid | 0.00020192          | 0.00020192          |
|-------------------------|-----------------|---------------------|---------------------|
| Vendor Id               | Valid           | 0x00020132          | 0x00020132          |
| Product Code            | Valid           | 0x62100000          | 0x62100000          |
| Revision Number         | Valid           | 0x20320000          | 0x20320000          |
| Serial Number           | Valid           | 0x09002239          | 0x09002239          |
| Configuration Date Time | Valid           | 12.06.2007 16:25:52 | 12.06.2007 16:25:52 |
|                         |                 |                     |                     |
| Update Bootup Checks    |                 |                     |                     |

Figure 43: Configuration View "Bootup"

| Bootup Check            | Default  | Description                                                                                                    |
|-------------------------|----------|----------------------------------------------------------------------------------------------------|
| Device Type             | Disabled | Contains information about the device type. The lower 16-bit describes the CANopen device profile (i.e. 0x0192 = DSP 402) |
| Vendor Id               | Disabled | Contains a unique value allocated to each manufacturer<br>(i.e. 0x000000FB = maxon motor ag)                              |
| Product Code            | Disabled | Contains a specific device version<br>(i.e. 0x62100000 = Hardware Version EPOS 24/5)                                      |
| Revision Number         | Disabled | Contains a specific firmware version<br>(i.e. 0x20320000 = Software Version EPOS 24/5)                                    |
| Serial Number           | Disabled | Contains a unique value allocated to each device<br>(i.e. 0x62100000 = Hardware Version EPOS 24/5)                        |
| Configuration Date Time | Disabled | Contains information about the last change of the configuration settings.                                                 |

# 6.3.4 Minimal Network Configuration

In order to use a motion control axis in a IEC-61131 program the following configuration steps have to be done.

#### Step 1: Create Project in EPOS Studio

- 1. Select menu item 'New Project' in the menu 'File'
- 2. Select a EPOS P project template and click 'Next'
- 3. Enter the project name, destination directory and click 'Finish'

#### Step 2: Scan the Network Topology

- 1. Change to the tab 'Communication' in the navigation window
- 2. Select the icon for the CAN network and execute the command 'Scanning Devices' in the context menu
- 3. Setup the scanning settings

- 4. Start Scanning
- 5. Close the dialog 'Scanning Devices' clicking OK
- 6. Connect all new scanned devices

# Step 3: Open the Tool 'Network Configuration'

- 1. Change to the tab 'Tools' in the navigation window
- 2. Select the device EPOS P in device selection
- 3. Open the tool by clicking the item 'Network Configuration

## Step 4: Minimal Master Configuration

- 1. Select the master device EPOS P in the device selection
- 2. Select the configuration view 'Master' and configure the following options
  - NMT Master: Enabled
  - Start NMT Master: Enabled
  - Start NMT Slaves: Enabled
  - Boot Time: 500 ms
  - Start All NMT Slaves together: Enabled
- 3. Select the configuration view 'SYNC Master' and disable the Sync Producer
- 4. Select the configuration view 'Heartbeat Control' and disable the Heartbeat Producer

#### Step 5: Minimal Slave Configuration

- 1. Select one of the slave devices in the device selection
- 2. Select the configuration view 'Slave' and configure the following options
  - NMT Slave: Enabled
  - Boot Slave: Enabled
  - Mandatory Slave: Enabled
  - Axis Number: Select the axis number for example corresponding to the Node Id
  - Axis Type: Standard
- 3. Select the configuration view 'Heartbeat Control' and disable the Heartbeat Producer
- 4. Select the configuration view 'Booting' and disable all bootup checks
- 5. Repeat the slave configuration for all slaves in your system

#### Step 6: Save Network Configuration

1. Write and save the network configuration by clicking the OK button

# Step 7: Start writing your IEC-61131 program

1. Open the programming tool and start writing your program addressing network devices

# maxon motor EPOS P Positioning Controller Programming Reference

## 6.3.4.1 Communication via Function Blocks

In order to address network devices using motion control function blocks, all devices need a unique axis number. Executing the minimal network configuration for all devices. The devices can be addressed without any further configuration steps.

## **Motion Control Function Blocks:**

| Function Block |                               | Configuration                            |      |  |
|----------------|-------------------------------|------------------------------------------|------|--|
| Parameter      | AXIS_REF.AxisNo = Axis Number | Parameter Axis Number                    |      |  |
| AXIS_REFEnable | MC_Power                      | Axis Number Axis 0<br>Axis Type Standard | Ve': |  |
|                |                               |                                          |      |  |

Figure 44: Motion control function block: Configuration of axis number

## **CANopen DS-301 Function Blocks:**

| Function Block                                                            |                                                       | Configuration                                                  |                            |
|---------------------------------------------------------------------------|-------------------------------------------------------|----------------------------------------------------------------|----------------------------|
| Parameter                                                                 | Device: Node Id<br>Port: 0 internal port, 1 CAN port  | Parameter                                                      | Node Id                    |
| Function Block Example                                                    | e:<br>CAN_SdoRead                                     | Device Selection:<br>Devices in Network CAN<br>EPOS P [Node 1] | 21                         |
| BOOL Enable<br>USINT Device<br>USINT Port<br>UINT Index<br>USINT SubIndex | Done BOOL<br>Error BOOL<br>ErroriD DINT<br>Data UDINT | Can be changed by DIF                                          | e switch or Startup Wizard |

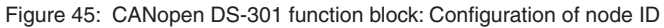

#### **Programming Reference**

#### 6.3.4.2 Communication via Network Variables

In order to address network devices using network variables some additional configuration steps are necessary.

#### Step 1: Open Configuration View 'Network Variables'

1. Open the tool 'Network Configuration'

2. Select one of the slave devices in the device selection and activate the configuration view 'Network Variables'

#### **Step 2: Define Output Network Variables**

Network Variables from the master to the slave can be used to control a slave device.

- 1. Click the button 'Add Network Variable' in the upper part of the view
- 2. Select a consumer object in the selection combo box
- 3. Confirm selection by clicking OK
- 4. Repeat steps for each network variable

#### Network Variable from IEC-61131 Program to Slave

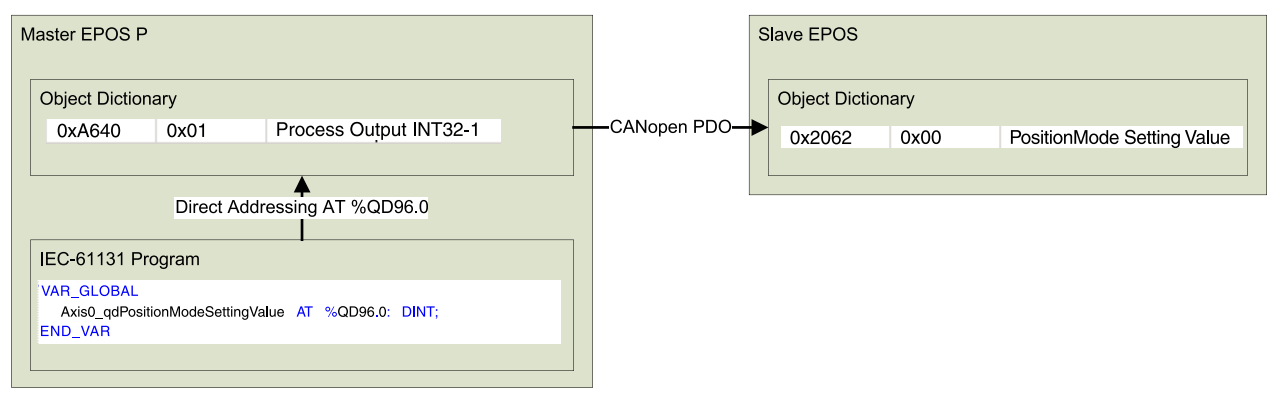

#### **Configuration View 'Network Variables'**

| Network Variables: EPOS P [Node 1]> EPOS [Internal] |                          |         |     |         |                            |  |  |
|-----------------------------------------------------|--------------------------|---------|-----|---------|----------------------------|--|--|
| Network Variable                                    | Producer Object          | TxPDO   | Bus | RxPDO   | Consumer Object            |  |  |
| I32 Axis0_qdPositionModeSettingValue                | Process Output INT32 - 1 | TxPD0 1 | >   | RxPD0 1 | PositionMode Setting Value |  |  |
|                                                     |                          |         |     |         |                            |  |  |
|                                                     |                          |         |     |         |                            |  |  |
|                                                     |                          |         |     |         |                            |  |  |
|                                                     | 1                        |         |     |         |                            |  |  |
|                                                     |                          |         |     |         |                            |  |  |
| J                                                   |                          |         |     |         |                            |  |  |
| Add Network Variable Delete Network Variable        |                          |         |     |         |                            |  |  |

Figure 46: Output Network Variables

## Step 3: Define Input Network Variables

Network Variables from the slave to the master can be used to monitor actual values.

- 1. Click the button 'Add Network Variable' in the lower part of the view
- 2. Select a producer object in the selection combo box
- 3. Confirm selection by clicking OK
- 4. Repeat steps for each network variable

#### Network Variable from Slave to IEC-61131 Program

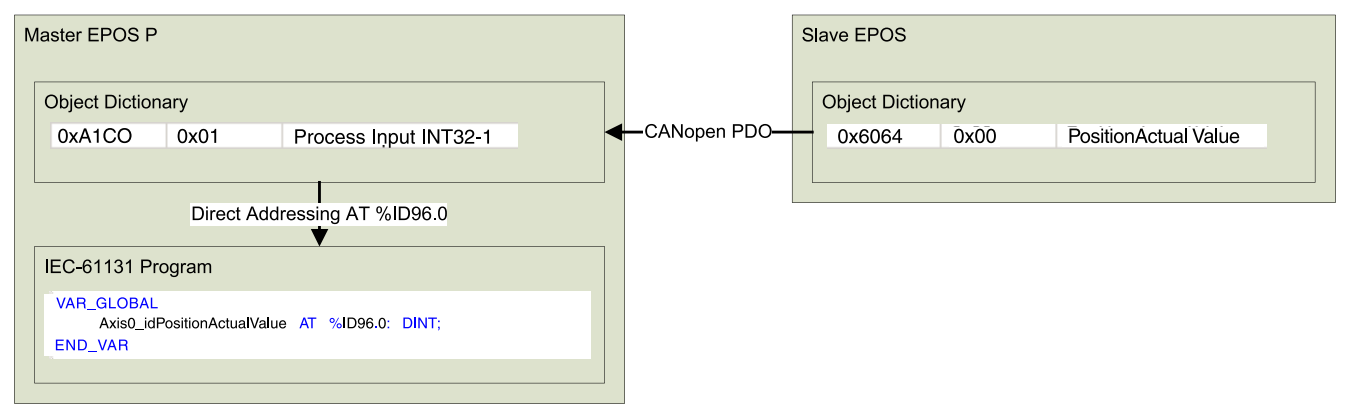

#### **Configuration View 'Network Variables'**

| Network Variables: EPOS P [Node 1] < EPOS [Internal] |                         |         |     |         |                       |  |  |
|------------------------------------------------------|-------------------------|---------|-----|---------|-----------------------|--|--|
| Network Variable                                     | Consumer Object         | RxPDO   | Bus | TxPDO   | Producer Object       |  |  |
| I32 Axis0_idPositionActualValue                      | Process Input INT32 - 1 | RxPD0 1 | <   | TxPD0 1 | Position Actual Value |  |  |
|                                                      |                         |         |     |         |                       |  |  |
|                                                      |                         |         |     |         |                       |  |  |
|                                                      |                         |         |     |         |                       |  |  |
|                                                      |                         |         |     |         |                       |  |  |
| 1                                                    |                         |         |     |         |                       |  |  |
| Add Network Variable Delete Network Variable         |                         |         |     |         |                       |  |  |

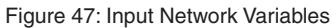

#### Step 4: Network Variable File (\*.poe)

1. Click the browse button on the bottom of the view

2. Enter a file name for the network variable export and close the dialogue

Network Variable File C:\MyDirectory\Network Variables.poe

Figure 48: Network Variable File

#### Step 5: Save Network Configuration and Export Network Variables

1. Click the OK button to save the network configuration. The network variables are exported to the selected network variable file.

#### Step 6: Import Network Variables to IEC-61131 program

- 1. Open your IEC-61131 program in the programming tool 'Open PCS'.
- 2. Select the menu item 'Import' in the submenu 'File' of the menu 'File'
- 3. Click the context menu item 'Link to Active Resource' to use the network variables

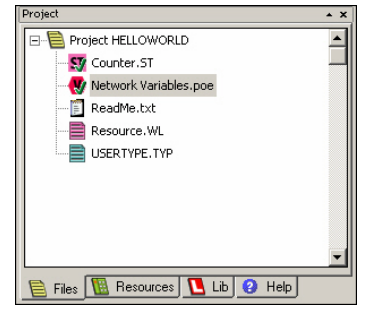

Figure 49: Project Browser in Programming Tool

# 7 Function Block Description

# 7.1 Motion Control Function Blocks

# 7.1.1 Function Block MC\_Power

The Function Block MC\_Power controls the power stage of the axis (enabled or disabled).

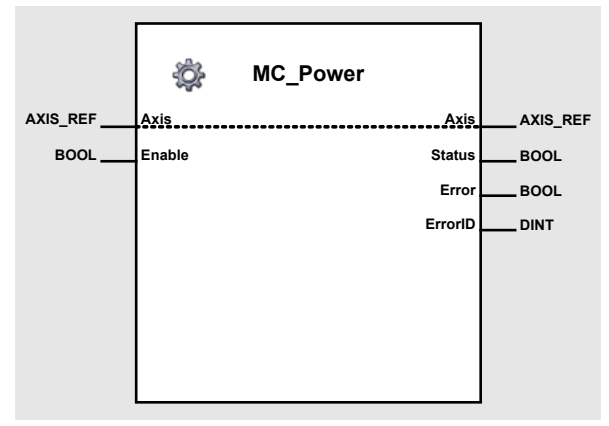

Figure 50: MC\_Power

#### Input/Output Variable

| Name | Data Type | Elements | Element Type | Default Value | Value Range |
|------|-----------|----------|--------------|---------------|-------------|
| Axis | AXIS_REF  | AxisNo   | USINT        | 0             | 0 to 31     |

The input/output variable Axis defines the addressed axis. With the "Network Configuration" tool the axis number of the internal and the external axis can be set freely within the allowed value range.

#### **Input Variable**

| Name   | Data Type | Default Value | Value Range | Unit |
|--------|-----------|---------------|-------------|------|
| Enable | BOOL      | FALSE         | TRUE, FALSE | -    |

As long as the Enable input is TRUE (positive state), the power stage of the axis is activated.

#### **Output Variables**

| Name    | Data Type | Default Value | Value Range                                                   | Unit |
|---------|-----------|---------------|---------------------------------------------------------------|------|
| Status  | BOOL      | FALSE         | FALSE, TRUE                                                   | -    |
| Error   | BOOL      | FALSE         | FALSE, TRUE                                                   | -    |
| ErrorID | DINT      | 0             | See chapter 10.2 Motion Control<br>Functionblocks Error Codes | -    |

The output Status is showing the state of the power stage. An error during execution of the function block is signalled at the output Error. Additionally an ErrorID allows to get more information about the error cause.

Function Block Call using the programming language ST

(\* Call function block instance \*)
fbPower(Axis := myAxis, Enable := TRUE);

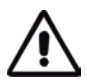

#### Important

The function block MC\_Power has to be called until the output Status has the same value as the input Enable. Breaking this rule causes system errors.
## 7.1.2 Function Block MC\_Reset

The Function Block MC\_Reset is resetting all internal axis-related errors.

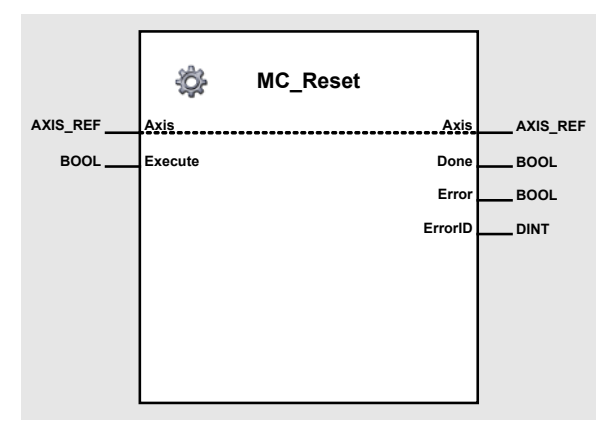

Figure 51: MC\_Reset

#### Input/Output Variable

| Name | Data Type | Elements | Element Type | Default Value | Value Range |
|------|-----------|----------|--------------|---------------|-------------|
| Axis | AXIS_REF  | AxisNo   | USINT        | 0             | 0 to 31     |

The input/output variable Axis defines the addressed axis. With the "Network Configuration" tool the axis number of the internal and the external axis can be set freely within the allowed value range.

#### **Input Variable**

| Name    | Data Type | Default Value | Value Range | Unit |
|---------|-----------|---------------|-------------|------|
| Execute | BOOL      | FALSE         | TRUE, FALSE | -    |

At a positive edge of the input Execute the axis status is changed from Errorstop to StandStill. After execution of MC\_Reset the power stage has to be reenabled (MC\_Power).

#### **Output Variables**

| Name    | Data Type | Default Value | Value Range                     | Unit |
|---------|-----------|---------------|---------------------------------|------|
| Done    | BOOL      | FALSE         | FALSE, TRUE                     | -    |
| Error   | BOOL      | FALSE         | FALSE, TRUE                     | -    |
| ErrorID | DINT      | 0             | See chapter 10.2 Motion Control | -    |

A successful reset of the axis status is signalled by the output Done. An error during execution of the function block is signalled at the output Error. Additionally an ErrorID allows to get more information about the error cause.

#### Function Block Call using the programming language ST

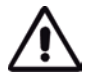

#### Important

The function block MC\_Reset has to be called until the termination is signalled at the output (Done or Error).

## 7.1.3 Function Block MC\_ReadStatus

The Function Block MC\_ReadStatus returns in detail the status of the axis with respect to the motion currently in progress.

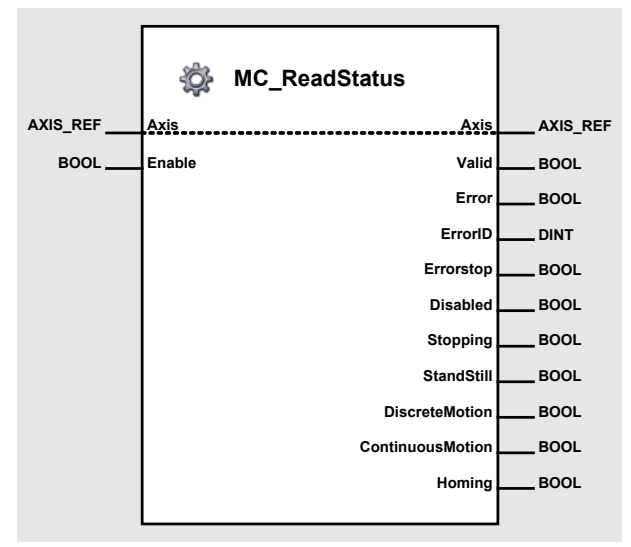

Figure 52: MC\_ReadStatus

#### Input/Output Variable

| Name | Data Type | Elements | Element Type | Default Value | Value Range |
|------|-----------|----------|--------------|---------------|-------------|
| Axis | AXIS_REF  | AxisNo   | USINT        | 0             | 0 to 31     |

The input/output variable Axis defines the addressed axis. With the "Network Configuration" tool the axis number of the internal and the external axis can be set freely within the allowed value range.

#### **Input Variable**

**Output Variables** 

| Name   | Data Type | Default Value | Value Range | Unit |
|--------|-----------|---------------|-------------|------|
| Enable | BOOL      | FALSE         | TRUE, FALSE | -    |

As long as the Enable input is TRUE (positive state), the value of the status parameter is read continuously.

| •                |           |               |                                                               |      |
|------------------|-----------|---------------|---------------------------------------------------------------|------|
| Name             | Data Type | Default Value | Value Range                                                   | Unit |
| Valid            | BOOL      | FALSE         | FALSE, TRUE                                                   | -    |
| Error            | BOOL      | FALSE         | FALSE, TRUE                                                   | -    |
| ErrorID          | DINT      | 0             | See chapter 10.2 Motion Control<br>Functionblocks Error Codes | -    |
| Errorstop        | BOOL      | FALSE         | FALSE, TRUE                                                   | -    |
| Disabled         | BOOL      | FALSE         | FALSE, TRUE                                                   | -    |
| Homing           | BOOL      | FALSE         | FALSE, TRUE                                                   | -    |
| Stopping         | BOOL      | FALSE         | FALSE, TRUE                                                   | -    |
| StandStill       | BOOL      | FALSE         | FALSE, TRUE                                                   | -    |
| DiscreteMotion   | BOOL      | FALSE         | FALSE, TRUE                                                   | -    |
| ContinuousMotion | BOOL      | FALSE         | FALSE, TRUE                                                   | -    |

# A successful update of the axis status is signalled by a positive state (TRUE) of the output Valid. An error during execution of the function block is signalled at the output Error. Additionally an ErrorID allows to get more information about the error cause.

The figure on the next page shows the possible states.

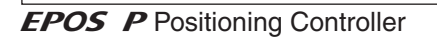

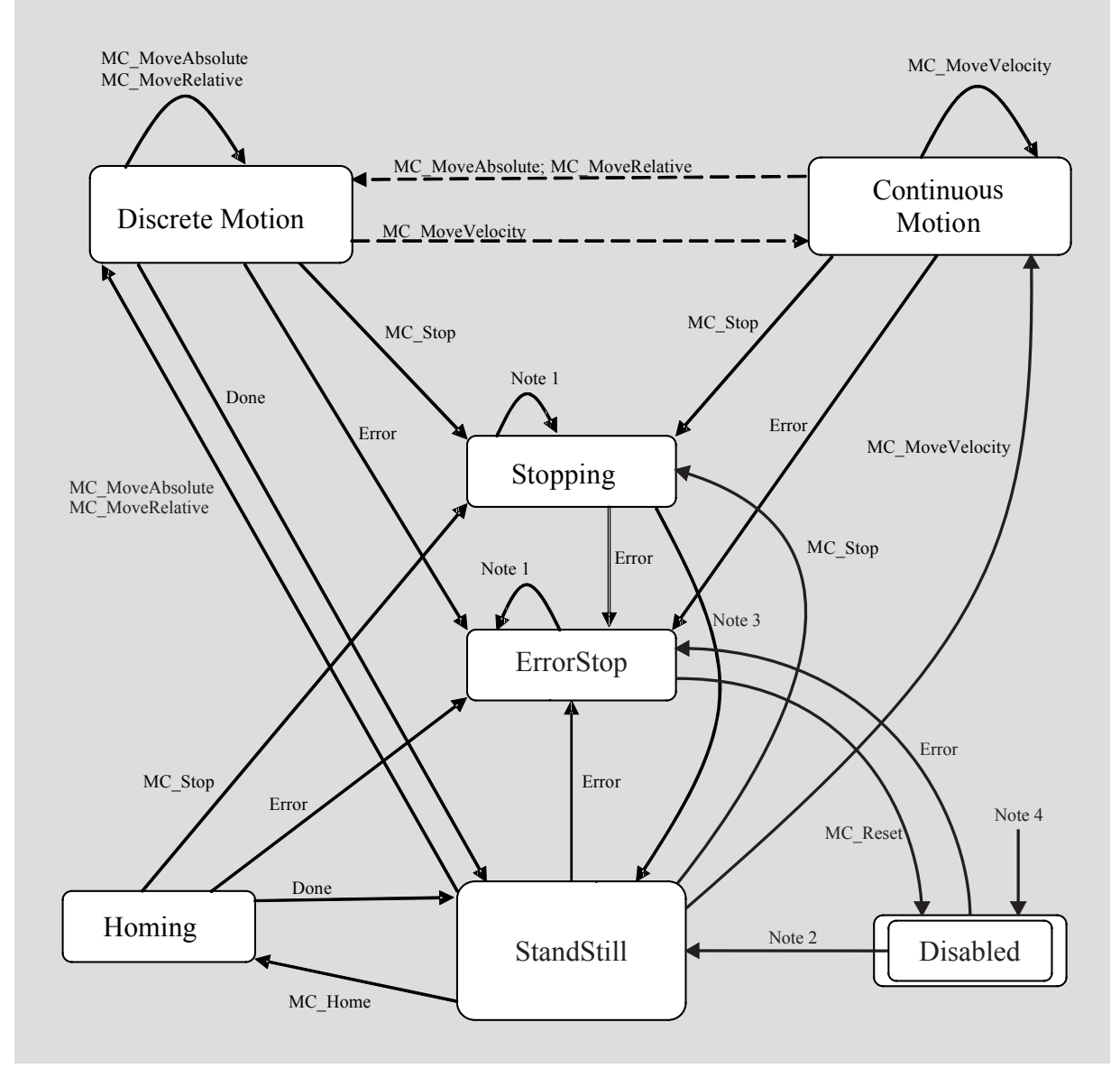

Figure 53: ReadStatus, possible States

Note 1: In this state Errorstop or Stopping, all Function Blocks can be called, although they will not be executed, except MC\_Reset and Error - they will generate the transition to StandStill or Errorstop respectively.

Note 2: Power.Enable = TRUE and there is no error in the axis

Note 3: MC\_Stop.Done

Note 4: MC\_Power.Enable = FALSE

## 7.1.4 Function Block MC\_MoveAbsolute

The Function Block MC\_MoveAbsolute commands a controlled motion to a specified absolute position. This motion is using a trapezoidal or sinusoidal profile.

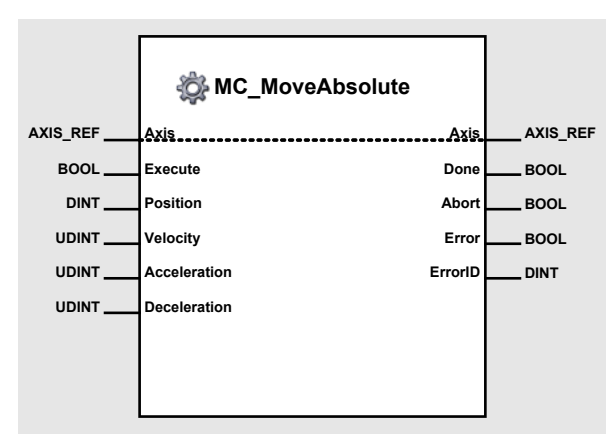

Figure 54: MC\_MoveAbsolute

#### Input-/Output Variable

| Name | Data Type | Elements | Element Type | Default Value | Value Range |
|------|-----------|----------|--------------|---------------|-------------|
| Axis | AXIS_REF  | AxisNo   | USINT        | 0             | 0 to 31     |

The input/output variable Axis defines the addressed axis. With the "Network Configuration" tool the axis number of the internal and the external axis can be set freely within the allowed value range.

#### **Input Variables**

| Name         | Data Type | Default Value | Value Range                              | Unit                              |
|--------------|-----------|---------------|------------------------------------------|-----------------------------------|
| Execute      | BOOL      | FALSE         | TRUE, FALSE                              | -                                 |
| Position     | DINT      | 0             | - 2'147'483'648<br>to<br>+ 2'147'483'647 | qc = increments of<br>the encoder |
| Velocity     | UDINT     | 0             | 0<br>to<br>25'000                        | rpm                               |
| Acceleration | UDINT     | 0             | 0<br>to<br>4'294'967'295                 | rpm/s                             |
| Deceleration | UDINT     | 0             | 0<br>to<br>4'294'967'295                 | rpm/s                             |

A positive edge of the input signal Execute triggers a new absolute movement. The movement is using a profile corresponding to the values Velocity, Acceleration and Deceleration. The variable Position is defined in the unit quadcount [qc].

#### **Output Variables**

| Name    | Data Type | Default Value | Value Range                                                   | Unit |
|---------|-----------|---------------|---------------------------------------------------------------|------|
| Done    | BOOL      | FALSE         | FALSE, TRUE                                                   | -    |
| Abort   | BOOL      | FALSE         | FALSE, TRUE                                                   | -    |
| Error   | BOOL      | FALSE         | FALSE, TRUE                                                   | -    |
| ErrorID | DINT      | 0             | See chapter 10.2 Motion Control<br>Functionblocks Error Codes | -    |

#### maxon motor

### **EPOS P** Positioning Controller

A successful positioning is signalled with a positive value (TRUE) at the output Done. If another function block instance is executing a movement using the same axis, the execution of this function block instance is immediately stopped. In this case a positive state (TRUE) at the output Abort is set. An error during the movement is signalled (TRUE) using the output Error. Additionally an ErrorID allows to get more information about the error cause.

The outputs Done, Abort and Error are reset with a negative state (FALSE) at the input Execute. If the input Execute is reset before the end of the positioning, the outputs Done, Abort and Error are showing the status of the positioning during one cycle. After one cycle the outputs are reset to negative state (FALSE).

The parameter values Velocity, Acceleration, Deceleration must only be defined at the first call of the function block. Calling the same function block for one more time the values don't have to be defined. In this case the values of the first call are used.

The figure below shows two cases of a calling sequence. The first sequence shows two complete movements. The second function block instance is started after the complete termination of the first movement. The second sequence shows an interrupted movement. Setting the variable Test triggers the start of the second function block instance during execution of the first one.

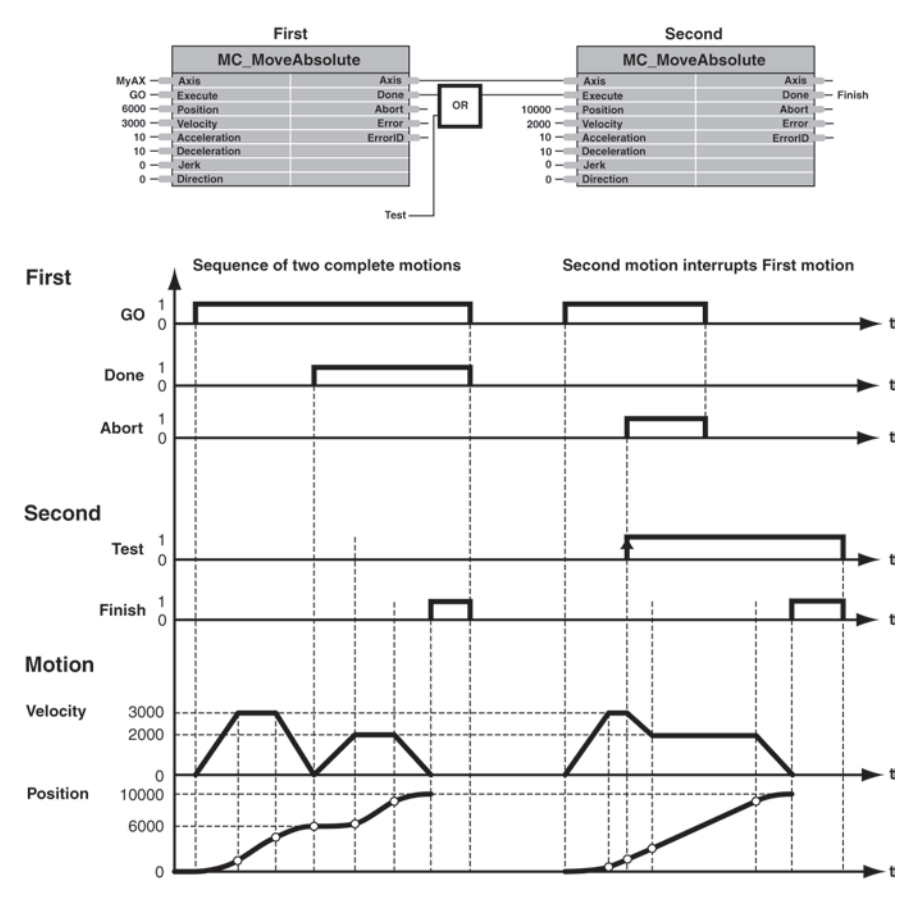

Figure 55: Move Absolute Sequence

#### Function Block Call using the programming language ST

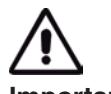

#### Important

## 7.1.5 Function Block MC\_MoveRelative

The Function Block MC\_MoveRelative commands a controlled motion of a specified distance relative to the actual position at the time of the execution. This movement is using a trapezoidal or sinusoidal profile. The new absolute target position is defined by the Distance added to the actual position.

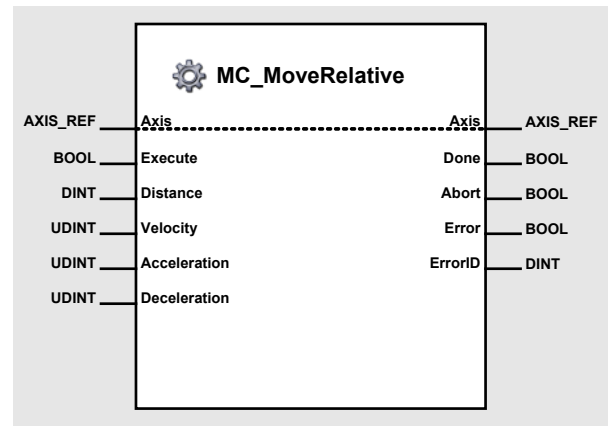

Figure 56: MC\_MoveRelative

#### **Input/Output Variable**

| Name | Data Type | Elements | Element Type | Default Value | Value Range |
|------|-----------|----------|--------------|---------------|-------------|
| Axis | AXIS_REF  | AxisNo   | USINT        | 0             | 0 to 31     |

The input/output variable Axis defines the addressed axis. With the "Network Configuration" tool the axis number of the internal and the external axis can be set freely within the allowed value range.

#### **Input Variables**

| Name         | Data Type | Default Value | Value Range                              | Unit  |
|--------------|-----------|---------------|------------------------------------------|-------|
| Execute      | BOOL      | FALSE         | TRUE, FALSE                              | -     |
| Distance     | DINT      | 0             | - 2'147'483'648<br>to<br>+ 2'147'483'647 | qc    |
| Velocity     | UDINT     | 0             | 0<br>to<br>25'000                        | rpm   |
| Acceleration | UDINT     | 0             | 0<br>to<br>4'294'967'295                 | rpm/s |
| Deceleration | UDINT     | 0             | 0<br>to<br>4'294'967'295                 | rpm/s |

A positive edge of the input signal Execute triggers a new relative movement. The defined distance is added to the actual position and commanded as a new absolute target position. The movement is using a profile corresponding to the values Velocity, Acceleration, Deceleration. The variable Distance is defined in the unit quadcount [qc].

#### **Output Variables**

| Name    | Data Type | Default Value | Value Range                                                   | Unit |
|---------|-----------|---------------|---------------------------------------------------------------|------|
| Done    | BOOL      | FALSE         | FALSE, TRUE                                                   | -    |
| Abort   | BOOL      | FALSE         | FALSE, TRUE                                                   | -    |
| Error   | BOOL      | FALSE         | FALSE, TRUE                                                   | -    |
| ErrorID | DINT      | 0             | See chapter 10.2 Motion Control<br>Functionblocks Error Codes | -    |

#### maxon motor

#### **EPOS P** Positioning Controller

A successful positioning is signalled with a positive value (TRUE) at the output Done. If another function block instance is executing a movement using the same axis, the execution of this function block instance is immediately stopped. In this case a positive state (TRUE) at the output Abort is set. An error during the movement is signalled (TRUE) using the output Error. Additionally an ErrorID allows to get more information about the error cause.

The outputs Done, Abort and Error are reset with a negative state (FALSE) at the input Execute. If the input Execute is reset before the end of the positioning, the outputs Done, Abort and Error are showing the status of the positioning during one cycle. After one cycle the outputs are reset to negative state (FALSE). The parameter values Velocity, Acceleration, Deceleration must only be defined at the first call of the function block. Calling the same function block for one more time the values do not have to be defined. In this case the values of the first call are used.

The figure below shows two cases of a calling sequence. The first sequence shows two complete movements. The second function block instance is started after the complete termination of the first movement. The second sequence shows an interrupted movement. Setting the variable Test triggers the start of the second function block instance during execution of the first one.

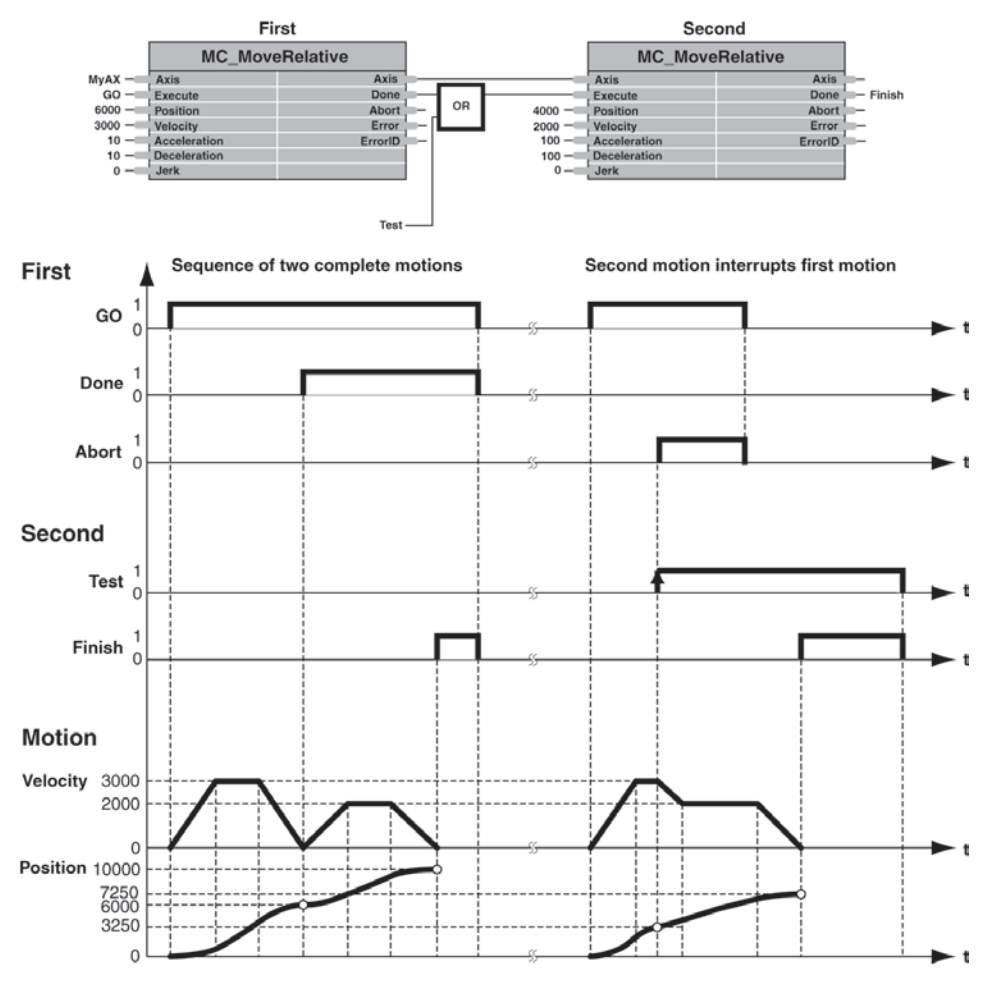

Figure 57: Move Relative Sequence

#### Function Block Call using the programming language ST

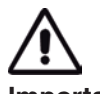

#### Important

## 7.1.6 Function Block MC\_MoveVelocity

The Function Block MC\_MoveVelocity commands a never ending controlled motion at a specified velocity using the trapezoidal or the sinusoidal acceleration profile.

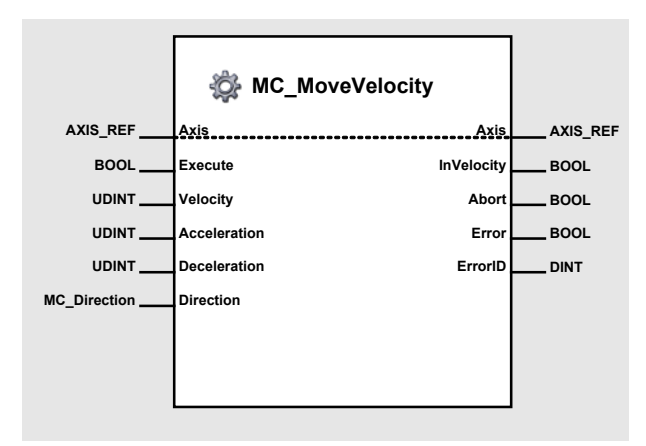

Figure 58: MC\_MoveVelocity

#### Input/Output Variable

| Name | Data Type | Elements | Element Type | Default Value | Value Range |
|------|-----------|----------|--------------|---------------|-------------|
| Axis | AXIS_REF  | AxisNo   | USINT        | 0             | 0 to 31     |

The input/output variable Axis defines the addressed axis. With the "Network Configuration" tool the axis number of the internal and the external axis can be set freely within the allowed value range.

#### **Input Variables**

| Name         | Data Type            | Default Value | Value Range              | Unit  |
|--------------|----------------------|---------------|--------------------------|-------|
| Execute      | BOOL                 | FALSE         | TRUE, FALSE              | -     |
| Velocity     | UDINT                | 0             | 0<br>to<br>25'000        | rpm   |
| Acceleration | UDINT                | 0             | 0<br>to<br>4'294'967'295 | rpm/s |
| Deceleration | UDINT                | 0             | 0<br>to<br>4'294'967'295 | rpm/s |
| Direction    | Enum<br>MC_Direction | MCpositive    | MCpositive<br>MCnegative | -     |

A positive edge of the input signal Execute triggers a new velocity movement. This continuous movement is defined by the input variable Velocity. The function block MC\_Stop must be used to stop the movement. Another call of MC\_MoveVelocity changes the active velocity. The input variable Velocity has to be a positive value higher than 0. The movement direction is defined by the variable Direction. The velocity profile is executed using the variable values of Acceleration and Deceleration.

#### **Output Variables**

| Name       | Data Type | Default Value | Value Range                                                   | Unit |
|------------|-----------|---------------|---------------------------------------------------------------|------|
| InVelocity | BOOL      | FALSE         | FALSE, TRUE                                                   | -    |
| Abort      | BOOL      | FALSE         | FALSE, TRUE                                                   | -    |
| Error      | BOOL      | FALSE         | FALSE, TRUE                                                   | -    |
| ErrorID    | DINT      | 0             | See chapter 10.2 Motion Control<br>Functionblocks Error Codes | -    |

#### maxon motor

#### **EPOS P** Positioning Controller

Reaching the commanded velocity is signalled by the output InVelocity. If another function block instance is executing a movement using the same axis, the execution of this function block instance is immediately stopped. In this case a positive state (TRUE) at the output Abort is set. An error during the movement is signalled (TRUE) using the output Error. Additionally an ErrorID allows to get more information about the error cause.

The outputs InVelocity, Abort and Error are reset with a negative state (FALSE) at the input Execute. If the input Execute is reset before the end of the positioning, the outputs InVelocity, Abort and Error are showing the status of the positioning during one cycle. After one cycle the outputs are reset to negative state (FALSE).

The parameter values Acceleration, Deceleration, Direction must only be defined at the first call of the function block. Calling the same function block for one more time the values don't have to be defined. In this case the values of the first call are used.

The figure below shows two cases of a calling sequence. The first sequence shows two complete movements. The second function block instance is started after the complete termination of the first movement. The second sequence shows an interrupted movement. Setting the variable Test triggers the start of the second function block instance during execution of the first one.

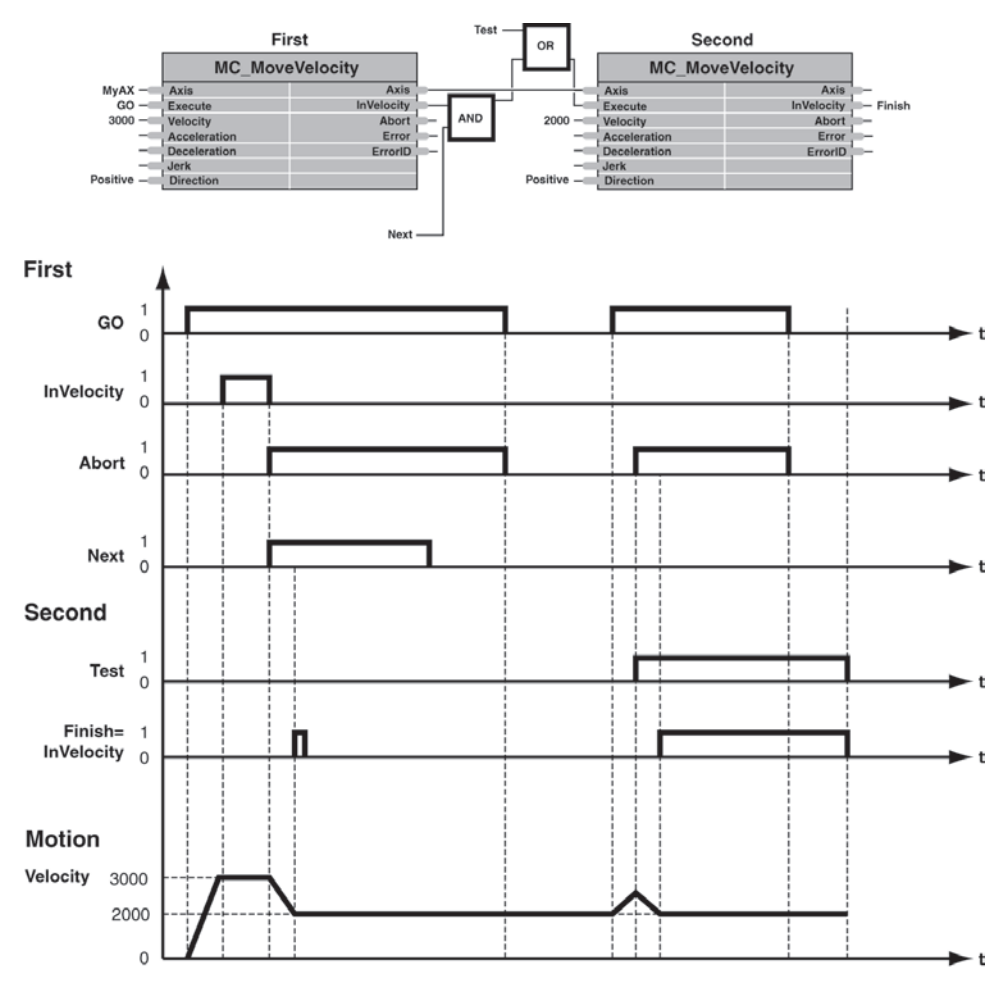

Figure 59: Move Velocity Sequence

#### Function Block Call using the programming language ST

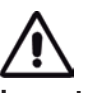

#### Important

## 7.1.7 Function Block MC\_Home

The Function Block MC\_Home commands the axis to perform the homing procedure. The absolute home position is searched using one of the available homing methods (see EPOS Firmware Specification).

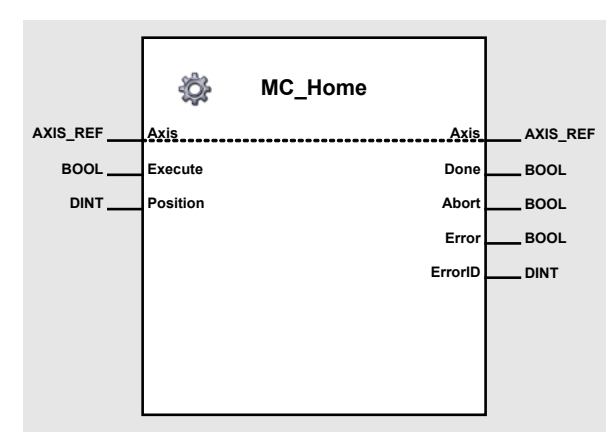

Figure 60: MC\_Home

#### Input/Output Variable

| Name | Data Type | Elements | Element Type | Default Value | Value Range |
|------|-----------|----------|--------------|---------------|-------------|
| Axis | AXIS_REF  | AxisNo   | USINT        | 0             | 0 to 31     |

The input/output variable Axis defines the addressed axis. With the "Network Configuration" tool the axis number of the internal and the external axis can be set freely within the allowed value range.

#### **Input Variables**

| Name     | Data Type | Default Value | Value Range                              | Unit |
|----------|-----------|---------------|------------------------------------------|------|
| Execute  | BOOL      | FALSE         | TRUE, FALSE                              | -    |
| Position | DINT      | 0             | - 2'147'483'648<br>to<br>+ 2'147'483'647 | dc   |

A positive edge of the input signal Execute triggers a new homing procedure. The input variable 'Position' defines the new home position value after a successful homing procedure. Additional parameters for a homing procedure have to be configured using the function block MC\_WriteParameter. Have a look at the document EPOS Firmware Specification for further information about homing parameters.

#### **Output Variables**

| Name    | Data Type | Default Value | Value Range                                                   | Unit |
|---------|-----------|---------------|---------------------------------------------------------------|------|
| Done    | BOOL      | FALSE         | FALSE, TRUE                                                   | -    |
| Abort   | BOOL      | FALSE         | FALSE, TRUE                                                   | -    |
| Error   | BOOL      | FALSE         | FALSE, TRUE                                                   | -    |
| ErrorID | DINT      | 0             | See chapter 10.2 Motion Control<br>Functionblocks Error Codes | -    |

A homing procedure has to be started when the axis is not moving. If the axis is moving at the start of the function block MC\_Home an error is generated.

A successful terminated homing procedure is signalled by the output Done. If another function block instance is starting a homing procedure using the same axis, the execution of the first function block instance is immediately stopped. In this case a positive state (TRUE) at the output Abort is set. An error during the homing procedure is signalled (TRUE) using the output Error. Additionally the ErrorID allows to get more information about the error cause.

The outputs Done, Abort and Error are reset with a negative state (FALSE) at the input Execute. If the input Execute is reset before the end of the positioning the outputs Done, Abort and Error are showing the status of the positioning during one cycle. After one cycle the outputs are reset to negative state (FALSE).

The parameter value Position must be defined only at the first call of the function block. Calling the same function block for one more time the values don't have to be defined. In this case the values of the first call are used.

#### Function Block Call using the programming language ST

(\* Variable Declaration \*)
VAR
myAxis : AXIS\_REF := (AxisNo := 0);
fbHome : MC\_Home; (\* fbHome is instance of MC\_Home \*)
Start : BOOL := FALSE;
END VAR

\_\_\_\_\_

(\* Call function block instance \*)
fbHome(Axis := myAxis, Execute := Start, Position := 0);

## 7.1.8 Function Block MC\_Stop

The Function Block MC\_Stop commands a controlled motion stop of the axis using a trapezoidal or sinusoidal deceleration profile.

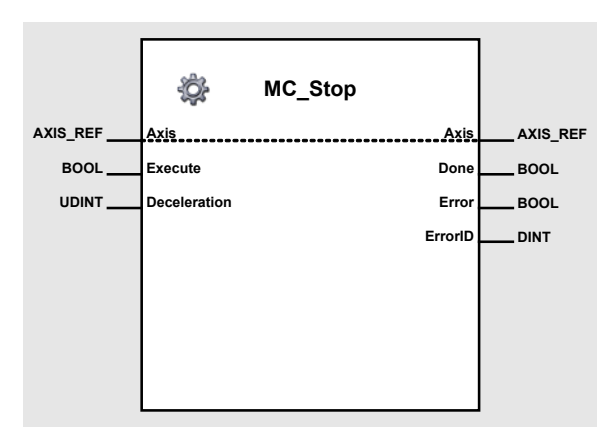

Figure 61: MC\_Stop

#### Input/Output Variable

| Name | Data Type | Elements | Element Type | Default Value | Value Range |
|------|-----------|----------|--------------|---------------|-------------|
| Axis | AXIS_REF  | AxisNo   | USINT        | 0             | 0 to 31     |

The input/output variable Axis defines the addressed axis. With the "Network Configuration" tool the axis number of the internal and the external axis can be set freely within the allowed value range.

#### **Input Variables**

| Name         | Data Type | Default Value | Value Range              | Unit  |
|--------------|-----------|---------------|--------------------------|-------|
| Execute      | BOOL      | FALSE         | TRUE, FALSE              | -     |
| Deceleration | UDINT     | 0             | 0<br>to<br>4'294'967'295 | rpm/s |

A positive edge at the input Execute stops the axis using a defined deceleration profile.

#### **Output Variables**

| Name    | Data Type | Default Value | Value Range                                                   | Unit |
|---------|-----------|---------------|---------------------------------------------------------------|------|
| Done    | BOOL      | FALSE         | FALSE, TRUE                                                   | -    |
| Error   | BOOL      | FALSE         | FALSE, TRUE                                                   | -    |
| ErrorID | DINT      | 0             | See chapter 10.2 Motion Control<br>Functionblocks Error Codes | -    |

Successfully stopping the axis is signalled by the output Done. An error during the deceleration profile is signalled (TRUE) using the output Error. Additionally an ErrorID allows to get more information about the error cause.

The outputs Done and Error are reset setting a negative state (FALSE) to the input Execute. If the input Execute is reset before the end of the positioning the outputs Done and Error are showing the status of the stopping during one cycle. After one cycle the outputs are reset to negative state (FALSE).

#### Function Block Call using the programming language ST

\_\_\_\_\_

## 7.1.9 Function Block MC\_ReadParameter

The Function Block MC\_ReadParameter returns an axis parameter value.

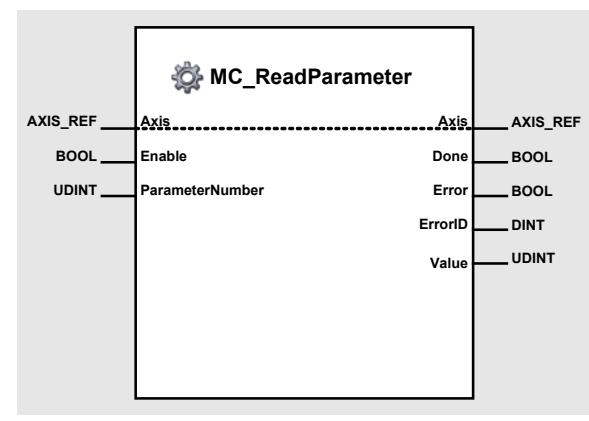

Figure 62: MC\_ReadParameter

#### Input/Output Variable

| Name | Data Type | Elements | Element Type | Default Value | Value Range |
|------|-----------|----------|--------------|---------------|-------------|
| Axis | AXIS_REF  | AxisNo   | USINT        | 0             | 0 to 31     |

The input/output variable Axis defines the addressed axis. With the "Network Configuration" tool the axis number of the internal and the external axis can be set freely within the allowed value range.

#### **Input Variables**

| Name            | Data Type | Default Value | Value Range                                                                                                    | Unit |
|-----------------|-----------|---------------|----------------------------------------------------------------------------------------------------|------|
| Enable          | BOOL      | FALSE         | TRUE, FALSE                                                                                                    | -    |
| ParameterNumber | UDINT     | 0             | PLCopen parameter:1CommandedPosition2SWLimitPos3SWLimitNeg7MaxPositionLag8MaxVelocitySystem9MaxVelocityAppl10ActualVelocity11CommandedVelocity13MaxAccelerationAppl15MaxDecelerationAppl | -    |
|                 |           |               | CANopen objects:                                                                                                    |      |
|                 |           |               | 16#xxxxyyzzmultiplexer (hex)xxxx:Object Index (hex)yy:Object Sub-index (hex)zz:Object Length (hex)                                                                                       |      |

As long as the Enable input is TRUE (positive state), the value of a specified parameter is read continuously. The input ParameterNumber is defining the parameter to be read. Beside the listed parameter, CANopen objects can be read using the ParameterNumber as a multiplexer. So it's possible to read all EPOS objects from the object dictionary (see document Firmware Specification).

The multiplexer is composed of 2 bytes object index (Byte 3 and 2), 1 byte object sub-index (Byte 1) and 1 byte object length (Byte 0).

ParameterNumber = 16#207C0102

#### **Multiplexer Example**

| Name             | = Analog Input 1 of EPOS |
|------------------|--------------------------|
| Object Index     | = 16#207C                |
| Object Sub-index | = 16#01                  |
| Object Length    | = 16#02                  |

#### **Output Variables**

| Name    | Data Type | Default Value | Value Range                                                   | Unit |
|---------|-----------|---------------|---------------------------------------------------------------|------|
| Done    | BOOL      | FALSE         | FALSE, TRUE                                                   | -    |
| Error   | BOOL      | FALSE         | FALSE, TRUE                                                   | -    |
| ErrorID | DINT      | 0             | See chapter 10.2 Motion Control<br>Functionblocks Error Codes | -    |
| Value   | UDINT     | 0             | 0<br>to<br>4'294'967'295                                      | -    |

A successful read operation is signalled by the output Done. The value can be read from the output Value. An error during execution of the function block is signalled at the output Error. Additionally an ErrorID allows to get more information about the error cause.

#### Function Block Call using the programming language ST

```
(* Variable Declaration *)
VAR
myAxis : AXIS_REF := (AxisNo := 0);
fbReadP : MC_ReadParameter; (* fbReadP is instance of MC_ReadParameter *)
END_VAR
(* Function Block call for updating the actual velocity *)
fbReadP(Axis := myAxis, Enable := TRUE, ParameterNumber := 10);
(* Function Block call for reading the CANopen object Analog Input 1*)
fbReadP(Axis := myAxis, Enable := TRUE, ParameterNumber := 16#207C0102);
```

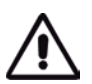

#### Important

## 7.1.10 Function Block MC\_ReadBoolParameter

The Function Block MC\_ReadBoolParameter returns an axis parameter value with datatype boolean.

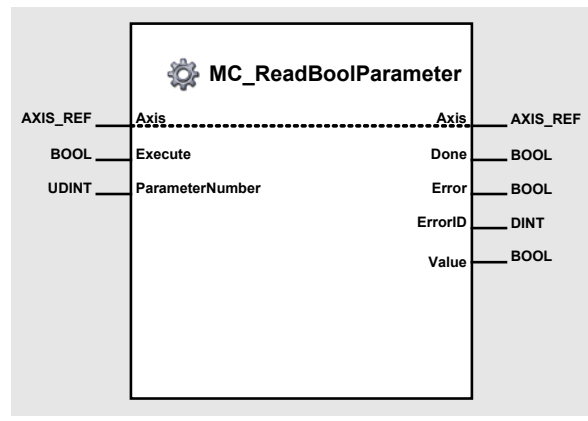

Figure 63: MC\_ReadBoolParameter

#### Input/Output Variable

| Name | Data Type | Elements | Element Type | Default Value | Value Range |
|------|-----------|----------|--------------|---------------|-------------|
| Axis | AXIS_REF  | AxisNo   | USINT        | 0             | 0 to 31     |

The input/output variable Axis defines the addressed axis. With the "Network Configuration" tool the axis number of the internal and the external axis can be set freely within the allowed value range.

#### **Input Variables**

| Name            | Data Type | Default Value | Value Range                                                                                | Unit |
|-----------------|-----------|---------------|--------------------------------------------------------------------------------------------|------|
| Enable          | BOOL      | FALSE         | TRUE, FALSE                                                                                | -    |
| ParameterNumber | UDINT     | 0             | <ol> <li>EnableLimitPos</li> <li>EnableLimitNeg</li> <li>EnablePosLagMonitoring</li> </ol> | -    |

As long as the Enable input is TRUE (positive state), the value of a specified boolean parameter is read continuously. The input ParameterNumber is defining the parameter to be read.

#### **Output Variables**

| Name    | Data Type | Default Value | Value Range                                                   | Unit |
|---------|-----------|---------------|---------------------------------------------------------------|------|
| Done    | BOOL      | FALSE         | FALSE, TRUE                                                   | -    |
| Error   | BOOL      | FALSE         | FALSE, TRUE                                                   | -    |
| ErrorID | DINT      | 0             | See chapter 10.2 Motion Control<br>Functionblocks Error Codes | -    |
| Value   | BOOL      | 0             | FALSE, TRUE                                                   | -    |

A successful read operation is signalled by the output Done. The value can be read from the output Value. An error during execution of the function block is signalled at the output Error. Additionally an ErrorID allows to get more information about the error cause.

#### Function Block Call using the programming language ST

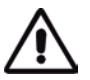

#### Important

## 7.1.11 Function Block MC\_WriteParameter

The Function Block MC\_WriteParameter modifies the value of an axis parameter.

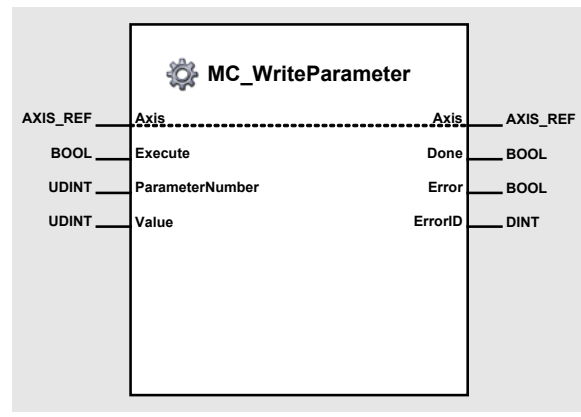

Figure 64: MC\_WriteParameter

#### Input/Output Variable

| Name | Data Type | Elements | Element Type | Default Value | Value Range |
|------|-----------|----------|--------------|---------------|-------------|
| Axis | AXIS_REF  | AxisNo   | USINT        | 0             | 0 to 31     |

The input/output variable Axis defines the addressed axis. With the "Network Configuration" tool the axis number of the internal and the external axis can be set freely within the allowed value range.

| Input | Variables |
|-------|-----------|
|-------|-----------|

| Name            | Data Type | Default Value | Value Range                                                                                                    | Unit |
|-----------------|-----------|---------------|----------------------------------------------------------------------------------------------------|------|
| Execute         | BOOL      | FALSE         | TRUE, FALSE                                                                                                    | -    |
| ParameterNumber | UDINT     | 0             | PLCopen parameter:         2       SWLimitPos         3       SWLimitNeg         7       MaxPositionLag         8       MaxVelocitySystem         9       MaxVelocityAppl         11       CommandedVelocity         13       MaxAccelerationAppl         15       MaxDecelerationAppl         15       MaxDecelerationAppl         16#xxxxyyzz       multiplexer (hex)         xxxx:       Object Index (hex) | -    |
|                 |           |               | zz: Object Sub-index (nex)                                                                                                    |      |
| Value           | UDINT     | 0             | 0<br>to<br>4'294'967'295                                                                                                    | -    |

A positive edge at the input Execute is triggering a write operation of the specified parameter. The input ParameterNumber is defining the parameter to be written. Beside the listed parameter, CANopen objects can be written using the ParameterNumber as a multiplexer. So it is possible to write all EPOS objects to the object dictionary (see document Firmware Specification).

The multiplexer is composed of 2 bytes object index (Byte 3 and 2), 1 byte object sub-index (Byte 1) and 1 byte object length (Byte 0).

#### **Multiplexer Example**

ParameterNumber = 16#20780102 Name = Digital Outputs of EPOS Object Index = 16#2078

#### Object Sub-index = 16#01 Object Length = 16#02

## Output Variables

| Name    | Data Type | Default Value | Value Range                                                   | Unit |
|---------|-----------|---------------|---------------------------------------------------------------|------|
| Done    | BOOL      | FALSE         | FALSE, TRUE                                                   | -    |
| Error   | BOOL      | FALSE         | FALSE, TRUE                                                   | -    |
| ErrorID | DINT      | 0             | See chapter 10.2 Motion Control<br>Functionblocks Error Codes | -    |

A successful write operation is signalled by the output Done. An error during execution of the function block is signalled at the output Error. Additionally an ErrorID allows to get more information about the error cause.

#### Function Block Call using the programming language ST

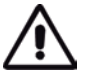

#### Important

## 7.1.12 Function Block MC\_ReadActualPosition

The Function Block MC\_ReadActualPosition returns the actual position of an axis.

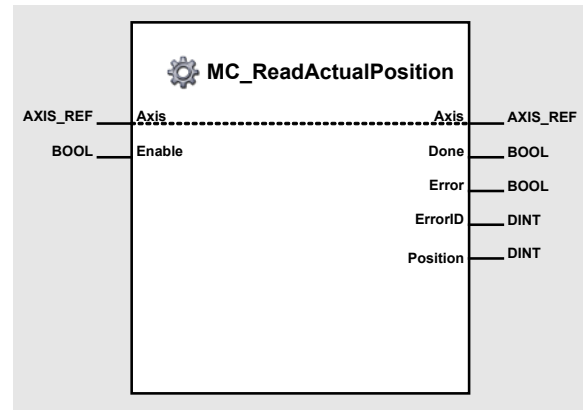

Figure 65: MC\_ReadActualPosition

#### Input/Output Variable

| Name | Data Type | Elements | Element Type | Default Value | Value Range |
|------|-----------|----------|--------------|---------------|-------------|
| Axis | AXIS_REF  | AxisNo   | USINT        | 0             | 0 to 31     |

The input/output variable Axis defines the addressed axis. With the "Network Configuration" tool the axis number of the internal and the external axis can be set freely within the allowed value range.

#### **Input Variable**

| Name   | Data Type | Default Value | Value Range | Unit |
|--------|-----------|---------------|-------------|------|
| Enable | BOOL      | FALSE         | TRUE, FALSE | -    |

As long as the Enable input is TRUE (positive state), the value of the actual position is read continuously.

#### **Output Variables**

| Name     | Data Type | Default Value | Value Range                                                      | Unit                           |
|----------|-----------|---------------|------------------------------------------------------------------|--------------------------------|
| Done     | BOOL      | FALSE         | FALSE, TRUE                                                      | -                              |
| Error    | BOOL      | FALSE         | FALSE, TRUE                                                      | -                              |
| ErrorID  | DINT      | 0             | See chapter 10.2 Motion Control<br>Functionblocks Error Codes    | -                              |
| Position | DINT      | 0             | - 2'147'483'648 [min(DINT)]<br>to<br>+ 2'147'483'647 [max(DINT)] | qc (Increments of the encoder) |

A successful read operation is signalled by the output Done. The actual position can be read from the output Position. An error during execution of the function block is signalled at the output Error. Additionally an ErrorID allows to get more information about the error cause.

#### Function Block Call using the programming language ST

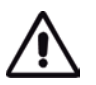

#### Important

## 7.1.13 Function Block MC\_ReadActualVelocity

The Function Block MC\_ReadActualVelocity returns the actual velocity of an axis.

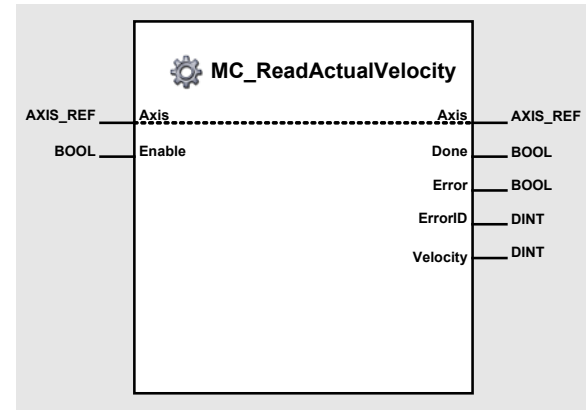

Figure 66: MC\_ReadActualVelocity

#### Input/Output Variable

| Name | Data Type | Elements | Element Type | Default Value | Value Range |
|------|-----------|----------|--------------|---------------|-------------|
| Axis | AXIS_REF  | AxisNo   | USINT        | 0             | 0 to 31     |

The input/output variable Axis defines the addressed axis. With the "Network Configuration" tool the axis number of the internal and the external axis can be set freely within the allowed value range.

#### **Input Variable**

| Name   | Data Type | Default Value | Value Range | Unit |
|--------|-----------|---------------|-------------|------|
| Enable | BOOL      | FALSE         | TRUE, FALSE | -    |

As long as the Enable input is TRUE (positive state), the value of the actual velocity is read continuously.

#### **Output Variables**

| Name     | Data Type | Default Value | Value Range                                                      | Unit |
|----------|-----------|---------------|------------------------------------------------------------------|------|
| Done     | BOOL      | FALSE         | FALSE, TRUE                                                      | -    |
| Error    | BOOL      | FALSE         | FALSE, TRUE                                                      | -    |
| ErrorID  | DINT      | 0             | See chapter 10.2 Motion Control<br>Functionblocks Error Codes    | -    |
| Velocity | DINT      | 0             | - 2'147'483'648 [min(DINT)]<br>to<br>+ 2'147'483'647 [max(DINT)] | rpm  |

A successful read operation is signalled by the output Done. The actual velocity can be read from the output Velocity. An error during execution of the function block is signalled at the output Error. Additionally an ErrorID allows to get more information about the error cause.

#### Function Block Call using the programming language ST

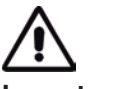

## Important

## 7.1.14 Function Block MC\_ReadActualCurrent

The Function Block MC\_ReadActualCurrent returns the actual current of an axis.

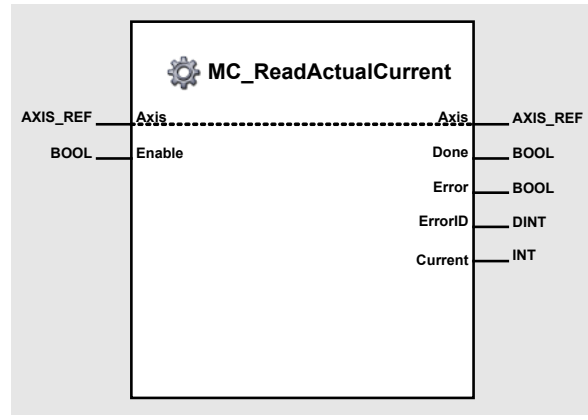

Figure 67: MC\_ReadActualCurrent

#### Input/Output Variable

| Name | Data Type | Elements | Element Type | Default Value | Value Range |
|------|-----------|----------|--------------|---------------|-------------|
| Axis | AXIS_REF  | AxisNo   | USINT        | 0             | 0 to 31     |

The input/output variable Axis defines the addressed axis. With the "Network Configuration" tool the axis number of the internal and the external axis can be set freely within the allowed value range.

#### **Input Variable**

| Name   | Data Type | Default Value | Value Range | Unit |
|--------|-----------|---------------|-------------|------|
| Enable | BOOL      | FALSE         | TRUE, FALSE | -    |

As long as the Enable input is TRUE (positive state), the value of the actual current is read continuously.

#### **Output Variables**

| Name    | Data Type | Default Value | Value Range                                                   | Unit |
|---------|-----------|---------------|---------------------------------------------------------------|------|
| Done    | BOOL      | FALSE         | FALSE, TRUE                                                   | -    |
| Error   | BOOL      | FALSE         | FALSE, TRUE                                                   | -    |
| ErrorID | DINT      | 0             | See chapter 10.2 Motion Control<br>Functionblocks Error Codes | -    |
| Current | INT       | 0             | - 32768 [min(INT)]<br>to<br>+ 32767 [max(INT)]                | mA   |

A successful read operation is signalled by the output Done. The actual current can be read from the output Current. An error during execution of the function block is signalled at the output Error. Additionally an ErrorID allows to get more information about the error cause.

#### Function Block Call using the programming language ST

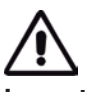

#### Important

## 7.1.15 Function Block MC\_ReadAxisError

The Function Block MC\_ReadAxisError returns the first entry in the error history of the EPOS device.

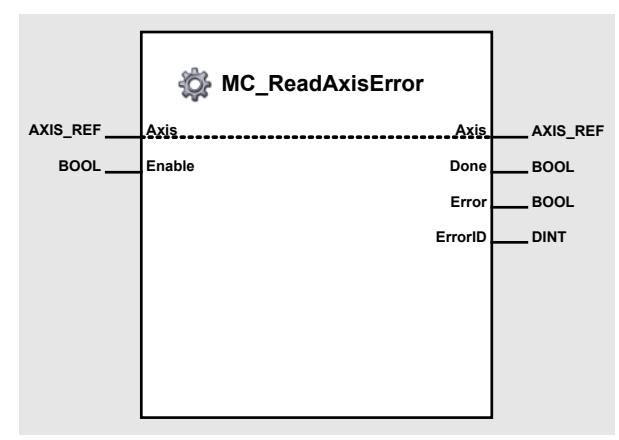

Figure 68: MC\_ReadAxisError

#### Input Variable

| Name   | Data Type | Default Value | Value Range | Unit |
|--------|-----------|---------------|-------------|------|
| Enable | BOOL      | FALSE         | TRUE, FALSE | -    |

As long as the Enable input is TRUE (positive state), the value of the first entry in the error history of the EPOS is read continuously.

#### **Output Variables**

| Name    | Data Type | Default Value | Value Range                | Unit |
|---------|-----------|---------------|----------------------------|------|
| Done    | BOOL      | FALSE         | FALSE, TRUE                | -    |
| Error   | BOOL      | FALSE         | Always FALSE               | -    |
| ErrorID | DINT      | 0             | EPOS device Error Code [7] | -    |

A successful read operation is signalled by the output Done. An error during execution of the function block is signalled at the output Error. In case of a successful operation (Error = FALSE) the output ErrorID contains the axis error (see [7]).

## 7.2 Maxon Utility Function Blocks

## 7.2.1 Function Block MU\_GetAllDigitalInputs

The Function Block MU\_GetAllDigitalInputs returns the state of all digital inputs.

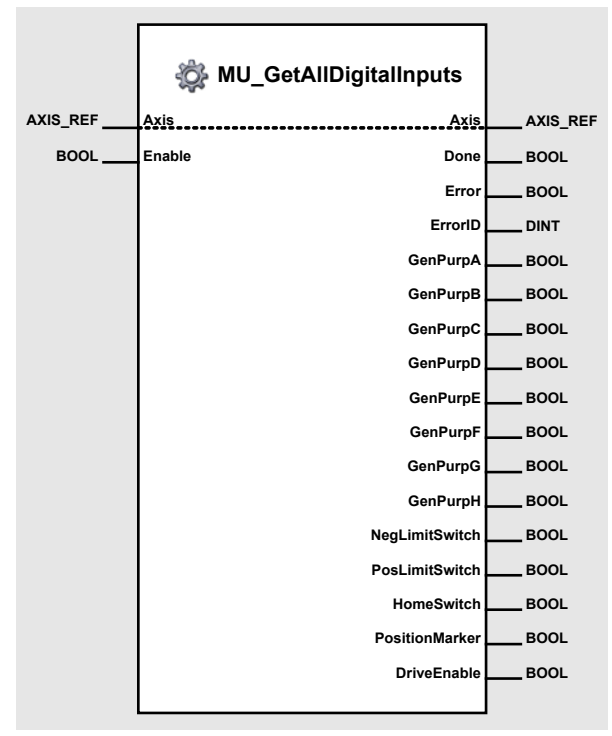

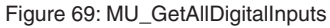

#### Input/Output Variable

| Name | Data Type | Elements | Element Type | Default Value | Value Range |
|------|-----------|----------|--------------|---------------|-------------|
| Axis | AXIS_REF  | AxisNo   | USINT        | 0             | 0 to 31     |

The input/output variable Axis defines the addressed axis. With the "Network Configuration" tool the axis number of the internal and the external axis can be set freely within the allowed value range.

#### **Input Variable**

| Name   | Data Type | Default Value | Value Range | Unit |
|--------|-----------|---------------|-------------|------|
| Enable | BOOL      | FALSE         | TRUE, FALSE | -    |

As long as the Enable input is TRUE (positive state), the status of all digital inputs is read continuously.

Programming Reference

#### **Output Variables**

| Name           | Data Type | Default Value | Value Range                     | Unit |
|----------------|-----------|---------------|---------------------------------|------|
| Done           | BOOL      | FALSE         | FALSE, TRUE                     | -    |
| Error          | BOOL      | FALSE         | FALSE, TRUE                     | -    |
| ErrorID        | DINT      | 0             | See chapter 10.2 Motion Control | -    |
|                |           |               | Functionblocks Error Codes      |      |
| GenPurpA       | BOOL      | FALSE         | FALSE, TRUE                     | -    |
| GenPurpB       | BOOL      | FALSE         | FALSE, TRUE                     | -    |
| GenPurpC       | BOOL      | FALSE         | FALSE, TRUE                     | -    |
| GenPurpD       | BOOL      | FALSE         | FALSE, TRUE                     | -    |
| GenPurpE       | BOOL      | FALSE         | FALSE, TRUE                     | -    |
| GenPurpF       | BOOL      | FALSE         | FALSE, TRUE                     | -    |
| GenPurpG       | BOOL      | FALSE         | FALSE, TRUE                     | -    |
| GenPurpH       | BOOL      | FALSE         | FALSE, TRUE                     | -    |
| NegLimitSwitch | BOOL      | FALSE         | FALSE, TRUE                     | -    |
| PosLimitSwitch | BOOL      | FALSE         | FALSE, TRUE                     | -    |
| HomeSwitch     | BOOL      | FALSE         | FALSE, TRUE                     | -    |
| PositionMarker | BOOL      | FALSE         | FALSE, TRUE                     | -    |
| DriveEnable    | BOOL      | FALSE         | FALSE, TRUE                     | -    |

A successful read operation is signalled by the output Done. An error during execution of the function block is signalled at the output Error. Additionally an ErrorID allows to get more information about the error cause.

## 7.2.2 Function Block MU\_GetDigitalInput

The Function Block MU\_GetDigitalInput returns the state of a specific digital input.

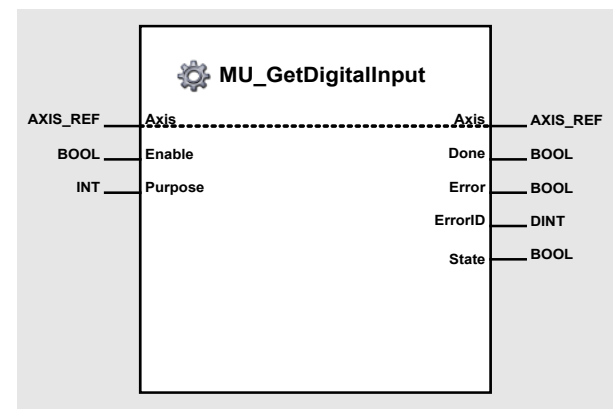

Figure 70: MU\_GetDigitalInput

#### Input/Output Variable

| Name | Data Type | Elements | Element Type | Default Value | Value Range |
|------|-----------|----------|--------------|---------------|-------------|
| Axis | AXIS_REF  | AxisNo   | USINT        | 0             | 0 to 31     |

The input/output variable Axis defines the addressed axis. With the "Network Configuration" tool the axis number of the internal and the external axis can be set freely within the allowed value range.

#### **Input Variable**

| Name    | Data Type | Default Value | Value Range                                                                                                    |                                                                                                    | Unit |
|---------|-----------|---------------|----------------------------------------------------------------------------------------------------|----------------------------------------------------------------------------------------------------|------|
| Enable  | BOOL      | FALSE         | TRUE, FALSE                                                                                                    |                                                                                                    | -    |
| Purpose | INT       | 0             | NegLimitSwitch<br>PosLimitSwitch<br>HomeSwitch<br>PositionMarker<br>Enable<br>GenPurpH<br>GenPurpG<br>GenPurpF<br>GenPurpE<br>GenPurpD<br>GenPurpC<br>GenPurpB<br>GenPurpA | = 0,<br>= 1,<br>= 2,<br>= 3,<br>= 4,<br>= 8,<br>= 9,<br>= 10,<br>= 11,<br>= 12,<br>= 13,<br>= 14,<br>= 15 | -    |

As long as the Enable input is TRUE (positive state), the status of a digital input is read continuously. The input variable Purpose defines the digital input to be read.

**Programming Reference** 

#### **Output Variables**

| Name    | Data Type | Default Value | Value Range                                                   | Unit |  |
|---------|-----------|---------------|---------------------------------------------------------------|------|--|
| Done    | BOOL      | FALSE         | FALSE, TRUE                                                   | -    |  |
| Error   | BOOL      | FALSE         | FALSE, TRUE                                                   | -    |  |
| ErrorID | DINT      | 0             | See chapter 10.2 Motion Control<br>Functionblocks Error Codes | -    |  |
| State   | BOOL      | FALSE         | FALSE, TRUE                                                   | -    |  |

A successful read operation is signalled by the output Done. An error during execution of the function block is signalled at the output Error. Additionally an ErrorID allows to get more information about the error cause.

#### Function Block Call using the programming language ST

## 7.2.3 Function Block MU\_GetAnalogInput

The Function Block MU\_GetAnalogInput returns the value of a specific analog input.

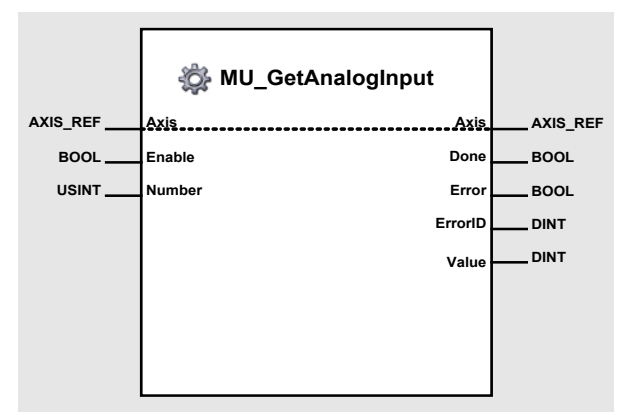

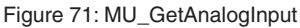

#### Input/Output Variable

| Name | Data Type | Elements | Element Type | Default Value | Value Range |
|------|-----------|----------|--------------|---------------|-------------|
| Axis | AXIS_REF  | AxisNo   | USINT        | 0             | 0 to 31     |

The input/output variable Axis defines the addressed axis. With the "Network Configuration" tool the axis number of the internal and the external axis can be set freely within the allowed value range.

#### **Input Variable**

| Name   | Data Type | Default Value | Value Range | Unit |
|--------|-----------|---------------|-------------|------|
| Enable | BOOL      | FALSE         | TRUE, FALSE | -    |
| Number | USINT     | 0             | 1, 2        | -    |

As long as the Enable input is TRUE (positive state), the value of an analog input is read continuously. The input variable Number defines the analog input to be read.

#### **Output Variables**

| Name    | Data Type | Default Value | Value Range                                                   | Unit |
|---------|-----------|---------------|---------------------------------------------------------------|------|
| Done    | BOOL      | FALSE         | FALSE, TRUE                                                   | -    |
| Error   | BOOL      | FALSE         | FALSE, TRUE                                                   | -    |
| ErrorID | DINT      | 0             | See chapter 10.2 Motion Control<br>Functionblocks Error Codes | -    |
| Value   | DINT      | 0             | 0<br>to<br>5'000                                              | mV   |

A successful read operation is signalled by the output Done. The value can be read from the output Value. An error during execution of the function block is signalled at the output Error. Additionally an ErrorID allows to get more information about the error cause.

## 7.2.4 Function Block MU\_SetAllDigitalOutputs

The Function Block MU\_SetAllDigitalOutputs modifies the value of all digital outputs.

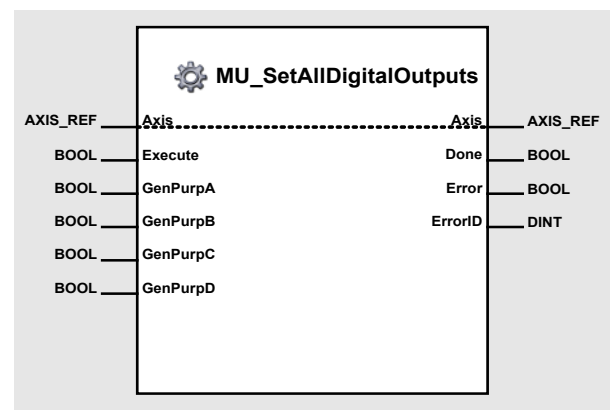

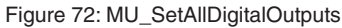

#### Input/Output Variable

| Name | Data Type | Elements | Element Type | Default Value | Value Range |
|------|-----------|----------|--------------|---------------|-------------|
| Axis | AXIS_REF  | AxisNo   | USINT        | 0             | 0 to 31     |

The input/output variable Axis defines the addressed axis. With the "Network Configuration" tool the axis number of the internal and the external axis can be set freely within the allowed value range.

#### **Input Variable**

| Name     | Data Type | Default Value | Value Range | Unit |
|----------|-----------|---------------|-------------|------|
| Execute  | BOOL      | FALSE         | TRUE, FALSE | -    |
| GenPurpA | BOOL      | FALSE         | TRUE, FALSE | -    |
| GenPurpB | BOOL      | FALSE         | TRUE, FALSE | -    |
| GenPurpC | BOOL      | FALSE         | TRUE, FALSE | -    |
| GenPurpD | BOOL      | FALSE         | TRUE, FALSE | -    |

A positive edge at the input Execute triggers a write operation of all digital outputs. The inputs GenPurpA, GenPurpB, GenPurpC and GenPurpD contain the new output value.

#### **Output Variables**

| Name    | Data Type | Default Value | Value Range                     | Unit |
|---------|-----------|---------------|---------------------------------|------|
| Done    | BOOL      | FALSE         | FALSE, TRUE                     | -    |
| Error   | BOOL      | FALSE         | FALSE, TRUE                     | -    |
| ErrorID | DINT      | 0             | See chapter 10.2 Motion Control | -    |
|         |           |               | Functionblocks Error Codes      |      |

A successful read operation is signalled by the output Done. An error during execution of the function block is signalled at the output Error. Additionally an ErrorID allows to get more information about the error cause.

## 7.2.5 Function Block MU\_GetDeviceErrorCount

The Function Block MU\_GetDeviceErrorCount returns the number of actual errors.

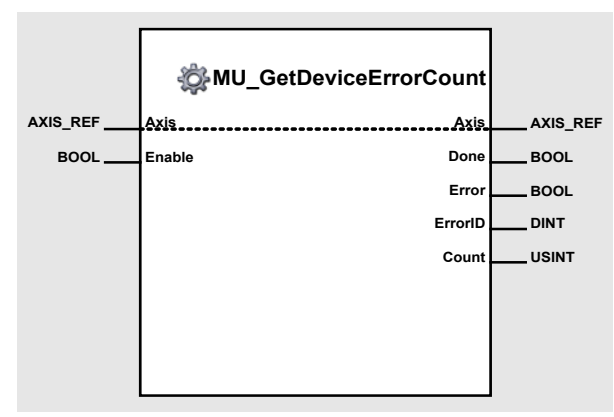

Figure 73: MU\_GetDeviceErrorCount

#### Input/Output Variable

| Name | Data Type | Elements | Element Type | Default Value | Value Range |
|------|-----------|----------|--------------|---------------|-------------|
| Axis | AXIS_REF  | AxisNo   | USINT        | 0             | 0 to 31     |

The input/output variable Axis defines the addressed axis. With the "Network Configuration" tool the axis number of the internal and the external axis can be set freely within the allowed value range.

#### **Input Variable**

| Name   | Data Type | Default Value | Value Range | Unit |
|--------|-----------|---------------|-------------|------|
| Enable | BOOL      | FALSE         | TRUE, FALSE | -    |

As long as the Enable input is TRUE (positive state), the number of existing errors is read continuously.

#### **Output Variables**

| Name    | Data Type | Default Value | Value Range                                                   | Unit |
|---------|-----------|---------------|---------------------------------------------------------------|------|
| Done    | BOOL      | FALSE         | FALSE, TRUE                                                   | -    |
| Error   | BOOL      | FALSE         | FALSE, TRUE                                                   | -    |
| ErrorID | DINT      | 0             | See chapter 10.2 Motion Control<br>Functionblocks Error Codes | -    |
| Count   | USINT     | 0             | 0 to 255                                                      | -    |

A successful read operation is signalled by the output Done. The actual number of existing errors can be read from the output Count. An error during execution of the function block is signalled at the output Error. Additionally an ErrorID allows to get more information about the error cause.

## 7.2.6 Function Block MU\_GetDeviceError

The Function Block MU\_GetDeviceError returns the error code of a specific entry in the error history.

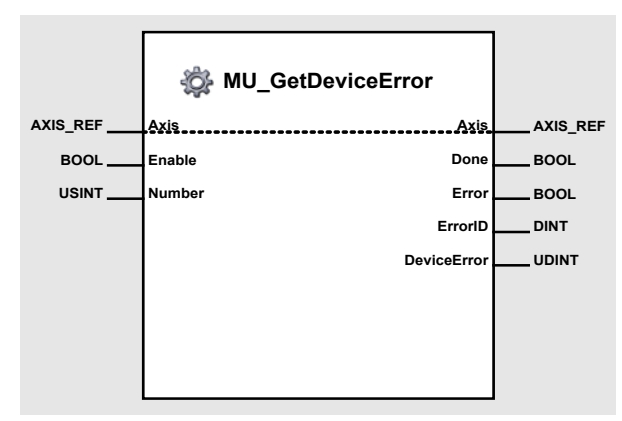

Figure 74: MU\_GetDeviceError

#### Input/Output Variable

| Name | Data Type | Elements | Element Type | Default Value | Value Range |
|------|-----------|----------|--------------|---------------|-------------|
| Axis | AXIS_REF  | AxisNo   | USINT        | 0             | 0 to 31     |

The input/output variable Axis defines the addressed axis. With the "Network Configuration" tool the axis number of the internal and the external axis can be set freely within the allowed value range.

#### **Input Variable**

| Name   | Data Type | Default Value | Value Range                      | Unit |
|--------|-----------|---------------|----------------------------------|------|
| Enable | BOOL      | FALSE         | TRUE, FALSE                      | -    |
| Number | USINT     | 1             | 1 to Count                       | -    |
|        |           |               | See chapter 7.2.5 Function Block |      |
|        |           |               | MU GetDeviceErrorCount           |      |

As long as the Enable input is TRUE (positive state), the error code of a specific entry in the error history is read continuously. The input Number defines the entry in the error history to be read.

#### **Output Variables**

| Name        | Data Type | Default Value | Value Range                                                   | Unit |
|-------------|-----------|---------------|---------------------------------------------------------------|------|
| Done        | BOOL      | FALSE         | FALSE, TRUE                                                   | -    |
| Error       | BOOL      | FALSE         | FALSE, TRUE                                                   | -    |
| ErrorID     | DINT      | 0             | See chapter 10.2 Motion Control<br>Functionblocks Error Codes | -    |
| DeviceError | UDINT     | 0             | 0 to 4 294 967 265                                            | -    |

A successful read operation is signalled by the output Done. The error code can be read from the output DeviceError. An error during execution of the function block is signalled at the output Error. Additionally an ErrorID allows to get more information about the error cause.

```
(* Variable Declaration *)
VAR
myAxis : AXIS_REF := (AxisNo := 0);
fbGetDeviceError : MU_GetDeviceError; (* fbGetDeviceError is instance of MU_GetDeviceError *)
END_VAR
(* Function Block Call for reading the error code of the second entry in the error history *)
fbGetDeviceErrorCount(Axis := myAxis, Enable := TRUE, Number := 2);
```
# 7.2.7 Function Block MU\_GetObject

The Function Block MU\_GetObject returns the value of an EPOS object.

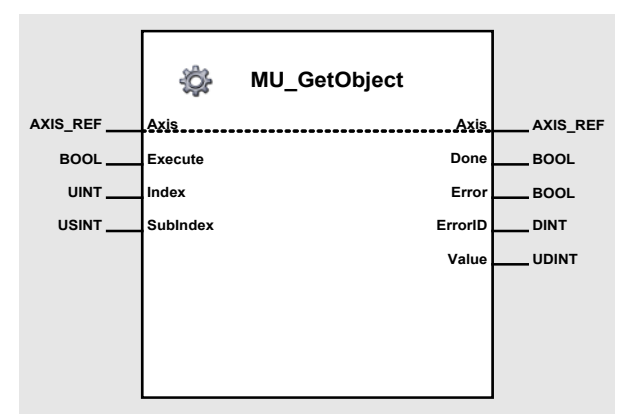

Figure 75: MU\_GetObject

### Input/Output Variable

| Name | Data Type | Elements | Element Type | Default Value | Value Range |
|------|-----------|----------|--------------|---------------|-------------|
| Axis | AXIS_REF  | AxisNo   | USINT        | 0             | 0 to 31     |

The input/output variable Axis defines the addressed axis. With the "Network Configuration" tool the axis number of the internal and the external axis can be set freely within the allowed value range.

### **Input Variable**

| Name     | Data Type | Default Value | Value Range | Unit |
|----------|-----------|---------------|-------------|------|
| Execute  | BOOL      | FALSE         | TRUE, FALSE | -    |
| Index    | UINT      | 0             | 0 to 65 535 | -    |
| SubIndex | USINT     | 0             | 0 to 255    |      |

A positive edge at the input Execute triggers a read operation of a specific EPOS object. The inputs Index and SubIndex define the object to be read.

### **Output Variables**

| Name    | Data Type | Default Value | Value Range                                                   | Unit |
|---------|-----------|---------------|---------------------------------------------------------------|------|
| Done    | BOOL      | FALSE         | FALSE, TRUE                                                   | -    |
| Error   | BOOL      | FALSE         | FALSE, TRUE                                                   | -    |
| ErrorID | DINT      | 0             | See chapter 10.2 Motion Control<br>Functionblocks Error Codes | -    |
| Value   | UDINT     | 0             | 0 to 4 294 967 265                                            | -    |

A successful read operation is signalled by the output Done. The value of the object can be read from the output Value. An error during execution of the function block is signalled at the output Error. Additionally an ErrorID allows to get more information about the error cause.

```
(* Variable Declaration *)
VAR
myAxis : AXIS_REF := (AxisNo := 0);
fbGetObject : MU_GetObject; (* fbGetObject is instance of MU_GetObject *)
END_VAR
(* Function Block Call for reading the software number of the attached EPOS (object: 0x2003-01 *)
fbGetObject (Axis := myAxis, Execute := TRUE, Index := 16#2003, SubIndex := 16#01);
```

# 7.2.8 Function Block MU\_SetObject

The Function Block MU\_SetObject modifies the value of an EPOS object.

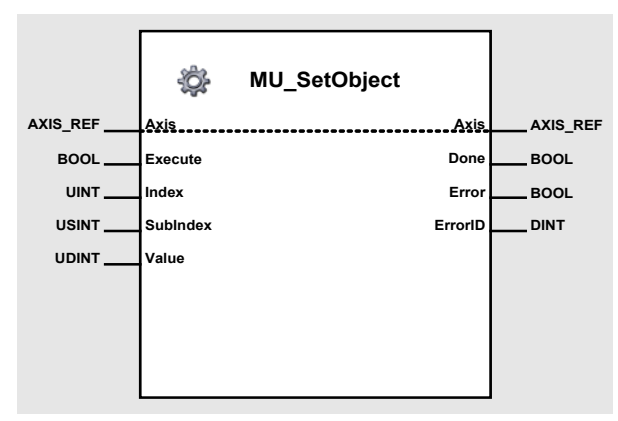

Figure 76: MU\_SetObject

### **Input/Output Variable**

| Name | Data Type | Elements | Element Type | Default Value | Value Range |
|------|-----------|----------|--------------|---------------|-------------|
| Axis | AXIS_REF  | AxisNo   | USINT        | 0             | 0 to 31     |

The input/output variable Axis defines the addressed axis. With the "Network Configuration" tool the axis number of the internal and the external axis can be set freely within the allowed value range.

### **Input Variable**

| Name     | Data Type | Default Value | Value Range        | Unit |
|----------|-----------|---------------|--------------------|------|
| Execute  | BOOL      | FALSE         | TRUE, FALSE        | -    |
| Index    | UINT      | 0             | 0 to 65 535        | -    |
| SubIndex | USINT     | 0             | 0 to 255           |      |
| Value    | UDINT     | 0             | 0 to 4 294 967 265 | -    |

A positive edge at the input Execute triggers a write operation of a specific EPOS object. The inputs Index and SubIndex define the object to be modified. The input Value contains the new object value.

### **Output Variables**

| Name    | Data Type | Default Value | Value Range                                                   | Unit |
|---------|-----------|---------------|---------------------------------------------------------------|------|
| Done    | BOOL      | FALSE         | FALSE, TRUE                                                   | -    |
| Error   | BOOL      | FALSE         | FALSE, TRUE                                                   | -    |
| ErrorID | DINT      | 0             | See chapter 10.2 Motion Control<br>Functionblocks Error Codes | -    |

A successful write operation is signalled by the output Done. An error during execution of the function block is signalled at the output Error. Additionally an ErrorID allows to get more information about the error cause.

# 7.2.9 Function Block MU\_GetHomingParameter

The Function Block MU\_GetHomingParameter returns the values of the EPOS homing objects.

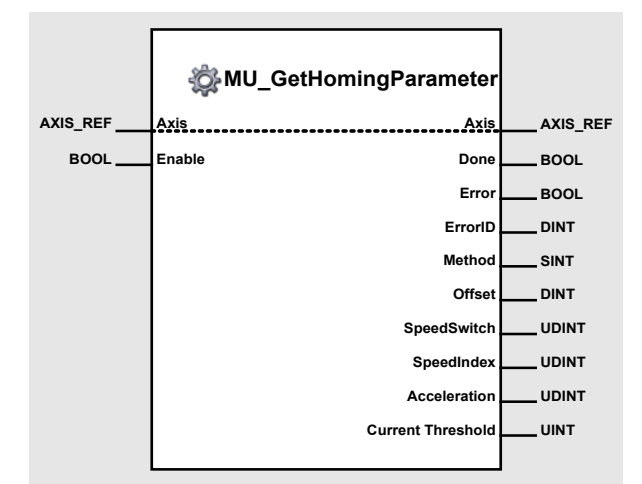

Figure 77: MU\_GetHomingParameter

#### Input/Output Variable

| Name | Data Type | Elements | Element Type | Default Value | Value Range |
|------|-----------|----------|--------------|---------------|-------------|
| Axis | AXIS_REF  | AxisNo   | USINT        | 0             | 0 to 31     |

The input/output variable Axis defines the addressed axis. With the "Network Configuration" tool the axis number of the internal and the external axis can be set freely within the allowed value range.

#### **Input Variable**

| Name   | Data Type | Default Value | Value Range | Unit |
|--------|-----------|---------------|-------------|------|
| Enable | BOOL      | FALSE         | TRUE, FALSE | -    |

As long as the Enable input is TRUE (positive state), the values of the EPOS homing objects are read continuously.

**Programming Reference** 

#### **Output Variables**

| •                |           |               |                                                                                                    |                                                                                                    |         |
|------------------|-----------|---------------|----------------------------------------------------------------------------------------------------|----------------------------------------------------------------------------------------------------|---------|
| Name             | Data Type | Default Value | Value Range                                                                                                    |                                                                                                    | Unit    |
| Done             | BOOL      | FALSE         | FALSE, TRUE                                                                                                    |                                                                                                    | -       |
| Error            | BOOL      | FALSE         | FALSE, TRUE                                                                                                    |                                                                                                    | -       |
| ErrorID          | DINT      | 0             | See chapter 10.2 Motion Contr<br>Functionblocks Error Codes                                                                                                    | <u>ol</u>                                                                                                    | -       |
| Method           | SINT      | 7             | cNegLimitSwitchIndex<br>cPosLimitSwitchIndex<br>cHomeSwitchPosSpeedIndex<br>cHomeSwitchNegSpeedIndex<br>cNegLimitSwitch<br>cPosLimitSwitch<br>cHomeSwitchPosSpeed<br>cHomeSwitchNegSpeed<br>cIndexNegSpeed<br>cIndexPosSpeed<br>cActualPosition<br>cCurThreshPosSpeedIndex<br>cCurThreshNegSpeedIndex<br>cCurThreshNegSpeed | $= 1, \\= 2, \\= 7, \\= 11, \\= 17, \\= 18, \\= 23, \\= 27, \\= 33, \\= 34, \\= 35, \\= -1, \\= -2, \\= -3, \\= -4$ | -       |
| Offset           | DINT      | 0             | -2147483648<br>to<br>2147483647                                                                                                    |                                                                                                    | dc      |
| SpeedSwitch      | UDINT     | 100           | 0 to 4294967295                                                                                                    |                                                                                                    | rpm     |
| SpeedIndex       | UDINT     | 10            | 0 to 4294967295                                                                                                    |                                                                                                    | rpm     |
| Acceleration     | UDINT     | 1000          | 0 to 4294967295                                                                                                    |                                                                                                    | rpm / s |
| CurrentThreshold | UINT      | 500           | 0 to depend on hardware                                                                                                    |                                                                                                    | mA      |

A successful read operation is signalled by the output Done. An error during execution of the function block is signalled at the output Error. Additionally an ErrorID allows to get more information about the error cause. The values of the objects can be read from the outputs Method, Offset, SpeedSwitch, SpeedIndex, Acceleration and CurrentThreshold.

# 7.2.10 Function Block MU\_SetHomingParameter

The Function Block MU\_SetHomingParameter modifies the values of the EPOS homing objects.

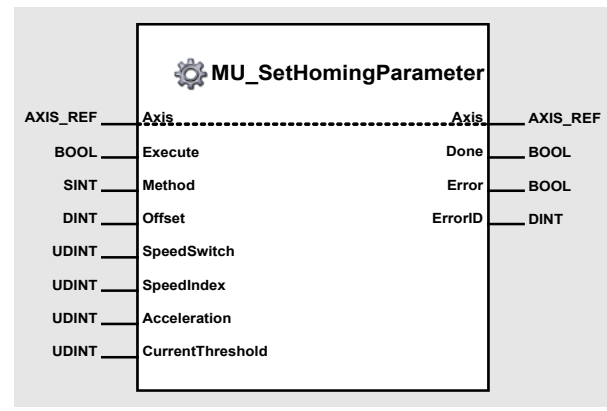

Figure 78: MU\_SetHomingParameter

### Input/Output Variable

| Name | Data Type | Elements | Element Type | Default Value | Value Range |
|------|-----------|----------|--------------|---------------|-------------|
| Axis | AXIS_REF  | AxisNo   | USINT        | 0             | 0 to 31     |

The input/output variable Axis defines the addressed axis. With the "Network Configuration" tool the axis number of the internal and the external axis can be set freely within the allowed value range.

| Name             | Data Type | Default Value | Value Range                                                                                                    |                                                                                                    | Unit    |
|------------------|-----------|---------------|----------------------------------------------------------------------------------------------------|----------------------------------------------------------------------------------------------------|---------|
| Execute          | BOOL      | FALSE         | TRUE, FALSE                                                                                                    |                                                                                                    | -       |
| Method           | SINT      | 7             | cNegLimitSwitchIndex<br>cPosLimitSwitchIndex<br>cHomeSwitchPosSpeedIndex<br>cHomeSwitchNegSpeedIndex<br>cNegLimitSwitch<br>cPosLimitSwitch<br>cHomeSwitchPosSpeed<br>cHomeSwitchNegSpeed<br>cIndexNegSpeed<br>cIndexPosSpeed<br>cActualPosition<br>cCurThreshPosSpeedIndex<br>cCurThreshNegSpeedIndex<br>cCurThreshNegSpeed | = 1,<br>= 2,<br>= 7,<br>= 11,<br>= 17,<br>= 18,<br>= 23,<br>= 27,<br>= 33,<br>= 34,<br>= 35,<br>= -1,<br>= -2,<br>= -3,<br>= -4 | -       |
| Offset           | DINT      | 0             | -2147483648<br>to<br>2147483647                                                                                                    |                                                                                                    | qc      |
| SpeedSwitch      | UDINT     | 100           | 0 to 4294967295                                                                                                    |                                                                                                    | rpm     |
| SpeedIndex       | UDINT     | 10            | 0 to 4294967295                                                                                                    |                                                                                                    | rpm     |
| Acceleration     | UDINT     | 1000          | 0 to 4294967295                                                                                                    |                                                                                                    | rpm / s |
| CurrentThreshold | UINT      | 500           | 0 to depend on hardware                                                                                                    |                                                                                                    | mA      |

Input Variable

A positive edge at the input Execute triggers a write operation of the EPOS homing objects. The inputs Method, Offset, SpeedSwitch, SpeedIndex, Acceleration and CurrentThreshold contain the value of the parameters to be written.

| maxon | motor |
|-------|-------|
|-------|-------|

**Programming Reference** 

### **Output Variables**

**EPOS P** Positioning Controller

| • • • • • • • • • • • • • |           |               |                                                               |      |  |
|---------------------------|-----------|---------------|---------------------------------------------------------------|------|--|
| Name                      | Data Type | Default Value | Value Range                                                   | Unit |  |
| Done                      | BOOL      | FALSE         | FALSE, TRUE                                                   | -    |  |
| Error                     | BOOL      | FALSE         | FALSE, TRUE                                                   | -    |  |
| ErrorID                   | DINT      | 0             | See chapter 10.2 Motion Control<br>Functionblocks Error Codes | -    |  |

A successful read operation is signalled by the output Done. An error during execution of the function block is signalled at the output Error. Additionally an ErrorID allows to get more information about the error cause.

| (* Variable Declaration<br>VAR<br>myAxis<br>fbSetHomingParameter             | *)<br>: AXIS_REF := (AxisNo := 0);<br>: MU_SetHomingParameter; (* fbSetHomingParameter is instance of<br>MU_SetHomingParameter *)                                       |
|------------------------------------------------------------------------------|----------------------------------------------------------------------------------------------------|
| END_VAR                                                                      |                                                                                                    |
| (* Function Block Call<br>fbSetHomingParameter(Ax<br>SpeedIndex := 20, Accel | <pre>for writing the homing parameter *) is := myAxis, Execute := TRUE, Method :=11, Offset:= 200, SpeedSwitch := 150, eration := 2000, CurrentThreshold := 500);</pre> |

# 7.2.11 Function Block MU\_Selection

The Function Block MU\_Selection selects between two values.

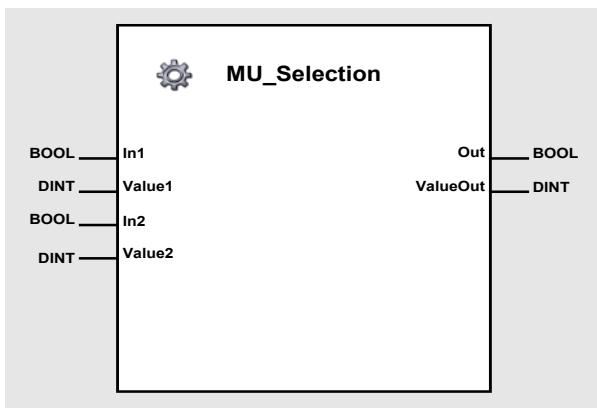

Figure 79: MU\_Selection

### **Input Variables**

| Name   | Data Type | Default Value | Value Range                     | Unit |
|--------|-----------|---------------|---------------------------------|------|
| In1    | BOOL      | FALSE         | TRUE, FALSE                     | -    |
| Value1 | DINT      | 0             | -2147483648<br>to<br>2147483647 | -    |
| In2    | BOOL      | FALSE         | TRUE, FALSE                     | -    |
| Value2 | DINT      | 0             | -2147483648<br>to<br>2147483647 | -    |

With the input variables In1 and In2, one of the input variables Value1 or Value2 can be selected. If In1 and In2 are TRUE, In1 is prioritized.

### **Output Variables**

| Name     | Data Type | Default Value | Value Range                     | Unit |
|----------|-----------|---------------|---------------------------------|------|
| Out      | BOOL      | FALSE         | FALSE, TRUE                     | -    |
| ValueOut | DINT      | 0             | -2147483648<br>to<br>2147483647 | -    |

The output variable Out indicates a valid value of the output variable ValueOut.

## 7.2.12 Function Block MU\_GetBitState

The Function Block MU\_GetBitState extracts the state of a specific bit.

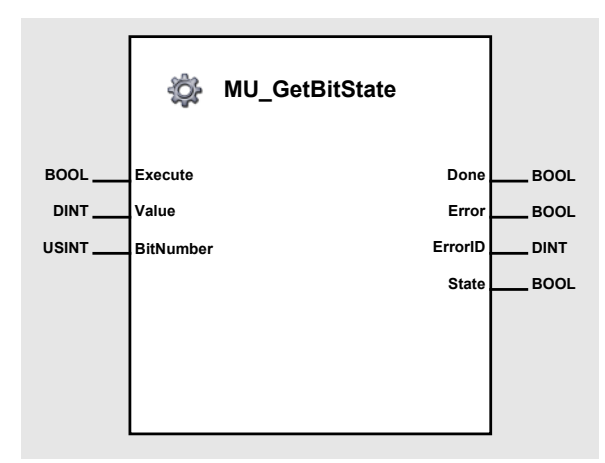

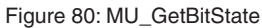

#### **Input Variables**

| Name      | Data Type | Default Value | Value Range                     | Unit |
|-----------|-----------|---------------|---------------------------------|------|
| Execute   | BOOL      | FALSE         | TRUE, FALSE                     | -    |
| Value     | DINT      | 0             | -2147483648<br>to<br>2147483647 | -    |
| BitNumber | USINT     | 0             | 0 to 255                        | -    |

A positive edge at the input Execute triggers a read operation of the state of a specific bit within the input variable Value. The input variable BitNumber defines the bit to be read

#### **Output Variables**

| Name    | Data Type | Default Value | Value Range                                                   | Unit |
|---------|-----------|---------------|---------------------------------------------------------------|------|
| Done    | BOOL      | FALSE         | FALSE, TRUE                                                   | -    |
| Error   | BOOL      | FALSE         | FALSE, TRUE                                                   | -    |
| ErrorID | DINT      | 0             | See chapter 10.2 Motion Control<br>Functionblocks Error Codes | -    |
| State   | BOOL      | FALSE         | FALSE, TRUE                                                   | -    |

A successful operation is signalled by the output Done. An error during execution of the function block is signalled at the output Error. Additionally an ErrorID allows to get more information about the error cause. The state of the bit can be read from the output State.

# 7.2.13 Function Block MU\_SetBitState

The Function Block MU\_SetBitState modifies the state of a specific bit within a given value.

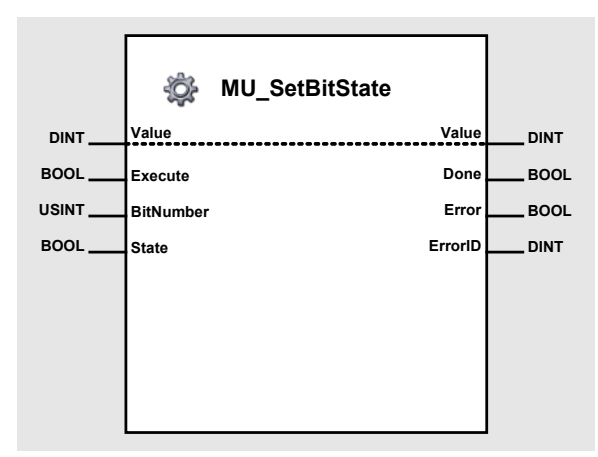

Figure 81: MU\_SetBitState

#### Input/Output Variable

| Name  | Data Type | Default Value | Value Range | Unit |
|-------|-----------|---------------|-------------|------|
| Value | DINT      | 0             | -2147483648 | -    |
|       |           |               | 2147483647  |      |

The input/output variable Value contains the value within a specific bit will be modified.

### **Input Variables**

| Name      | Data Type | Default Value | Value Range | Unit |
|-----------|-----------|---------------|-------------|------|
| Execute   | BOOL      | FALSE         | TRUE, FALSE | -    |
| BitNumber | USINT     | 0             | 0 to 255    | -    |
| State     | BOOL      | FALSE         | FALSE, TRUE | -    |

A positive edge at the input Execute triggers a write operation of the state of a specific bit within the input variable Value. The input variable BitNumber defines the bit to be written with the value in the input variable State.

#### **Output Variables**

| Name    | Data Type | Default Value | Value Range                                                   | Unit |
|---------|-----------|---------------|---------------------------------------------------------------|------|
| Done    | BOOL      | FALSE         | FALSE, TRUE                                                   | -    |
| Error   | BOOL      | FALSE         | FALSE, TRUE                                                   | -    |
| ErrorID | DINT      | 0             | See chapter 10.2 Motion Control<br>Functionblocks Error Codes | -    |

A successful operation is signalled by the output Done. An error during execution of the function block is signalled at the output Error. Additionally an ErrorID allows to get more information about the error cause.

# 7.3 CANopen DS-301 Function Blocks

# 7.3.1 Function Block CAN\_Nmt

With the Function Block CAN\_Nmt the network management state of a CANopen device can be changed.

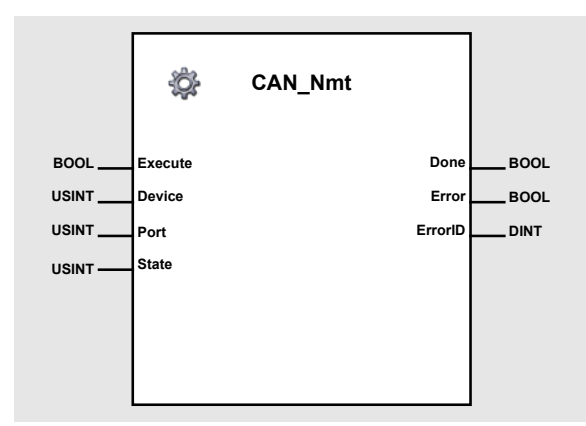

Figure 82: CAN\_Nmt

#### **Input Variables**

| Name    | Data Type | Default Value | Value Range                                                                                                  | Unit |
|---------|-----------|---------------|----------------------------------------------------------------------------------------------------|------|
| Execute | BOOL      | FALSE         | TRUE, FALSE                                                                                                  | -    |
| Device  | USINT     | 0             | 0 to 127                                                                                                    | -    |
| Port    | USINT     | 0             | 0 internal port<br>1 external port                                                                           | -    |
| State   | USINT     | 0             | 1 =Start Remote Node,2 =Stop Remote Node,128 =Enter Pre-Operational,129 =Reset Node,130 =Reset Communication | -    |

A positive edge of the input Execute is triggering the NMT service operation. The network management state of the defined device is changed. The input Device corresponds to the CAN Node-ID. A Device value of 0 changes the NMT state of all devices in the network selected by the input port. The input Port distinguishes between internal and external CAN network.

The NMT state machine is define by CANopen and is explained in the CANopen specification.

#### **Output Variables**

| Name    | Data Type | Default Value | Value Range                     | Unit |
|---------|-----------|---------------|---------------------------------|------|
| Done    | BOOL      | FALSE         | FALSE, TRUE                     | -    |
| Error   | BOOL      | FALSE         | FALSE, TRUE                     | -    |
| ErrorID | DINT      | 0             | See chapter 10.2 Motion Control | -    |
|         |           |               | Functionblocks Error Codes      |      |

A successful operation is signalled by the output Done. An error during execution of the function block is signalled at the output Error. Additionally an ErrorID allows to get more information about the error cause.

```
(* Variable Declaration *)
VAR
fbNmt : CAN_Nmt; (* fbNmt is instance of CAN_Nmt *)
END_VAR
(* Function Block call for starting all nodes *)
fbNmt(Execute := TRUE, Device := 0, Port := 0, State := 1);
```

# 7.3.2 Function Block CAN\_SdoRead

With the Function Block CAN\_SdoRead a CANopen object can be read using the SDO protocol.

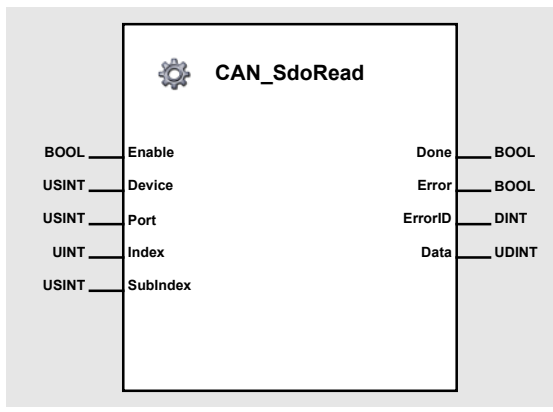

Figure 83: CAN\_SdoRead

### **Input Variables**

| Name      | Data Type | Default Value | Value Range                        | Unit |
|-----------|-----------|---------------|------------------------------------|------|
| Enable    | BOOL      | FALSE         | TRUE, FALSE                        | -    |
| Device    | USINT     | 0             | 0 to 127                           | -    |
| Port      | USINT     | 0             | 0 internal port<br>1 external port | -    |
| Index     | UINT      | 0             | UINT                               | -    |
| Sub-index | USINT     | 0             | USINT                              | -    |

As long as the Enable input is TRUE (positive state), the value of a specified CANopen object is read continuously. The object is specified by the inputs Index and Sub-index. The input Device corresponds to the CAN Node-ID. The input Port distinguishes between internal and external CAN network.

### **Output Variables**

| Name    | Data Type | Default Value | Value Range                                                   | Unit |
|---------|-----------|---------------|---------------------------------------------------------------|------|
| Done    | BOOL      | FALSE         | FALSE, TRUE                                                   | -    |
| Error   | BOOL      | FALSE         | FALSE, TRUE                                                   | -    |
| ErrorID | DINT      | 0             | See chapter 10.2 Motion Control<br>Functionblocks Error Codes | -    |
| Data    | UDINT     | 0             | 0<br>to<br>4'294'967'295                                      | -    |

A successful read operation is signalled by the output Done. An error during execution of the function block is signalled at the output Error. Additionally an ErrorID allows to get more information about the error cause.

#### Function Block Call using the programming language ST

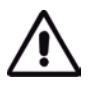

### Important

The execution of a function block instance might take longer than one PLC cycle. For a proper working system a function block instance has to be called (Execute or Enable) at every program cycle until its termination is signalled by the outputs Done, Error or Abort. At every call the function block instance will continue at its actual internal state where it has stopped during the previous PLC program cycle. Breaking this rule causes system errors. Especially if the function block uses CAN communication services which might not be finished fast enough.

# 7.3.3 Function Block CAN\_SdoWrite

With the Function Block CAN\_SdoWrite a CANopen object can be written using the SDO protocol.

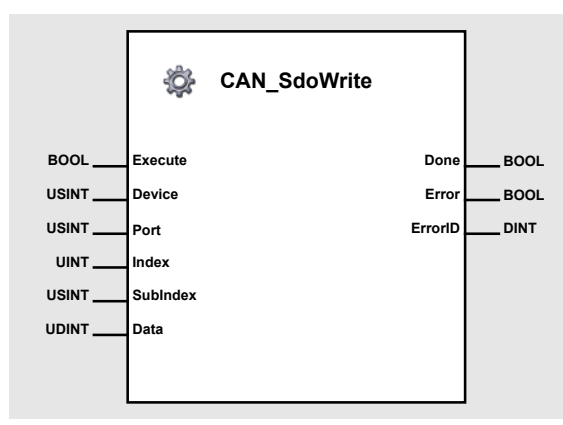

Figure 84: CAN\_SdoWrite

### **Input Variables**

| Name      | Data Type | Default Value | Value Range                        | Unit |
|-----------|-----------|---------------|------------------------------------|------|
| Execute   | BOOL      | FALSE         | TRUE, FALSE                        | -    |
| Device    | USINT     | 0             | 0 to 127                           | -    |
| Port      | USINT     | 0             | 0 internal port<br>1 external port | -    |
| Index     | UINT      | 0             | UINT                               | -    |
| Sub-index | USINT     | 0             | USINT                              | -    |
| Data      | UDINT     | 0             | UDINT                              | -    |

A positive edge at the input Execute triggers the write operation of a CANopen object. The object is specified by the inputs Index and Sub-index. The input Device corresponds to the CAN Node-ID. The input Port distinguishes between internal and external CAN network.

### **Output Variables**

| Name    | Data Type | Default Value | Value Range                                                   | Unit |
|---------|-----------|---------------|---------------------------------------------------------------|------|
| Done    | BOOL      | FALSE         | FALSE, TRUE                                                   | -    |
| Error   | BOOL      | FALSE         | FALSE, TRUE                                                   | -    |
| ErrorID | DINT      | 0             | See chapter 10.2 Motion Control<br>Functionblocks Error Codes | -    |

A successful write operation is signalled by the output Done. An error during execution of the function block is signalled at the output Error. Additionally an ErrorID allows to get more information about the error cause.

#### Function Block Call using the programming language ST

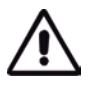

### Important

The execution of a function block instance might take longer than one PLC cycle. For a proper working system a function block instance has to be called (Execute or Enable) at every program cycle until its termination is signalled by the outputs Done, Error or Abort. At every call the function block instance will continue at its actual internal state where it has stopped during the previous PLC program cycle. Breaking this rule causes system errors. Especially if the function block uses CAN communication services which might not be finished fast enough.

# 8 Markers

Markers are typically used to build intermediate results. Those will be buffered in the PLC and do not have direct influence to the outputs. With markers extensive operations can be simplified essentially. Further, they act as transmitter between different modules.

The EPOS P is using specific marker areas for error and warning information's.

# 8.1 User Marker Area

The 'User Marker Area' length is 25 entries (32-bit values). It Is possible to write or read the 'User Marker Area'. To Access a marker variable IEC-61131 direct addressing method is used.

|                      | -  |                  |
|----------------------|----|------------------|
| UserMarkerVariable0  | AT | %MD0.0 : UDINT;  |
| UserMarkerVariable1  | AT | %MD4.0 : UDINT;  |
| UserMarkerVariable2  | AT | %MD8.0 : UDINT;  |
| UserMarkerVariable3  | AT | %MD12.0 :UDINT;  |
| UserMarkerVariable4  | AT | %MD16.0 : UDINT; |
| UserMarkerVariable5  | AT | %MD20.0 : UDINT; |
| UserMarkerVariable6  | AT | %MD24.0 : UDINT; |
| UserMarkerVariable7  | AT | %MD28.0 : UDINT; |
| UserMarkerVariable8  | AT | %MD32.0 : UDINT; |
| UserMarkerVariable9  | AT | %MD36.0 : UDINT; |
| UserMarkerVariable10 | AT | %MD40.0 : UDINT; |
| UserMarkerVariable11 | AT | %MD44.0 : UDINT; |
| UserMarkerVariable12 | AT | %MD48.0 : UDINT; |
| UserMarkerVariable13 | AT | %MD52.0 : UDINT; |
| UserMarkerVariable14 | AT | %MD56.0 : UDINT; |
| UserMarkerVariable15 | AT | %MD60.0 : UDINT; |
| UserMarkerVariable16 | AT | %MD64.0 : UDINT; |
| UserMarkerVariable17 | AT | %MD68.0 : UDINT; |
| UserMarkerVariable18 | AT | %MD72.0 : UDINT; |
| UserMarkerVariable19 | AT | %MD76.0 : UDINT; |
| UserMarkerVariable20 | AT | %MD80.0 : UDINT; |
| UserMarkerVariable21 | AT | %MD84.0 : UDINT; |
| UserMarkerVariable22 | AT | %MD88.0 : UDINT; |
| UserMarkerVariable23 | AT | %MD92.0 : UDINT; |
| UserMarkerVariable24 | AT | %MD96.0 : UDINT; |
|                      |    |                  |

IEC-61131 declaration example with UDINT variables:

# 8.2 Marker Global Status Register

The 'Global Status Register' marker length is 32-bit. It holds the EPOS P global status register and is the very same register like the EPOS P CANopen object 0x1002. Bit 0 to Bit 7 represents an overview of the CANopen slave error register's. If one of the connected CANopen slave reports an error register flag, the according bit is set. For the meaning of CANopen error register please refer to the object description of the connected CANopen slave (object error register with index 0x1001 and subindex 0).

| Bit     | Description                                                                                     |
|---------|-------------------------------------------------------------------------------------------------|
| 0       | One of the connected slaves is signalling a generic error bit in error register                 |
| 1       | One of the connected slaves is signalling a current error bit in error register                 |
| 2       | One of the connected slaves is signalling a voltage error bit in error register                 |
| 3       | One of the connected slaves is signalling a temperature error bit in error register             |
| 4       | One of the connected slaves is signalling a communication error bit in error register           |
| 5       | One of the connected slaves is signalling a device profile specific error bit in error register |
| 6       | Reserved                                                                                        |
| 7       | One of the connected slaves is signalling a manufacturer specific error bit in error register   |
| 8 - 15  | Copy of error register                                                                          |
| 16      | Master generic warning                                                                          |
| 17 - 19 | Not used                                                                                        |
| 20      | Master communication warning                                                                    |
| 21 - 22 | Not used                                                                                        |
| 23      | Master manufacturer specific warning                                                            |
| 24 - 31 | Not used                                                                                        |

Table 1: Global Status Register Marker

### IEC-61131 declaration example with BOOL variables:

| ERR_mEposGenericError       | AT | %M100.0 : BOOL; |
|-----------------------------|----|-----------------|
| ERR_mEposCurrentError       | AT | %M100.1 : BOOL; |
| ERR_mEposVoltageError       | AT | %M100.2 : BOOL; |
| ERR_mEposTemperatureError   | AT | %M100.3 : BOOL; |
| ERR_mEposCommunicationError | AT | %M100.4 : BOOL; |
| ERR_mEposMotionError        | AT | %M100.7 : BOOL; |

# 8.3 Marker Global Axis Error Register

The 'Global Axis Error Register' length is 32-bit. It holds an overview of all connected axis. If one axis change to error state the according bit does indicate this.

| Bit | Description                     |  |
|-----|---------------------------------|--|
| 0   | Axis <b>0</b> is in error state |  |
| 1   | Axis 1 is in error state        |  |
| 2   | Axis 2 is in error state        |  |
| n   | Axis <b>n</b> is in error state |  |
| 31  | Axis 31 is in error state       |  |

Table 2: Global Axis Error Register Marker

#### IEC-61131 declaration example with BOOL variables:

| -                |          |                                        |
|------------------|----------|----------------------------------------|
| ERR_mAxis0Error  | AT       | %M104.0 : BOOL;                        |
| ERR_mAxis1Error  | AT       | %M104.1 : BOOL;                        |
| ERR_mAxis2Error  | AT       | %M104.2 : BOOL;                        |
| ERR_mAxis3Error  | AT       | %M104.3 : BOOL;                        |
| ERR_mAxis4Error  | AT       | %M104.4 : BOOL;                        |
| ERR_mAxis5Error  | AT       | %M104.5 : BOOL;                        |
| ERR_mAxis6Error  | AT       | %M104.6 : BOOL;                        |
| ERR_mAxis7Error  | AT       | %M104.7 : BOOL;                        |
|                  | AT       |                                        |
| ERR_MAXIS8Error  | AI       | %M105.0 : BOOL;                        |
| ERR_mAxis9Error  | AI       | %M105.1 : BOOL;                        |
| ERR_mAxis10Error | AT       | %M105.2 : BOOL;                        |
| ERR_mAxis11Error | AT       | %M105.3 : BOOL;                        |
| ERR_mAxis12Error | AT       | %M105.4 : BOOL;                        |
| ERR_mAxis13Error | AT       | %M105.5 : BOOL;                        |
| ERR_mAxis14Error | AT       | %M105.6 : BOOL;                        |
| ERR_mAxis15Error | AT       | %M105.7 : BOOL;                        |
| FBR mAxis16Frror | AT       | %M106.0 · BOOL ·                       |
| EBB mAxis17Error | AT       | %M1061:BOOL:                           |
| FBR mAxis18Error | AT       | %M106 2 · BOOL ·                       |
| EBB mAxis19Error | AT       | %M106.3 · BOOL ·                       |
| FBR mAxis20Error | AT       | %M1064 · BOOL ·                        |
| EBB mAxis21Error | AT       | %M106.5 : BOOL :                       |
| EBB mAxis22Error | ΔΤ       | %M106.6 : BOOL :                       |
| EBB mAxis23Error | AT       | %M106.7 : BOOL :                       |
|                  | 7.0      |                                        |
| ERR_mAxis24Error | AT       | %M107.0 : BOOL;                        |
| ERR_mAxis25Error | AT       | %M107.1 : BOOL;                        |
| ERR_mAxis26Error | AT       | %M107.2 : BOOL;                        |
| ERR_mAxis27Error | AT       | %M107.3 : BOOL;                        |
| ERR_mAxis28Error | AT       | %M107.4 : BOOL;                        |
| ERR_mAxis29Error | AT       | %M107.5 : BOOL:                        |
|                  |          | ······································ |
| ERR_MAXIS30Error | AT       | %M107.6 : BOOL;                        |
| ERR_mAxis30Error | AT<br>AT | %M107.6 : BOOL;<br>%M107.7 : BOOL;     |

# 8.4 Reserved Marker Area

The 'Reserved Marker Area' length is 23 entries (32-bit values). It is reserved for further use.

# 8.5 CANopen Slave Error Register Area

The 'CANopen Slave Error Register Area' length is 128 entries (8-bit values). It represents the CANopen error register of the connected slave. For the meaning of CANopen error register please refer to the object description of the connected CANopen slave (error register with index 0x1001 and subindex 0).

### IEC-61131 declaration example with USINT variables:

| ERR_mErrorRegisterInternalEPOS    | AT | %MB200.0 : USINT; |
|-----------------------------------|----|-------------------|
| ERR_mErrorRegisterCANopenSlave1   | AT | %MB201.0 : USINT; |
| ERR_mErrorRegisterCANopenSlave2   | AT | %MB202.0 : USINT; |
|                                   | AT |                   |
| ERR_mErrorRegisterCANopenSlave127 | AT | %MB327.0 : USINT; |

### IEC-61131 declaration example with BOOL variables for EPOS slaves (sample internal EPOS):

| ERR_mInternalEposGenericError       | AT | %M200.0 : BOOL; |
|-------------------------------------|----|-----------------|
| ERR_mInternalEposCurrentError       | AT | %M200.1 : BOOL; |
| ERR_mInternalEposVoltageError       | AT | %M200.2 : BOOL; |
| ERR_mInternalEposTemperatureError   | AT | %M200.3 : BOOL; |
| ERR_mInternalEposCommunicationError | AT | %M200.4 : BOOL; |

# **9** Process Inputs and Outputs

Process inputs and outputs are used to read the incoming or write the outgoing CANopen PDO's. PDO communication is a powerful and easy way of communication by reading or writing direct addressed variables. Nevertheless before this communication method is ready to use a PDO configuration is necessary. Please refer to chapter Network Configuration. Use always the configuration tool for PDO configuration. For the ,option function blocks (e.g. MC\_Power, ...) also use PDO communication.

# 9.1 Process Inputs

# 9.1.1 SINT Process Inputs

There are 16 SINT values in the 'Process Inputs Area' with the length of 8-bit. The variables holds the very same values like the related CANopen object dictionary entry with index 0xA000.

| InVar1  | AT | %IB0.0 : SINT;  | (*Object Index 0xA000, Subindex 1*)  |
|---------|----|-----------------|--------------------------------------|
| InVar2  | AT | %IB1.0 : SINT;  | (*Object Index 0xA000, Subindex 2*)  |
| InVar3  | AT | %IB2.0 : SINT;  | (*Object Index 0xA000, Subindex 3*)  |
| InVar4  | AT | %IB3.0 : SINT;  | (*Object Index 0xA000, Subindex 4*)  |
| InVar5  | AT | %IB4.0 : SINT;  | (*Object Index 0xA000, Subindex 5*)  |
| InVar6  | AT | %IB5.0 : SINT;  | (*Object Index 0xA000, Subindex 6*)  |
| InVar7  | AT | %IB6.0 : SINT;  | (*Object Index 0xA000, Subindex 7*)  |
| InVar8  | AT | %IB7.0 : SINT;  | (*Object Index 0xA000, Subindex 8*)  |
| InVar9  | AT | %IB8.0 : SINT;  | (*Object Index 0xA000, Subindex 9*)  |
| InVar10 | AT | %IB9.0 : SINT;  | (*Object Index 0xA000, Subindex 10*) |
| InVar11 | AT | %IB10.0 : SINT; | (*Object Index 0xA000, Subindex 11*) |
| InVar12 | AT | %IB11.0 : SINT; | (*Object Index 0xA000, Subindex 12*) |
| InVar13 | AT | %IB12.0 : SINT; | (*Object Index 0xA000, Subindex 13*) |
| InVar14 | AT | %IB13.0 : SINT; | (*Object Index 0xA000, Subindex 14*) |
| InVar15 | AT | %IB14.0 : SINT; | (*Object Index 0xA000, Subindex 15*) |
| InVar16 | AT | %IB15.0 : SINT; | (*Object Index 0xA000, Subindex 16*) |

#### IEC-61131 declaration example with SINT variables:

# 9.1.2 USINT Process Inputs

There are 16 USINT values in the 'Process Inputs Area' with the length of 8-bit. The variables holds the very same values like the related CANopen object dictionary entry with index 0xA040.

|         | oonana |                  |                                      |
|---------|--------|------------------|--------------------------------------|
| InVar1  | AT     | %IB16.0 : USINT; | (*Object Index 0xA040, Subindex 1*)  |
| InVar2  | AT     | %IB17.0 : USINT; | (*Object Index 0xA040, Subindex 2*)  |
| InVar3  | AT     | %IB18.0 : USINT; | (*Object Index 0xA040, Subindex 3*)  |
| InVar4  | AT     | %IB19.0 : USINT; | (*Object Index 0xA040, Subindex 4*)  |
| InVar5  | AT     | %IB20.0 : USINT; | (*Object Index 0xA040, Subindex 5*)  |
| InVar6  | AT     | %IB21.0 : USINT; | (*Object Index 0xA040, Subindex 6*)  |
| InVar7  | AT     | %IB22.0 : USINT; | (*Object Index 0xA040, Subindex 7*)  |
| InVar8  | AT     | %IB23.0 : USINT; | (*Object Index 0xA040, Subindex 8*)  |
| InVar9  | AT     | %IB24.0 : USINT; | (*Object Index 0xA040, Subindex 9*)  |
| InVar10 | AT     | %IB25.0 : USINT; | (*Object Index 0xA040, Subindex 10*) |
| InVar11 | AT     | %IB26.0 : USINT; | (*Object Index 0xA040, Subindex 11*) |
| InVar12 | AT     | %IB27.0 : USINT; | (*Object Index 0xA040, Subindex 12*) |
| InVar13 | AT     | %IB28.0 : USINT; | (*Object Index 0xA040, Subindex 13*) |
| InVar14 | AT     | %IB29.0 : USINT; | (*Object Index 0xA040, Subindex 14*) |
| InVar15 | AT     | %IB30.0 : USINT; | (*Object Index 0xA040, Subindex 15*) |
| InVar16 | AT     | %IB31.0 : USINT; | (*Object Index 0xA040, Subindex 16*) |

### IEC-61131 declaration example with USINT variables:

# 9.1.3 INT Process Inputs

There are 16 INT values in the 'Process Inputs Area' with the length of 16-bit. The variables holds the very same values like the related CANopen object dictionary entry with index 0xA0C0.

| InVar1  | AT | %IW32.0 : INT; | (*Object Index 0xA0C0, Subindex 1*)  |
|---------|----|----------------|--------------------------------------|
| InVar2  | AT | %IW34.0 : INT; | (*Object Index 0xA0C0, Subindex 2*)  |
| InVar3  | AT | %IW36.0 : INT; | (*Object Index 0xA0C0, Subindex 3*)  |
| InVar4  | AT | %IW38.0 : INT; | (*Object Index 0xA0C0, Subindex 4*)  |
| InVar5  | AT | %IW40.0 : INT; | (*Object Index 0xA0C0, Subindex 5*)  |
| InVar6  | AT | %IW42.0 : INT; | (*Object Index 0xA0C0, Subindex 6*)  |
| InVar7  | AT | %IW44.0 : INT; | (*Object Index 0xA0C0, Subindex 7*)  |
| InVar8  | AT | %IW46.0 : INT; | (*Object Index 0xA0C0, Subindex 8*)  |
| InVar9  | AT | %IW48.0 : INT; | (*Object Index 0xA0C0, Subindex 9*)  |
| InVar10 | AT | %IW50.0 : INT; | (*Object Index 0xA0C0, Subindex 10*) |
| InVar11 | AT | %IW52.0 : INT; | (*Object Index 0xA0C0, Subindex 11*) |
| InVar12 | AT | %IW54.0 : INT; | (*Object Index 0xA0C0, Subindex 12*) |
| InVar13 | AT | %IW56.0 : INT; | (*Object Index 0xA0C0, Subindex 13*) |
| InVar14 | AT | %IW58.0 : INT; | (*Object Index 0xA0C0, Subindex 14*) |
| InVar15 | AT | %IW60.0 : INT; | (*Object Index 0xA0C0, Subindex 15*) |
| InVar16 | AT | %IW62.0 : INT; | (*Object Index 0xA0C0, Subindex 16*) |

#### IEC-61131 declaration example with INT variables:

# 9.1.4 UINT Process Inputs

There are 16 UINT values in the 'Process Inputs Area' with the length of 16-bit. The variables holds the very same values like the related CANopen object dictionary entry with index 0xA100.

| InVar1  | AT | %IW64.0 : UINT; | (*Object Index 0xA100, Subindex 1*)  |  |
|---------|----|-----------------|--------------------------------------|--|
| InVar2  | AT | %IW66.0 : UINT; | (*Object Index 0xA100, Subindex 2*)  |  |
| InVar3  | AT | %IW68.0 : UINT; | (*Object Index 0xA100, Subindex 3*)  |  |
| InVar4  | AT | %IW70.0 : UINT; | (*Object Index 0xA100, Subindex 4*)  |  |
| InVar5  | AT | %IW72.0 : UINT; | (*Object Index 0xA100, Subindex 5*)  |  |
| InVar6  | AT | %IW74.0 : UINT; | (*Object Index 0xA100, Subindex 6*)  |  |
| InVar7  | AT | %IW76.0 : UINT; | (*Object Index 0xA100, Subindex 7*)  |  |
| InVar8  | AT | %IW78.0 : UINT; | (*Object Index 0xA100, Subindex 8*)  |  |
| InVar9  | AT | %IW80.0 : UINT; | (*Object Index 0xA100, Subindex 9*)  |  |
| InVar10 | AT | %IW82.0 : UINT; | (*Object Index 0xA100, Subindex 10*) |  |
| InVar11 | AT | %IW84.0 : UINT; | (*Object Index 0xA100, Subindex 11*) |  |
| InVar12 | AT | %IW86.0 : UINT; | (*Object Index 0xA100, Subindex 12*) |  |
| InVar13 | AT | %IW88.0 : UINT; | (*Object Index 0xA100, Subindex 13*) |  |
| InVar14 | AT | %IW90.0 : UINT; | (*Object Index 0xA100, Subindex 14*) |  |
| InVar15 | AT | %IW92.0 : UINT; | (*Object Index 0xA100, Subindex 15*) |  |
| InVar16 | AT | %IW94.0 : UINT; | (*Object Index 0xA100, Subindex 16*) |  |

### IEC-61131 declaration example with UINT variables:

# 9.1.5 DINT Process Inputs

There are 16 DINT values in the 'Process Inputs Area' with the length of 32-bit. The variables holds the very same values like the related CANopen object dictionary entry with index 0xA1C0.

| InVar1  | AT | %ID96.0 : DINT;  | (*Object Index 0xA1C0, Subindex 1*)  |
|---------|----|------------------|--------------------------------------|
| InVar2  | AT | %ID100.0 : DINT; | (*Object Index 0xA1C0, Subindex 2*)  |
| InVar3  | AT | %ID104.0 : DINT; | (*Object Index 0xA1C0, Subindex 3*)  |
| InVar4  | AT | %ID108.0 : DINT; | (*Object Index 0xA1C0, Subindex 4*)  |
| InVar5  | AT | %ID112.0 : DINT; | (*Object Index 0xA1C0, Subindex 5*)  |
| InVar6  | AT | %ID116.0 : DINT; | (*Object Index 0xA1C0, Subindex 6*)  |
| InVar7  | AT | %ID120.0 : DINT; | (*Object Index 0xA1C0, Subindex 7*)  |
| InVar8  | AT | %ID124.0 : DINT; | (*Object Index 0xA1C0, Subindex 8*)  |
| InVar9  | AT | %ID128.0 : DINT; | (*Object Index 0xA1C0, Subindex 9*)  |
| InVar10 | AT | %ID132.0 : DINT; | (*Object Index 0xA1C0, Subindex 10*) |
| InVar11 | AT | %ID136.0 : DINT; | (*Object Index 0xA1C0, Subindex 11*) |
| InVar12 | AT | %ID140.0 : DINT; | (*Object Index 0xA1C0, Subindex 12*) |
| InVar13 | AT | %ID144.0 : DINT; | (*Object Index 0xA1C0, Subindex 13*) |
| InVar14 | AT | %ID148.0 : DINT; | (*Object Index 0xA1C0, Subindex 14*) |
| InVar15 | AT | %ID152.0 : DINT; | (*Object Index 0xA1C0, Subindex 15*) |
| InVar16 | AT | %ID156.0 : DINT; | (*Object Index 0xA1C0, Subindex 16*) |

#### IEC-61131 declaration example with DINT variables:

# 9.1.6 UDINT Process Inputs

There are 16 UDINT values in the 'Process Inputs Area' with the length of 32-bit. The variables holds the very same values like the related CANopen object dictionary entry with index 0xA200.

| InVar1  | AT | %ID160.0 : UDINT; | (*Object Index 0xA200, Subindex 1*)  |  |
|---------|----|-------------------|--------------------------------------|--|
| InVar2  | AT | %ID164.0 : UDINT; | (*Object Index 0xA200, Subindex 2*)  |  |
| InVar3  | AT | %ID168.0 : UDINT; | (*Object Index 0xA200, Subindex 3*)  |  |
| InVar4  | AT | %ID172.0 : UDINT; | (*Object Index 0xA200, Subindex 4*)  |  |
| InVar5  | AT | %ID176.0 : UDINT; | (*Object Index 0xA200, Subindex 5*)  |  |
| InVar6  | AT | %ID180.0 : UDINT; | (*Object Index 0xA200, Subindex 6*)  |  |
| InVar7  | AT | %ID184.0 : UDINT; | (*Object Index 0xA200, Subindex 7*)  |  |
| InVar8  | AT | %ID188.0 : UDINT; | (*Object Index 0xA200, Subindex 8*)  |  |
| InVar9  | AT | %ID192.0 : UDINT; | (*Object Index 0xA200, Subindex 9*)  |  |
| InVar10 | AT | %ID196.0 : UDINT; | (*Object Index 0xA200, Subindex 10*) |  |
| InVar11 | AT | %ID200.0 : UDINT; | (*Object Index 0xA200, Subindex 11*) |  |
| InVar12 | AT | %ID204.0 : UDINT; | (*Object Index 0xA200, Subindex 12*) |  |
| InVar13 | AT | %ID208.0 : UDINT; | (*Object Index 0xA200, Subindex 13*) |  |
| InVar14 | AT | %ID212.0 : UDINT; | (*Object Index 0xA200, Subindex 14*) |  |
| InVar15 | AT | %ID216.0 : UDINT; | (*Object Index 0xA200, Subindex 15*) |  |
| InVar16 | AT | %ID220.0 : UDINT; | (*Object Index 0xA200, Subindex 16*) |  |

### IEC-61131 declaration example with UDINT variables:

# 9.2 Process Outputs

### 9.2.1 SINT Process Outputs

There are 16 SINT values in the 'Process Outputs Area' with the length of 8-bit. The variables holds the very same values like the related CANopen object dictionary entry with index 0xA480.

|          |    | -               |                                      |
|----------|----|-----------------|--------------------------------------|
| OutVar1  | AT | %QB0.0 : SINT;  | (*Object Index 0xA480, Subindex 1*)  |
| OutVar2  | AT | %QB1.0 : SINT;  | (*Object Index 0xA480, Subindex 2*)  |
| OutVar3  | AT | %QB2.0 : SINT;  | (*Object Index 0xA480, Subindex 3*)  |
| OutVar4  | AT | %QB3.0 : SINT;  | (*Object Index 0xA480, Subindex 4*)  |
| OutVar5  | AT | %QB4.0 : SINT;  | (*Object Index 0xA480, Subindex 5*)  |
| OutVar6  | AT | %QB5.0 : SINT;  | (*Object Index 0xA480, Subindex 6*)  |
| OutVar7  | AT | %QB6.0 : SINT;  | (*Object Index 0xA480, Subindex 7*)  |
| OutVar8  | AT | %QB7.0 : SINT;  | (*Object Index 0xA480, Subindex 8*)  |
| OutVar9  | AT | %QB8.0 : SINT;  | (*Object Index 0xA480, Subindex 9*)  |
| OutVar10 | AT | %QB9.0 : SINT;  | (*Object Index 0xA480, Subindex 10*) |
| OutVar11 | AT | %QB10.0 : SINT; | (*Object Index 0xA480, Subindex 11*) |
| OutVar12 | AT | %QB11.0 : SINT; | (*Object Index 0xA480, Subindex 12*) |
| OutVar13 | AT | %QB12.0 : SINT; | (*Object Index 0xA480, Subindex 13*) |
| OutVar14 | AT | %QB13.0 : SINT; | (*Object Index 0xA480, Subindex 14*) |
| OutVar15 | AT | %QB14.0 : SINT; | (*Object Index 0xA480, Subindex 15*) |
| OutVar16 | AT | %QB15.0 : SINT; | (*Object Index 0xA480, Subindex 16*) |

#### IEC-61131 declaration example with SINT variables:

## 9.2.2 USINT Process Outputs

There are 16 USINT values in the 'Process Outputs Area' with the length of 8-bit. The variables holds the very same values like the related CANopen object dictionary entry with index 0xA4C0.

| OutVar1  | AT | %QB16.0 : USINT; | (*Object Index 0xA4C0, Subindex 1*)  |  |
|----------|----|------------------|--------------------------------------|--|
| OutVar2  | AT | %QB17.0 : USINT; | (*Object Index 0xA4C0, Subindex 2*)  |  |
| OutVar3  | AT | %QB18.0 : USINT; | (*Object Index 0xA4C0, Subindex 3*)  |  |
| OutVar4  | AT | %QB19.0 : USINT; | (*Object Index 0xA4C0, Subindex 4*)  |  |
| OutVar5  | AT | %QB20.0 : USINT; | (*Object Index 0xA4C0, Subindex 5*)  |  |
| OutVar6  | AT | %QB21.0 : USINT; | (*Object Index 0xA4C0, Subindex 6*)  |  |
| OutVar7  | AT | %QB22.0 : USINT; | (*Object Index 0xA4C0, Subindex 7*)  |  |
| OutVar8  | AT | %QB23.0 : USINT; | (*Object Index 0xA4C0, Subindex 8*)  |  |
| OutVar9  | AT | %QB24.0 : USINT; | (*Object Index 0xA4C0, Subindex 9*)  |  |
| OutVar10 | AT | %QB25.0 : USINT; | (*Object Index 0xA4C0, Subindex 10*) |  |
| OutVar11 | AT | %QB26.0 : USINT; | (*Object Index 0xA4C0, Subindex 11*) |  |
| OutVar12 | AT | %QB27.0 : USINT; | (*Object Index 0xA4C0, Subindex 12*) |  |
| OutVar13 | AT | %QB28.0 : USINT; | (*Object Index 0xA4C0, Subindex 13*) |  |
| OutVar14 | AT | %QB29.0 : USINT; | (*Object Index 0xA4C0, Subindex 14*) |  |
| OutVar15 | AT | %QB30.0 : USINT; | (*Object Index 0xA4C0, Subindex 15*) |  |
| OutVar16 | AT | %QB31.0 : USINT; | (*Object Index 0xA4C0, Subindex 16*) |  |

### IEC-61131 declaration example with USINT variables:

# 9.2.3 INT Process Outputs

There are 16 INT values in the 'Process Outputs Area' with the length of 16-bit. The variables holds the very same values like the related CANopen object dictionary entry with index 0xA540.

| OutVar1  | AT | %QW32.0 : INT; | (*Object Index 0xA540, Subindex 1*)  |
|----------|----|----------------|--------------------------------------|
| OutVar2  | AT | %QW34.0 : INT; | (*Object Index 0xA540, Subindex 2*)  |
| OutVar3  | AT | %QW36.0 : INT; | (*Object Index 0xA540, Subindex 3*)  |
| OutVar4  | AT | %QW38.0 : INT; | (*Object Index 0xA540, Subindex 4*)  |
| OutVar5  | AT | %QW40.0 : INT; | (*Object Index 0xA540, Subindex 5*)  |
| OutVar6  | AT | %QW42.0 : INT; | (*Object Index 0xA540, Subindex 6*)  |
| OutVar7  | AT | %QW44.0 : INT; | (*Object Index 0xA540, Subindex 7*)  |
| OutVar8  | AT | %QW46.0 : INT; | (*Object Index 0xA540, Subindex 8*)  |
| OutVar9  | AT | %QW48.0 : INT; | (*Object Index 0xA540, Subindex 9*)  |
| OutVar10 | AT | %QW50.0 : INT; | (*Object Index 0xA540, Subindex 10*) |
| OutVar11 | AT | %QW52.0 : INT; | (*Object Index 0xA540, Subindex 11*) |
| OutVar12 | AT | %QW54.0 : INT; | (*Object Index 0xA540, Subindex 12*) |
| OutVar13 | AT | %QW56.0 : INT; | (*Object Index 0xA540, Subindex 13*) |
| OutVar14 | AT | %QW58.0 : INT; | (*Object Index 0xA540, Subindex 14*) |
| OutVar15 | AT | %QW60.0 : INT; | (*Object Index 0xA540, Subindex 15*) |
| OutVar16 | AT | %QW62.0 : INT; | (*Object Index 0xA540, Subindex 16*) |

#### IEC-61131 declaration example with INT variables:

# 9.2.4 UINT Process Outputs

There are 16 UINT values in the 'Process Outputs Area' with the length of 16-bit. The variables holds the very same values like the related CANopen object dictionary entry with index 0xA580.

| 120 01101 a |    |                 |                                      |  |  |
|-------------|----|-----------------|--------------------------------------|--|--|
| OutVar1     | AT | %QW64.0 : UINT; | (*Object Index 0xA580, Subindex 1*)  |  |  |
| OutVar2     | AT | %QW66.0 : UINT; | (*Object Index 0xA580, Subindex 2*)  |  |  |
| OutVar3     | AT | %QW68.0 : UINT; | (*Object Index 0xA580, Subindex 3*)  |  |  |
| OutVar4     | AT | %QW70.0 : UINT; | (*Object Index 0xA580, Subindex 4*)  |  |  |
| OutVar5     | AT | %QW72.0 : UINT; | (*Object Index 0xA580, Subindex 5*)  |  |  |
| OutVar6     | AT | %QW74.0 : UINT; | (*Object Index 0xA580, Subindex 6*)  |  |  |
| OutVar7     | AT | %QW76.0 : UINT; | (*Object Index 0xA580, Subindex 7*)  |  |  |
| OutVar8     | AT | %QW78.0 : UINT; | (*Object Index 0xA580, Subindex 8*)  |  |  |
| OutVar9     | AT | %QW80.0 : UINT; | (*Object Index 0xA580, Subindex 9*)  |  |  |
| OutVar10    | AT | %QW82.0 : UINT; | (*Object Index 0xA580, Subindex 10*) |  |  |
| OutVar11    | AT | %QW84.0 : UINT; | (*Object Index 0xA580, Subindex 11*) |  |  |
| OutVar12    | AT | %QW86.0 : UINT; | (*Object Index 0xA580, Subindex 12*) |  |  |
| OutVar13    | AT | %QW88.0 : UINT; | (*Object Index 0xA580, Subindex 13*) |  |  |
| OutVar14    | AT | %QW90.0 : UINT; | (*Object Index 0xA580, Subindex 14*) |  |  |
| OutVar15    | AT | %QW92.0 : UINT; | (*Object Index 0xA580, Subindex 15*) |  |  |
| OutVar16    | AT | %QW94.0 : UINT; | (*Object Index 0xA580, Subindex 16*) |  |  |

### IEC-61131 declaration example with UINT variables:

# 9.2.5 DINT Process Outputs

There are 16 DINT values in the 'Process Outputs Area' with the length of 32-bit. The variables holds the very same values like the related CANopen object dictionary entry with index 0xA640.

| OutVar1  | AT | %QD96.0 : DINT;  | (*Object Index 0xA640, Subindex 1*)  |
|----------|----|------------------|--------------------------------------|
| OutVar2  | AT | %QD100.0 : DINT; | (*Object Index 0xA640, Subindex 2*)  |
| OutVar3  | AT | %QD104.0 : DINT; | (*Object Index 0xA640, Subindex 3*)  |
| OutVar4  | AT | %QD108.0 : DINT; | (*Object Index 0xA640, Subindex 4*)  |
| OutVar5  | AT | %QD112.0 : DINT; | (*Object Index 0xA640, Subindex 5*)  |
| OutVar6  | AT | %QD116.0 : DINT; | (*Object Index 0xA640, Subindex 6*)  |
| OutVar7  | AT | %QD120.0 : DINT; | (*Object Index 0xA640, Subindex 7*)  |
| OutVar8  | AT | %QD124.0 : DINT; | (*Object Index 0xA640, Subindex 8*)  |
| OutVar9  | AT | %QD128.0 : DINT; | (*Object Index 0xA640, Subindex 9*)  |
| OutVar10 | AT | %QD132.0 : DINT; | (*Object Index 0xA640, Subindex 10*) |
| OutVar11 | AT | %QD136.0 : DINT; | (*Object Index 0xA640, Subindex 11*) |
| OutVar12 | AT | %QD140.0 : DINT; | (*Object Index 0xA640, Subindex 12*) |
| OutVar13 | AT | %QD144.0 : DINT; | (*Object Index 0xA640, Subindex 13*) |
| OutVar14 | AT | %QD148.0 : DINT; | (*Object Index 0xA640, Subindex 14*) |
| OutVar15 | AT | %QD152.0 : DINT; | (*Object Index 0xA640, Subindex 15*) |
| OutVar16 | AT | %QD156.0 : DINT; | (*Object Index 0xA640, Subindex 16*) |

### IEC-61131 declaration example with DINT variables:

# 9.2.6 UDINT Process Outputs

There are 16 DINT values in the 'Process Outputs Area' with the length of 32-bit. The variables holds the very same values like the related CANopen object dictionary entry with index 0xA680.

| IEC-61131 | declaration | example v | with UDINT | variables: |
|-----------|-------------|-----------|------------|------------|
|-----------|-------------|-----------|------------|------------|

| OutVar1  | AT | %QD160.0 : UDINT; | (*Object Index 0xA680, Subindex 1*)  |
|----------|----|-------------------|--------------------------------------|
| OutVar2  | AT | %QD164.0 : UDINT; | (*Object Index 0xA680, Subindex 2*)  |
| OutVar3  | AT | %QD168.0 : UDINT; | (*Object Index 0xA680, Subindex 3*)  |
| OutVar4  | AT | %QD172.0 : UDINT; | (*Object Index 0xA680, Subindex 4*)  |
| OutVar5  | AT | %QD176.0 : UDINT; | (*Object Index 0xA680, Subindex 5*)  |
| OutVar6  | AT | %QD180.0 : UDINT; | (*Object Index 0xA680, Subindex 6*)  |
| OutVar7  | AT | %QD184.0 : UDINT; | (*Object Index 0xA680, Subindex 7*)  |
| OutVar8  | AT | %QD188.0 : UDINT; | (*Object Index 0xA680, Subindex 8*)  |
| OutVar9  | AT | %QD192.0 : UDINT; | (*Object Index 0xA680, Subindex 9*)  |
| OutVar10 | AT | %QD196.0 : UDINT; | (*Object Index 0xA680, Subindex 10*) |
| OutVar11 | AT | %QD200.0 : UDINT; | (*Object Index 0xA680, Subindex 11*) |
| OutVar12 | AT | %QD204.0 : UDINT; | (*Object Index 0xA680, Subindex 12*) |
| OutVar13 | AT | %QD208.0 : UDINT; | (*Object Index 0xA680, Subindex 13*) |
| OutVar14 | AT | %QD212.0 : UDINT; | (*Object Index 0xA680, Subindex 14*) |
| OutVar15 | AT | %QD216.0 : UDINT; | (*Object Index 0xA680, Subindex 15*) |
| OutVar16 | AT | %QD220.0 : UDINT; | (*Object Index 0xA680, Subindex 16*) |

# **10 Error Handling**

# 10.1 Programming Environment Error Codes

The programming environment error (and warning) codes will be displayed in a popup window if the programming tool is active. In case of an error the application program will be stopped. Warnings do not stop the application.

| Error Code | Description                                             | Comment                                                 |
|------------|---------------------------------------------------------|---------------------------------------------------------|
| 1002       | Out of program memory<br>Program execution not possible | Program is to big (try with size only)                  |
| 1004       | No valid program                                        |                                                         |
| 1005       | Download of invalid data                                | Download incomplete / logical Error                     |
| 1006       | Configuration error / wrong program                     |                                                         |
| 1008       | Invalid program number                                  |                                                         |
| 1009       | Invalid segment number                                  |                                                         |
| 1011       | Segment already on PLC                                  |                                                         |
| 1012       | No free watch ID available                              | Watch table is already full                             |
| 1013       | Invalid command received                                |                                                         |
| 1014       | Action not valid. Switch to maintenance first           | Operation not allowed in current mode                   |
| 1015       | General network error                                   | Communication error on service interface                |
| 1016       | Accepted receipt too small                              | Communication error on service interface                |
| 1018       | Timer task error                                        | Previous timer task processing was not already finished |
| 1020       | Error calling kernel                                    | Error at call of interpreter                            |
| 1021       | Error calling native code                               | Error at execution of native code                       |
| 1900       | Retain variable handling failed                         | Too many retain variables or hardware error             |
| 1901       | NMT boot up error, check CAN configuration              | See EPOS P error history for details                    |
| 1903       | One or more slave configuration wrong                   | Configuration date or time does not match               |
| 1904       | Problem with persistence memory                         | Warning only                                            |
| 1905       | CAN communication error                                 | See EPOS P error history for details                    |
| 1908       | System was reset by watchdog                            | Warning only (*)                                        |
| 1909       | Interrupt Task error                                    | Previous interrupt processing was not already finished  |
| 1911       | Execution error: data or program exception              | Fatal application processing error                      |
| 2001       | RUN TIME ERROR: division by zero                        |                                                         |
| 2002       | RUN TIME ERROR: invalid array index                     |                                                         |
| 2003       | RUN TIME ERROR: invalid opcode                          | Unsupported command                                     |
| 2004       | RUN TIME ERROR: opcode not supported                    | Unsupported command                                     |
| 2005       | RUN TIME ERROR: invalid extension                       | Unsupported command                                     |
| 2006       | RUN TIME ERROR: unknown command                         | Unsupported command                                     |
| 2008       | Invalid bit reference                                   | Runtime error                                           |
| 2009       | Error restoring data                                    | Runtime error                                           |
| 2010       | Invalid array element size                              | Runtime error                                           |
| 2011       | Invalid struct size                                     | Runtime error                                           |
| 2012       | RUN TIME ERROR: modulo zero, result undefined           |                                                         |

Table 3: Programming Environment Error Codes

(\*): The EPOS Studio uses a watchdog reset also for resetting the Node. Therefore this warning could also be triggered when EPOS Studio manipulates the EPOS P.

# **10.2 Motion Control Function Blocks Error Codes**

The motion control firmware function blocks can return internal error codes as well as error codes (e.g. communication aborts) from the accessed slaves.

| Error Code  | Description                                                                                          | Comment                                         |
|-------------|----------------------------------------------------------------------------------------------------|-------------------------------------------------|
| 0x0000 0000 | No error                                                                                             |                                                 |
| 0x0000 0001 | Internal function block sequence error                                                               |                                                 |
| II          | Communication abort codes of the connected slave are inserted here (related to DS-301, DSP-402, etc) | Refer to the Firmware Specification of the EPOS |
| 0x0F00 FFC0 | The device is in wrong NMT state                                                                     |                                                 |
| 0x0FFF FFF0 | CAN communication sequence error                                                                     |                                                 |
| 0x0FFF FFF1 | Communication aborted by CAN driver                                                                  |                                                 |
| 0x0FFF FFF2 | Communication buffer overflow                                                                        |                                                 |
| 0x0FFF FFF9 | Segmented transfer communication error                                                               |                                                 |
| 0x0FFF FFFA | Wrong axis number                                                                                    | Not in range of 0 31                            |
| 0x0FFF FFFB | Wrong device number                                                                                  | Not in range of 1127                            |
| 0x0FFF FFFC | Wrong CAN port                                                                                       | Not 1 or 2                                      |
| 0x0FFF FFFD | Bad function calling parameters                                                                      |                                                 |
| 0x0FFF FFFE | General CAN communication error                                                                      |                                                 |
| 0x0FFF FFFF | CAN communication time out                                                                           |                                                 |

Table 4: Function Block Error Codes

# **11 Example Projects**

# 11.1 Example «HelloWorld»

| Project        | HelloWorld                                                                                                    |  |  |
|----------------|----------------------------------------------------------------------------------------------------|--|--|
| Description    | This example project is a very simple project for the first contact with the programming environment.<br>No motion control functionality is used and no motor must be connected. This program can be used<br>to learn the handling of the programming environment and to check the online connection to the<br>EPOS P. |  |  |
| Used Languages | Structured Text                                                                                                    |  |  |
| Task           | Timer Task (10 ms)                                                                                                    |  |  |
| Files          | HelloWorld.VARProject fileCounter.STMain programReadMe.TXTAdditional information                                                                                                    |  |  |

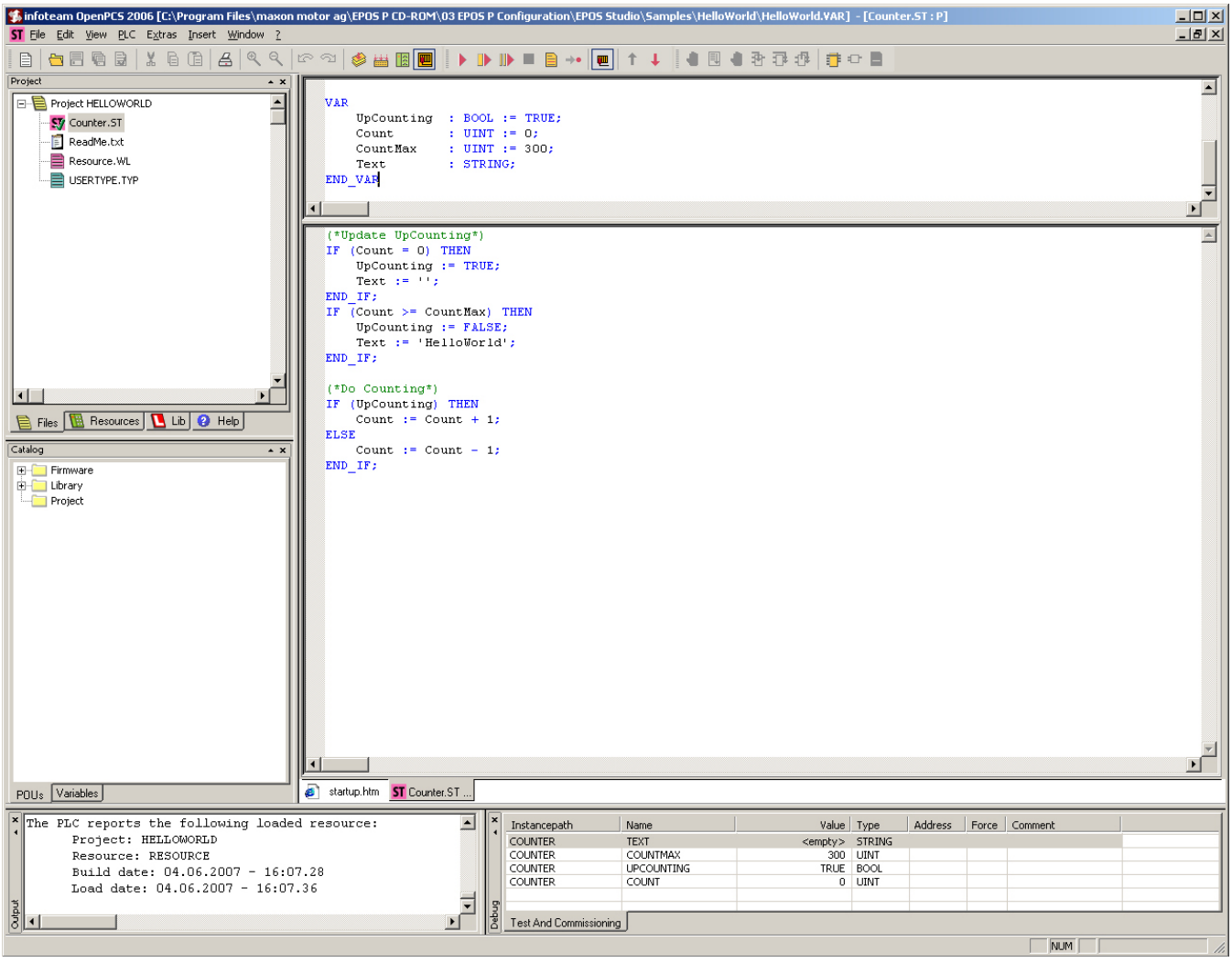

Figure 85: Example 'HelloWorld'

# 11.2 Example «SimpleMotionSequence»

| Project        | SimpleMotionSequence                                                                                                    |                                                |  |
|----------------|----------------------------------------------------------------------------------------------------|------------------------------------------------|--|
| Description    | The SimpleMotionSequence example consists of two state machines. The first state machine implements the application process and the second implements the error handling. The main state machine moves between two positions. For detailed description of this example, see document «SimpleMotionSequence.pdf». |                                                |  |
| Used Languages | SFC (Sequential Function Chart)<br>FBD (Function Block Diagram)                                                                                                    |                                                |  |
| Task           | Cyclic                                                                                                    |                                                |  |
| Files          | SimpleMotionSequence.VAR<br>PROG_Main.SFC<br>PROG_ErrorHandling.SFC                                                                                                    | Project file<br>Main program<br>Error handling |  |

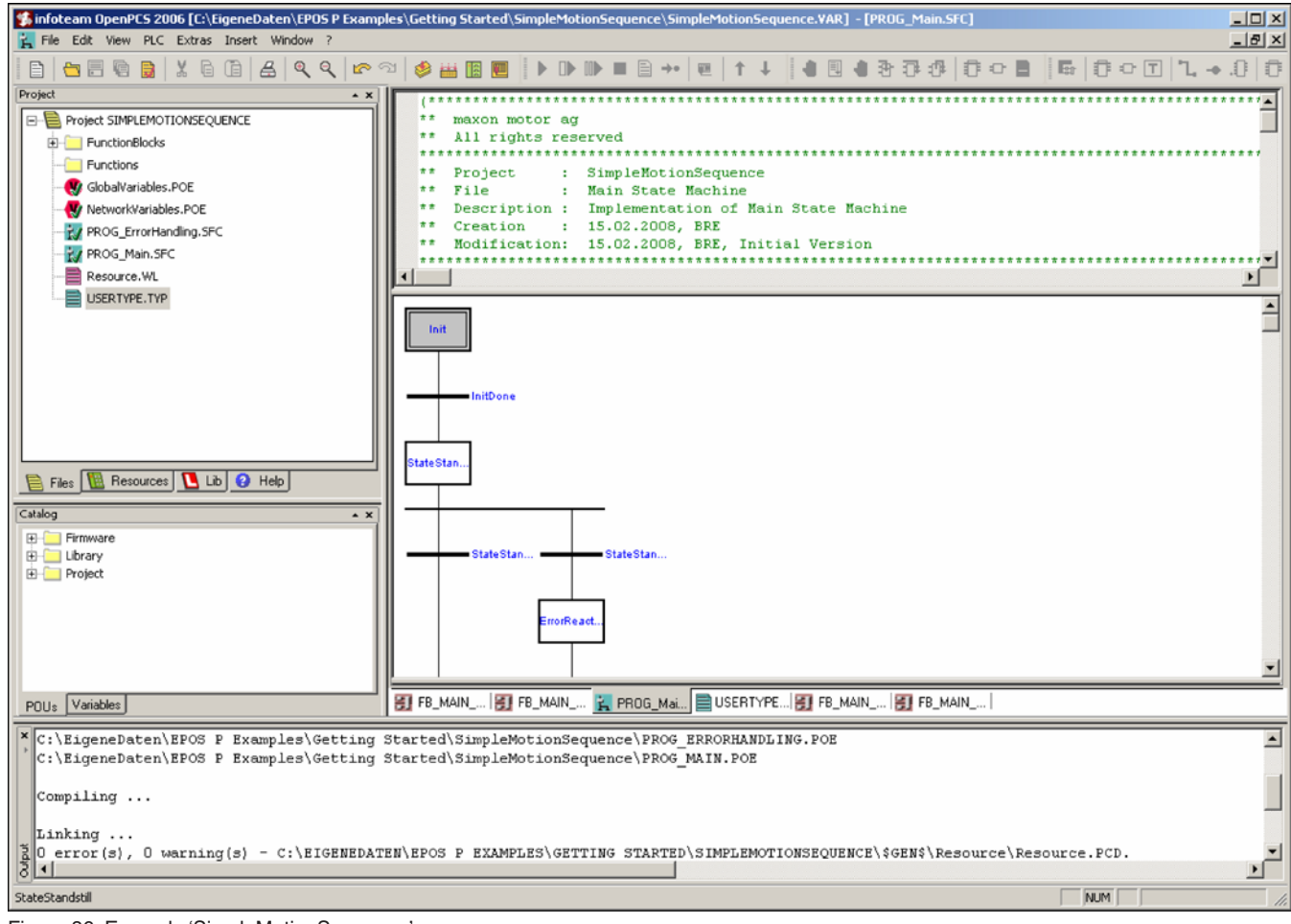

Figure 86: Example 'SimpleMotionSequence'

# **11.3 «Best Practice» Program Examples**

The «best practice» example collection (available for IEC 611131-3 editors SFC, FBD and ST) shows individual aspects of EPOS P programming. These examples may be a part of a complete application. But they keep focus on single tasks during application programming.

| Program example            | Description                                                                                                    |  |  |  |
|----------------------------|----------------------------------------------------------------------------------------------------|--|--|--|
| «State Machine»            | The example «State Machine» shows how to implement a state machine including states and transitions. A state machine is the basis and starting point of every EPOS P program. This implementation is the framework for all other examples.<br>For detailed description of this example, see document «StateMachineProject.pdf».                                                                              |  |  |  |
| «Error Handling»           | The example «Error Handling» demonstrates the usage of the error handling state machine.<br>The state machine detects axis-related errors, communication errors and is gathering error<br>information about the individual error sources. The error information is shown in separate<br>variables on the debug screen.<br>For detailed description of this example, see document «ErrorHandlingProject.pdf». |  |  |  |
| «Input Output Handling»    | The example «Input Output Handling» is used to demonstrate how to read digital and analogue inputs and how to write digital outputs. For detailed description of this example, see document «InputOutputHandlingProject.pdf».                                                                                                    |  |  |  |
| «Homing»                   | The example «Homing» shows how to configure, start and stop a homing procedure.<br>For detailed description of this example, see document «HomingProject.pdf».                                                                                                    |  |  |  |
| «Positioning»              | The example «Positioning» shows how to execute positioning operations. There are three different kinds of positioning presented, two sequential relative positioning, an interrupted positioning and stop-ping the relative positioning. For detailed description of this example, see document «PositioningProject.pdf».                                                                                    |  |  |  |
| «Continuous Motion»        | The example «Continuous Motion» shows how to execute continuous motions. There are three different kinds of continuous motion presented, two sequential continuous motions, an interrupted continuous motion and stopping the continuous motion. For detailed description of this example, see document «ContinuousMotionProject.pdf».                                                                       |  |  |  |
| «Actual Value Reading»     | The example «Actual Value Reading» shows how to read the actual position, the actual velocity and the actual current of the EPOS. For detailed description of this example, see document «ActualValueReadingProject.pdf».                                                                                                    |  |  |  |
| «Object Dictionary Access» | The example «Object Dictionary Access» shows how to read or write an object from the object dictionary.<br>For detailed description of this example, see document «ObjectDictAccessProject.pdf».                                                                                                    |  |  |  |
| «Data Handling»            | The example «Data Handling» shows how to process data. The example is used to read and write bits and to convert data types<br>For detailed description of this example, see document «DataHandlingProject.pdf».                                                                                                    |  |  |  |

# **11.4 Application Program Examples**

The application example collection shows complete applications of EPOS P programming. These examples may be consisting of some «best practice» examples.

| Program example     | Description                                                                                                    |
|---------------------|----------------------------------------------------------------------------------------------------|
| «Cyclic Motion»     | The example «Cyclic Motion» shows typical motion sequences with one axis. Homing, continuous motion and positioning are part of this example. For detailed description of this program example, see document «CyclicMotionProject.pdf». |
| «I/O Mode»          | The example «I/O Mode» shows I/O triggered motions with one axis.<br>For detailed description of this program example, see document «IO_ModeProject.pdf».                                                                               |
| «Multi-Axis Motion» | The example «Multi-axis Motion» shows how to implement coordinated motions with two axes. For detailed description of this program example, see document «MultiaxisMotionProject.pdf».                                                  |

# *EPOS P* Positioning Controller 12 Additional Information

| [1] | CiA DS-301 Communication Profile for Industrial Systems                      | www.can-cia.org                                                                                 |
|-----|------------------------------------------------------------------------------|-------------------------------------------------------------------------------------------------|
| [2] | CiA DSP-302 Framework for CANopen Managers and Programmable CANopen Devices  | www.can-cia.org<br>(for CiA members only)                                                       |
| [3] | CiA DS-405 Interface and Device Profile for IEC-61131-3 Programmable Devices | www.can-cia.org                                                                                 |
| [4] | PLCopen: Function blocks for motion control                                  | http://plcopen.org/                                                                             |
| [5] | Konrad Etschberger: Controller Area Network (ISBN 3-446-21776-2)             |                                                                                                 |
| [6] | maxon motor: EPOS Firmware Specification (Document #798675)                  | EPOS P CD-ROM or<br><u>www.maxonmotor.com</u><br>category <service &="" downloads=""></service> |
| [7] | maxon motor: EPOS P Firmware Specification (Document #810011)                | EPOS P CD-ROM or<br><u>www.maxonmotor.com</u><br>category <service &="" downloads=""></service> |